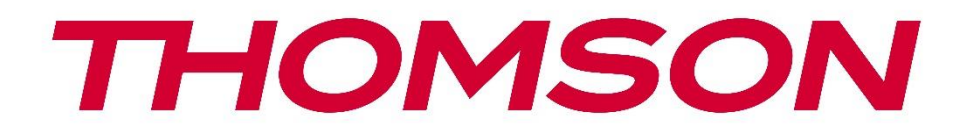

# Google TV

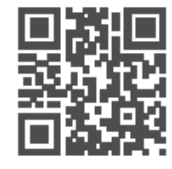

tv.mythomson.com

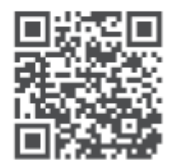

tv.mythomson.com/ en/Support/FAQs/

# **SMART TV**

550G8S24 / 650G8S24 / 770G8S24

## WAŻNE

Przed przystąpieniem do instalacji i obsługi telewizora należy uważnie przeczytać niniejszą instrukcję.

Niniejszą instrukcję należy przechowywać pod ręką.

#### Zawartość

| 1 | Infor | macje dotyczące bezpieczeństwa           | 6  |
|---|-------|------------------------------------------|----|
|   | 1.1   | Oznaczenia na produkcie                  | 7  |
|   | 1.2   | Ostrzeżenie                              | 8  |
|   | 1.3   | Ostrzeżenia dotyczące montażu na ścianie | 9  |
|   | 1.4   | Uproszczona deklaracja zgodności UE      | 9  |
|   | 1.5   | Aplikacje i wydajność                    | 9  |
|   | 1.6   | Ochrona danych                           | 9  |
| 2 | Wpr   | owadzenie i instalacja stojaka           | 9  |
|   | 2.1   | Rozpakowywanie i instalacja              | 10 |
|   | 3.1   | Wielofunkcyjny przycisk nawigacyjny      | 12 |
|   | 3.2   | Przełącznik mikrofonu dalekiego pola     | 12 |
|   | 3.3   | Połączenia                               | 13 |
| 4 | Pilot | zdalnego sterowania                      | 15 |
| 5 | Insta | lacja TV                                 | 16 |
|   | 5.1   | Ustawianie telewizora                    | 16 |
|   | 5.2   | Podłącz antenę i zasilanie               | 16 |
| 6 | Konf  | iguracja początkowa                      | 17 |
|   | 6.1   | Parowanie pilota Bluetooth               | 17 |
|   | 6.2   | Wybór języka                             | 17 |
|   | 6.3   | Wybór regionu lub kraju                  | 18 |
|   | 6.4   | Opcja konfiguracji TV                    | 18 |
|   | 6.4.1 | Konfiguracja Google TV                   | 19 |
|   | 6.4.2 | Konfiguracja podstawowej telewizji       | 27 |
| 7 | Tryb  | tunera                                   | 27 |
|   | 7.1   | Antena                                   | 27 |

|   | 7.2   | Kabel                       | . 28 |
|---|-------|-----------------------------|------|
|   | 7.3   | Satelita                    | . 29 |
| 8 | Ekrar | ı główny                    | . 31 |
|   | 8.1   | Konto Google                | . 33 |
|   | 8.2   | Aplikacje                   | . 33 |
|   | 8.3   | Biblioteka                  | . 34 |
|   | 8.4   | Wyszukiwarka Google TV      | . 34 |
|   | 8.5   | Powiadomienia               | . 35 |
| 9 | Ustav | vienia                      | . 36 |
|   | 9.1   | Ustawianie nazwy urządzenia | . 36 |
|   | 9.2   | Kanały i wejścia            | . 36 |
|   | 9.2.1 | Kanały                      | . 37 |
|   | 9.2.2 | Wejścia                     | . 40 |
|   | 9.3   | Wyświetlacz i dźwięk        | . 41 |
|   | 9.3.1 | Zdjęcie                     | . 41 |
|   | 9.3.2 | Dźwięk                      | . 45 |
|   | 9.3.3 | Wyjście audio               | . 47 |
|   | 9.4   | Sieć i Internet             | . 47 |
|   | 9.4.1 | Wi-Fi Wł                    | . 48 |
|   | 9.4.2 | Wybierz dostępną sieć Wi-Fi | . 48 |
|   | 9.4.3 | Inne opcje                  | . 48 |
|   | 9.4.4 | Opcje sieci Ethernet        | . 48 |
|   | 9.4.5 | Inne                        | . 49 |
|   | 9.5   | Konta i profile             | . 49 |
|   | 9.6   | Prywatność                  | . 49 |
|   | 9.7   | Aplikacje                   | . 51 |
|   | 9.8   | System                      | . 52 |
|   | 9.8.1 | Dostępność                  | . 52 |
|   | 9.8.2 | 0                           | . 52 |
|   | 9.8.3 | Data i godzina              | . 53 |
|   | 9.8.4 | Język                       | . 53 |
|   | 9.8.5 | Klawiatura                  | . 53 |

|    | 9.8.6  | Przechowywanie                                      | 53 |
|----|--------|-----------------------------------------------------|----|
|    | 9.8.7  | Tryb otoczenia                                      | 53 |
|    | 9.8.8  | Moc i energia                                       | 54 |
|    | 9.8.9  | Obsada                                              | 55 |
|    | 9.8.10 | Google                                              | 55 |
|    | 9.8.11 | Dźwięki systemowe                                   | 55 |
|    | 9.8.12 | Tryb sklepu                                         | 55 |
|    | 9.8.13 | Restart                                             | 55 |
| 9. | .9 Pi  | lot i akcesoria                                     | 55 |
| 9. | .10 Pc | omoc i opinie                                       |    |
| 10 | Źróc   | lło & Skróty & Ostatnie menu bezpośredniego dostępu |    |
| 11 | Odtv   | varzacz multimedialny                               |    |
| 12 | Usta   | wienia telewizji na żywo                            |    |
| 13 | Aplil  | kacja TV na żywo                                    | 61 |
| 13 | 3.1 M  | enu kanałów                                         |    |
|    | 13.1.1 | Przewodnik po programach (EPG)                      |    |
|    | 13.1.2 | Kanał                                               | 63 |
|    | 13.1.3 | Zarządzanie kanałami                                |    |
|    | 13.1.4 | Opcje listy kanałów                                 |    |
| 13 | 3.2 O  | pcje TV                                             |    |
|    | 13.2.1 | Źródło                                              |    |
|    | 13.2.2 | Zdjęcie                                             |    |
|    | 13.2.3 | Ekran                                               | 70 |
|    | 13.2.4 | Dźwięk                                              | 70 |
|    | 13.2.5 | Мос                                                 | 70 |
|    | 13.2.6 | Kontrola rodzicielska                               | 70 |
|    | 13.2.7 | Karta Cl                                            | 70 |
|    | 13.2.8 | Opcje zaawansowane                                  | 70 |
|    | 13.2.9 | Ustawienia                                          | 71 |
| 14 | Cod    | zienna funkcja przycisków                           | 71 |
| 15 | Rozv   | viązywanie problemów                                | 75 |
| 16 | Spec   | yfikacja techniczna                                 | 76 |

| 16.1 | Ograniczenia | 76 |
|------|--------------|----|
| 16.2 | Licencje     | 76 |

# 1 Informacje dotyczące bezpieczeństwa

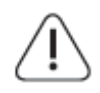

W przypadku ekstremalnych warunków pogodowych (burze, wyładowania atmosferyczne) i długich okresów bezczynności (wyjazd na wakacje) należy odłączyć telewizor od zasilania.

Wtyczka sieciowa służy do odłączania telewizora od sieci elektrycznej i dlatego musi być łatwo dostępna. Jeśli telewizor nie zostanie odłączony elektrycznie od sieci, urządzenie będzie nadal pobierać energię we wszystkich sytuacjach, nawet jeśli telewizor jest w trybie gotowości lub jest wyłączony.

**Uwaga**: Postępuj zgodnie z instrukcjami wyświetlanymi na ekranie, aby korzystać z powiązanych funkcji.

**Ważne**: Przed przystąpieniem do instalacji lub obsługi telewizora należy dokładnie zapoznać się z niniejszą instrukcją.

#### OSTRZEŻENIE

To urządzenie jest przeznaczone do użytku przez osoby (w tym dzieci), które są w stanie / mają doświadczenie w korzystaniu z takiego urządzenia bez nadzoru, chyba że są one nadzorowane lub zostały poinstruowane w zakresie korzystania z urządzenia przez osobę odpowiedzialną za ich bezpieczeństwo.

- Telewizora należy używać na wysokości poniżej 2000 metrów nad poziomem morza, w suchych miejscach oraz w regionach o klimacie umiarkowanym lub tropikalnym.
- Telewizor jest przeznaczony do użytku domowego i podobnego użytku ogólnego, ale może być również używany w miejscach publicznych.
- W celu zapewnienia wentylacji należy pozostawić co najmniej 10 cm wolnej przestrzeni wokół telewizora.
- Wentylacja nie powinna być utrudniana przez zakrywanie lub blokowanie otworów wentylacyjnych przedmiotami, takimi jak gazety, obrusy, zasłony itp.
- Wtyczka przewodu zasilającego powinna być łatwo dostępna. Nie należy umieszczać telewizora, mebli itp. na przewodzie zasilającym. Uszkodzony przewód zasilający/wtyczka może spowodować pożar lub porażenie prądem elektrycznym. Trzymaj przewód zasilający za wtyczkę, nie odłączaj telewizora ciągnąc za przewód zasilający. Nigdy nie dotykaj przewodu zasilającego/wtyczki mokrymi rękami, ponieważ może to spowodować zwarcie lub porażenie prądem. Nigdy nie zawiązuj węzła na przewodzie zasilającym ani nie wiąż go z innymi przewodami. Uszkodzony przewód powinien zostać wymieniony wyłącznie przez wykwalifikowany personel.
- Nie należy narażać telewizora na kapanie lub rozpryskiwanie płynów i nie należy umieszczać przedmiotów wypełnionych płynami, takich jak wazony, kubki itp. na telewizorze lub nad nim (np. na półkach nad urządzeniem).

- Nie wystawiaj telewizora na bezpośrednie działanie promieni słonecznych i nie umieszczaj otwartego ognia, takiego jak zapalone świece, na górze lub w pobliżu telewizora.
- W pobliżu telewizora nie należy umieszczać żadnych źródeł ciepła, takich jak grzejniki elektryczne, kaloryfery itp.
- Nie należy umieszczać telewizora na podłodze lub pochyłych powierzchniach.
- Aby uniknąć ryzyka uduszenia, plastikowe torby należy przechowywać poza zasięgiem niemowląt, dzieci i zwierząt domowych.
- Ostrożnie przymocuj podstawę do telewizora. Jeśli podstawa jest wyposażona w śruby, dokręć je mocno, aby zapobiec przechylaniu się telewizora. Nie dokręcaj śrub zbyt mocno i prawidłowo zamontuj gumy podstawy.
- Nie należy wyrzucać baterii do ognia ani razem z niebezpiecznymi lub łatwopalnymi materiałami.
- Do czyszczenia telewizora nie należy używać domowych środków czyszczących. Ekran należy czyścić miękką, suchą ściereczką. Przed przystąpieniem do czyszczenia należy dla bezpieczeństwa odłączyć urządzenie od zasilania.

#### OSTRZEŻENIE

- Baterie nie mogą być narażone na działanie nadmiernego ciepła, takiego jak promienie słoneczne, ogień itp.
- Nadmierne ciśnienie akustyczne emitowane przez słuchawki może powodować utratę słuchu.

PRZEDE WSZYSTKIM - NIGDY nie pozwól nikomu, zwłaszcza dzieciom, naciskać lub uderzać w ekran, wpychać czegokolwiek do otworów, szczelin lub innych otworów w obudowie.

## 1.1 Oznaczenia na produkcie

Poniższe symbole są używane na produkcie jako oznaczenie ograniczeń i środków ostrożności oraz instrukcji bezpieczeństwa. Każde wyjaśnienie powinno być brane pod uwagę tylko w przypadku, gdy produkt jest opatrzony odpowiednim oznaczeniem. Należy zwrócić uwagę na takie informacje ze względów bezpieczeństwa.

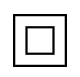

Sprzęt klasy II: To urządzenie zostało zaprojektowane w taki sposób, że nie wymaga bezpiecznego podłączenia do uziemienia elektrycznego.

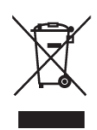

To oznaczenie wskazuje, że tego produktu nie należy wyrzucać razem z innymi odpadami z gospodarstw domowych w całej UE. Prosimy o odpowiedzialny recykling w celu promowania zrównoważonego ponownego wykorzystania zasobów materialnych. Aby zwrócić zużyte urządzenie, należy skorzystać z systemów zwrotu i zbiórki lub skontaktować się ze sprzedawcą, u którego produkt został zakupiony.

# 1.2 Ostrzeżenie

Nie połykać baterii ze względu na ryzyko poparzenia chemicznego. Ten produkt lub dołączone do niego akcesoria mogą zawierać baterię guzikową. Połknięcie baterii guzikowej może spowodować poważne oparzenia wewnętrzne w ciągu zaledwie 2 godzin i doprowadzić do śmierci.

Nowe i zużyte baterie należy przechowywać z dala od dzieci. Jeśli komora baterii nie zamyka się bezpiecznie, należy zaprzestać używania produktu i trzymać go z dala od dzieci. Jeśli uważasz, że baterie mogły zostać połknięte lub umieszczone w jakiejkolwiek części ciała, natychmiast zgłoś się do lekarza.

Telewizor może spaść, powodując poważne obrażenia ciała lub śmierć. Wielu obrażeń, zwłaszcza u dzieci, można uniknąć, stosując proste środki ostrożności, takie jak:

- ZAWSZE należy używać szafek, stojaków lub metod montażu zalecanych przez producenta telewizora.
- ZAWSZE używaj mebli, które mogą bezpiecznie utrzymać telewizor.
- ZAWSZE należy upewnić się, że telewizor nie wystaje poza krawędź mebli.
- ZAWSZE należy informować dzieci o niebezpieczeństwach związanych ze wspinaniem się na meble w celu dosięgnięcia telewizora lub jego elementów sterujących.
- Przewody i kable podłączone do telewizora należy ZAWSZE układać w taki sposób, aby nie można było się o nie potknąć, pociągnąć ich ani chwycić.
- NIGDY nie należy umieszczać telewizora w niestabilnym miejscu.
- NIGDY nie umieszczaj telewizora na wysokich meblach (na przykład szafkach lub regałach) bez zakotwiczenia zarówno mebli, jak i telewizora do odpowiedniego wspornika.
- NIGDY nie należy umieszczać telewizora na tkaninach lub innych materiałach, które mogą znajdować się pomiędzy telewizorem a meblami.
- NIGDY nie umieszczaj przedmiotów, które mogą zachęcać dzieci do wspinania się, takich jak zabawki i piloty, na telewizorze lub meblach, na których stoi telewizor.
- Urządzenie nadaje się wyłącznie do montażu na wysokości ≤2 m.

Jeśli istniejący odbiornik telewizyjny ma zostać zachowany i przeniesiony, należy zastosować te same zasady, co powyżej.

Aparatura podłączona do uziemienia ochronnego instalacji budynku poprzez przyłącze sieciowe lub poprzez inną aparaturę z podłączeniem do uziemienia ochronnego - oraz do telewizyjnego systemu dystrybucji za pomocą kabla koncentrycznego, może w pewnych okolicznościach stwarzać zagrożenie pożarowe. Podłączenie do telewizyjnego systemu dystrybucyjnego musi być zatem wykonane za pomocą urządzenia zapewniającego izolację elektryczną poniżej pewnego zakresu częstotliwości (izolator galwaniczny).

## 1.3 Ostrzeżenia dotyczące montażu na ścianie

- Przed zamontowaniem telewizora na ścianie należy zapoznać się z instrukcją.
- Zestaw do montażu na ścianie jest opcjonalny. Można go nabyć u lokalnego sprzedawcy, jeśli nie został dostarczony z telewizorem.
- Nie należy instalować telewizora na suficie ani na pochyłej ścianie.
- Należy użyć określonych śrub do montażu na ścianie i innych akcesoriów.

Dokręć mocno śruby mocujące do ściany, aby zapobiec upadkowi telewizora. Nie dokręcaj śrub zbyt mocno.

Rysunki i ilustracje w niniejszej instrukcji obsługi mają charakter poglądowy i mogą różnić się od rzeczywistego wyglądu produktu. Konstrukcja i specyfikacje produktu mogą ulec zmianie bez powiadomienia.

# 1.4 Uproszczona deklaracja zgodności UE

Niniejszym StreamView GmbH oświadcza, że urządzenie radiowe typu Smart TV jest zgodne z dyrektywą 2014/53/UE.

# 1.5 Aplikacje i wydajność

Szybkość pobierania zależy od połączenia internetowego. Niektóre aplikacje mogą być niedostępne w danym kraju lub regionie. Netflix jest dostępny w wybranych krajach: <u>https://help.netflix.com/node/14164</u> Wymagane jest członkostwo Streaming. Więcej informacji na stronie www.netflix.com. Dostępność języka dla Asystenta Google zależy od obsługi wyszukiwania głosowego Google.

# 1.6 Ochrona danych

Dostawcy aplikacji i usług mogą gromadzić i wykorzystywać dane techniczne i powiązane informacje, w tym między innymi informacje techniczne o tym urządzeniu, oprogramowaniu systemowym i aplikacyjnym oraz urządzeniach peryferyjnych. Mogą oni wykorzystywać takie informacje w celu ulepszania produktów lub świadczenia usług lub technologii, które nie umożliwiają identyfikacji użytkownika. Ponadto, niektóre usługi stron trzecich, już udostępnione w urządzeniu lub zainstalowane przez użytkownika po zakupie produktu, mogą wymagać rejestracji przy użyciu danych osobowych użytkownika. Niektóre usługi mogą gromadzić dane osobowe bez dodatkowych ostrzeżeń. StreamView GmbH nie ponosi odpowiedzialności za ewentualne naruszenie ochrony danych przez usługi stron trzecich.

# 2 Wprowadzenie i instalacja stojaka

Dziękujemy za wybranie naszego produktu. Wkrótce będziesz cieszyć się swoim nowym telewizorem. Prosimy o uważne przeczytanie niniejszej instrukcji. Zawierają one ważne

informacje, które pomogą w pełni wykorzystać możliwości telewizora oraz zapewnią bezpieczną i prawidłową instalację i obsługę.

# 2.1 Rozpakowywanie i instalacja

Wyjmij nóżki i telewizor z opakowania i umieść je na stole lub innej równej powierzchni.

- Użyj płaskiego i stabilnego stołu lub podobnej równej powierzchni, która utrzyma ciężar telewizora.
- Nie należy przytrzymywać telewizora na panelu ekranu.
- Upewnij się, że nie zarysujesz ani nie uszkodzisz telewizora.
- Stopy są oznaczone jako lewa i prawa.

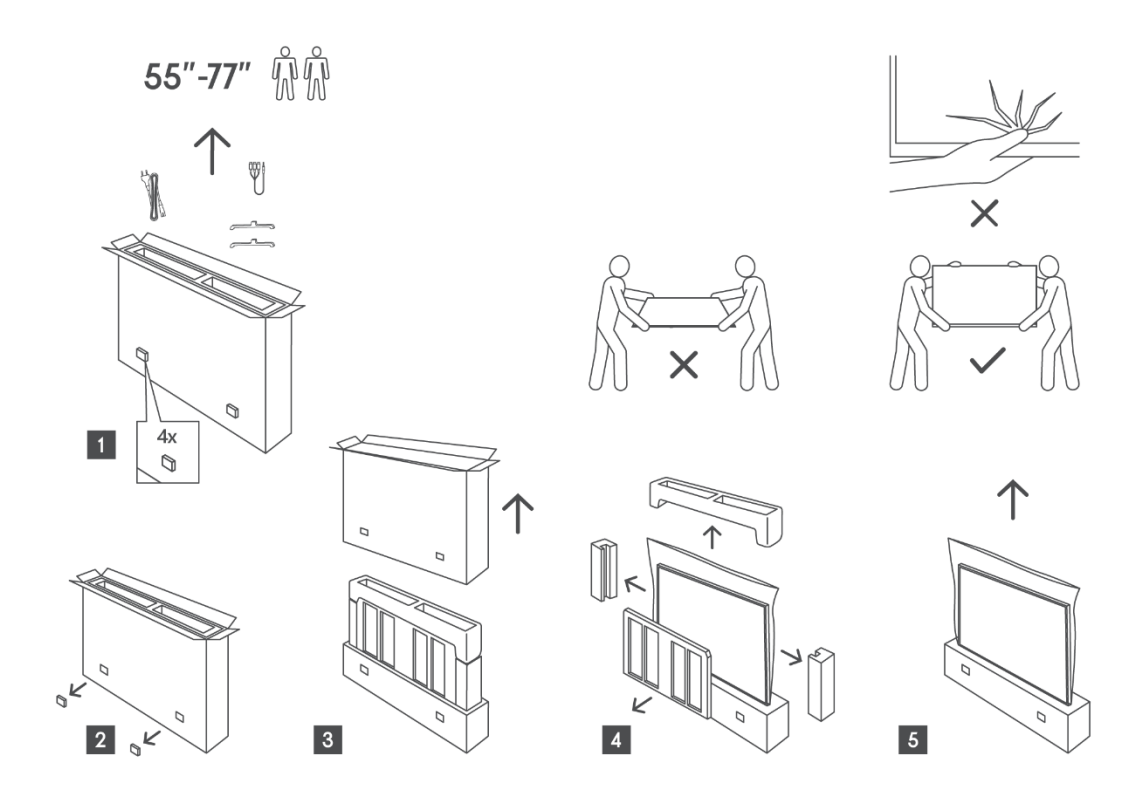

Instalacja stóp

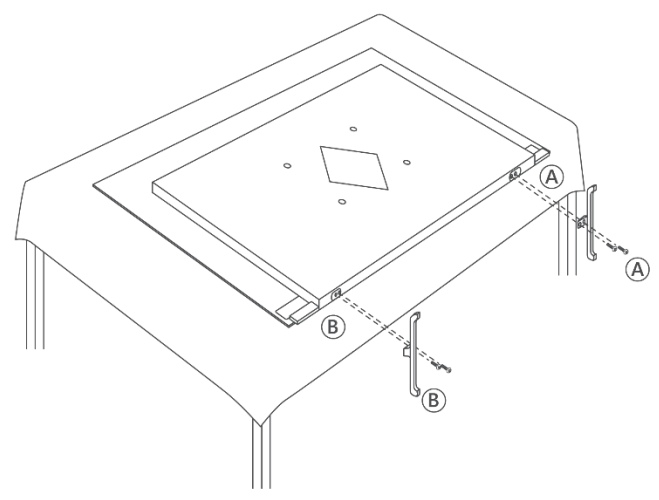

Do telewizora można zastosować opcjonalny uchwyt ścienny zgodny ze standardem VESA. W celu zakupu zalecanego uchwytu do montażu na ścianie należy skontaktować się z lokalnym sprzedawcą.

#### Uwaga:

- Bezpiecznie przymocuj uchwyt do tylnej części telewizora i zainstaluj go na solidnej ścianie prostopadłej do podłogi. W przypadku montażu na innych materiałach należy skonsultować się z wykwalifikowanym personelem. Szczegółowe instrukcje instalacji są dostarczane wraz z uchwytem ściennym. Upewnij się, że uchwyt zapewnia wystarczającą ilość miejsca na podłączenie urządzeń zewnętrznych i że telewizor jest prawidłowo zamocowany.
- Aby zapobiec uszkodzeniom lub obrażeniom, należy upewnić się, że ekran telewizora pozostaje w pozycji pionowej lub przechylony w zakresie od 0° do 5° po zamontowaniu.
- Jeśli wymagane jest przechylenie wykraczające poza ten zakres, należy zakupić dodatkowe akcesoria u lokalnego sprzedawcy, aby zapewnić bezpieczną instalację. Niezastosowanie się do tego wymogu spowoduje unieważnienie gwarancji, a użytkownik będzie odpowiedzialny za wszelkie wynikające z tego problemy.
- Odłącz zasilanie przed przeniesieniem lub instalacją telewizora, aby uniknąć ryzyka porażenia prądem.
- Przed montażem telewizora na ścianie należy zdjąć podstawę, odwracając proces mocowania podstawy.
- Nie należy instalować telewizora na suficie lub pochyłej ścianie, ponieważ może on spaść i spowodować poważne obrażenia. Zawsze używaj autoryzowanego uchwytu ściennego i skonsultuj się z lokalnym sprzedawcą lub wykwalifikowanym personelem, ponieważ niewłaściwa instalacja nie jest objęta gwarancją.
- Należy unikać zbyt mocnego dokręcania śrub, aby zapobiec uszkodzeniu telewizora i unieważnieniu gwarancji.
- Upewnij się, że telewizor jest bezpiecznie przymocowany do ściany zgodnie z instrukcjami instalacji, aby zapobiec obrażeniom.
- Należy używać śrub i uchwytów ściennych spełniających określone wymagania. Uszkodzenia lub obrażenia ciała spowodowane niewłaściwym użytkowaniem lub niewłaściwymi akcesoriami nie są objęte gwarancją.

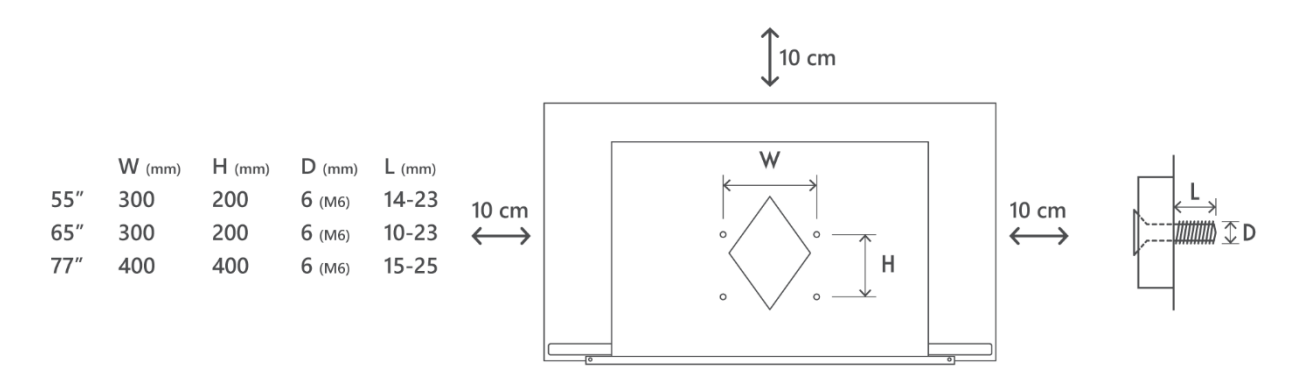

# 3 Wielofunkcyjny przycisk nawigacyjny, przełącznik mikrofonu dalekiego zasięgu i złącza TV

#### Uwaga:

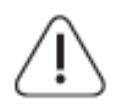

Jeśli chcesz podłączyć urządzenie do telewizora, przed wykonaniem połączenia upewnij się, że zarówno telewizor, jak i urządzenie są wyłączone. Po wykonaniu połączenia można włączyć urządzenia i korzystać z nich.

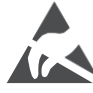

Nie należy dotykać ani zbliżać się do złączy HDMI, USB ani zapobiegać wyładowaniom elektrostatycznym zakłócającym te złącza w trybie pracy USB, ponieważ może to spowodować zatrzymanie pracy telewizora lub jego nieprawidłowy stan.

#### Uwaga:

Rzeczywiste położenie i rozmieszczenie portów może różnić się w zależności od modelu.

# 3.1 Wielofunkcyjny przycisk nawigacyjny

Naciśnij ten przycisk, aby włączyć telewizor lub przełączyć go w tryb czuwania

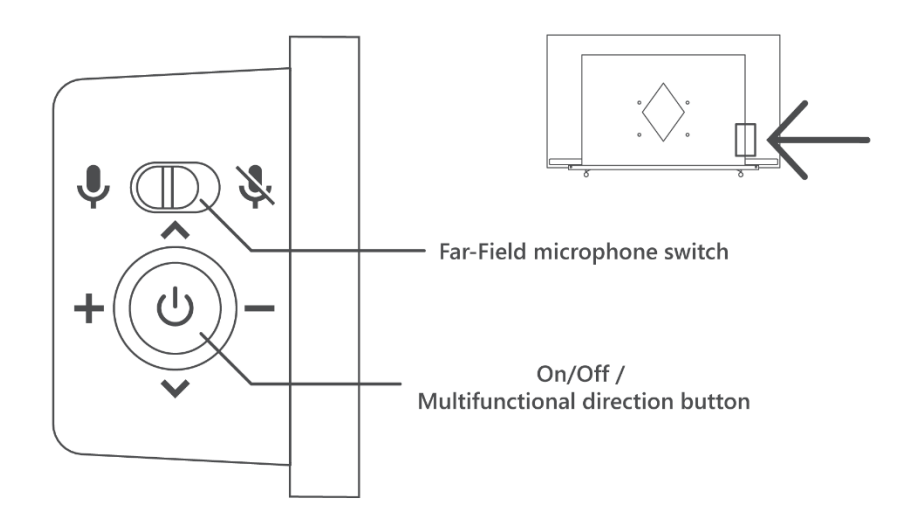

## 3.2 Przełącznik mikrofonu dalekiego pola

Przesuń ten przełącznik, aby mechanicznie aktywować lub dezaktywować funkcję wbudowanych mikrofonów dalekiego zasięgu.

## 3.3 Połączenia

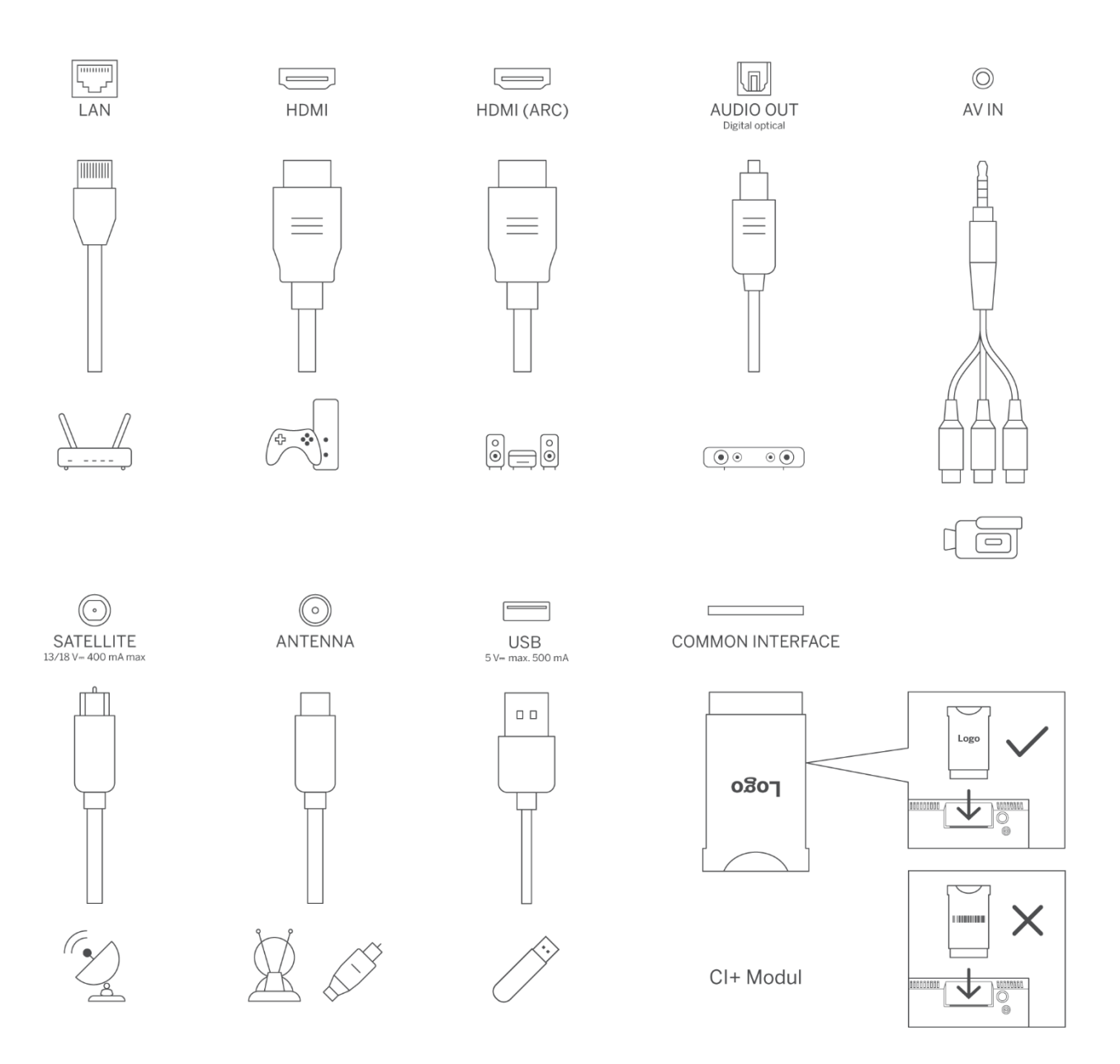

Uwaga: Jeśli ma gniazdo karty CI na górze, silikonową zatyczkę do gniazda karty CI można znaleźć w torbie z akcesoriami (w przypadku modeli bez gniazda karty CI nie ma takiej silikonowej zatyczki), należy włożyć silikonową zatyczkę do gniazda, gdy karta CI nie jest używana.

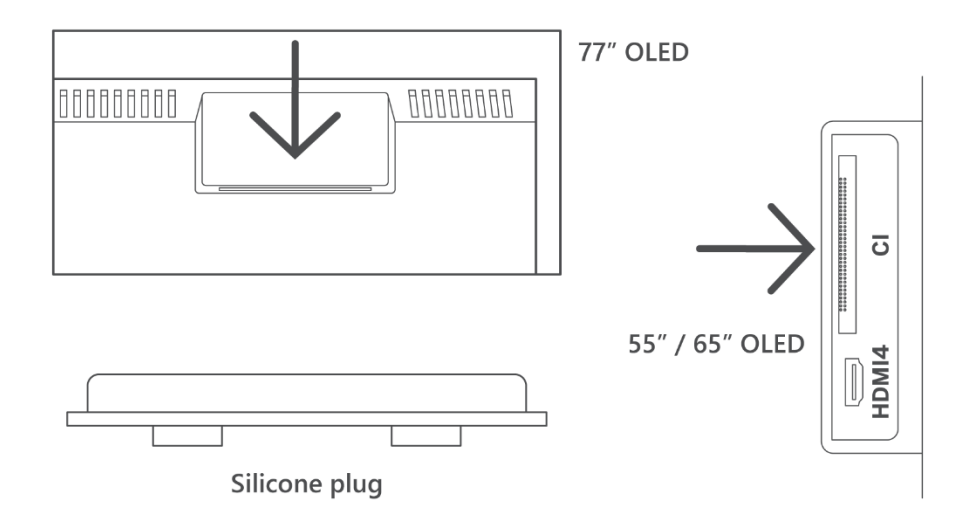

# 4 Pilot zdalnego sterowania

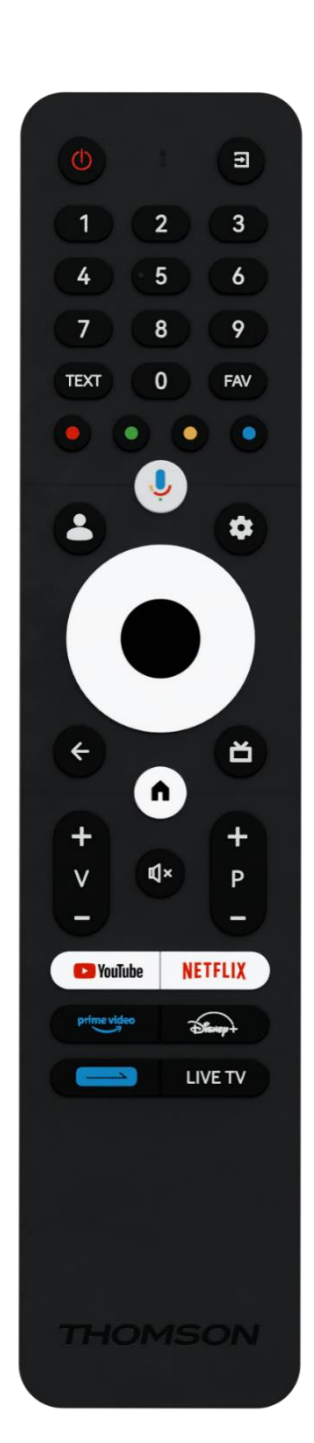

| راي<br>ا    | Przycisk zasilania / tryb gotowości: Szybki tryb gotowości / Tryb                                                                                                    |
|-------------|----------------------------------------------------------------------------------------------------|
| $\cup$      | gotowości / Wł.                                                                                                    |
| Ť           | Źródło/Wejście: Wybór wejścia telewizora                                                                                                    |
| 0-9         | Przyciski numeryczne: Przełączanie kanału w trybie telewizji na<br>żywo, wprowadzanie cyfry lub litery w polu tekstowym na ekranie                                                                                                    |
| TEXT        | Otwieranie i zamykanie telegazety (jeśli jest dostępna w trybie telewizji na żywo)                                                                                                    |
| FAV         | Otwieranie list ulubionych kanałów w telewizji na żywo                                                                                                    |
| • • • •     | Kolorowe przyciski: Postępuj zgodnie z instrukcjami wyświetlanymi<br>na ekranie dla funkcji kolorowych przycisków                                                                                                    |
| ĥ           | Mikrofon: Aktywuj Asystenta Google                                                                                                    |
| •           | Przełącznik profili: Przełączanie między wieloma profilami Google                                                                                                    |
| \$          | Ustawienia: Wyświetlenie menu Ustawienia telewizji na żywo (w<br>trybie telewizji na żywo), wyświetlenie dostępnych opcji ustawień,<br>takich jak dźwięk i obraz.                                                                                                    |
| $\bigcirc$  | Przyciski kierunkowe: Poruszanie się po menu, ustawianie opcji,<br>przesuwanie ostrości lub kursora itp. oraz wyświetlanie podstron w<br>trybie Live TV-Teletext po naciśnięciu przycisku W prawo lub W<br>lewo. Postępuj zgodnie z instrukcjami wyświetlanymi na ekranie. |
|             | OK: Potwierdzenie wyboru, wejście do podmenu, wyświetlenie listy<br>kanałów (w trybie telewizji na żywo). Naciśnij przycisk przez 5<br>sekund, aby włączyć/wyłączyć podświetlenie pilota zdalnego<br>sterowania.                                                           |
| ~           | Wstecz/Powrót: Powrót do poprzedniego ekranu menu, przejście o<br>jeden krok wstecz, zamknięcie okien, zamknięcie teletekstu (w<br>trybie Live TV-Teletext). Zakończenie odtwarzania plików<br>multimedialnych i powrót do menu przeglądu MMP (Multi Medi<br>Player)       |
| ď           | Elektroniczny przewodnik po programach                                                                                                    |
| A           | Strona główna: Otwórz ekran główny                                                                                                    |
| +<br>∨<br>- | Głośność +/-: Regulacja głośności dźwięku telewizora.                                                                                                    |
| Ц×          | Wyciszenie: Całkowite wyłączenie głośności telewizora                                                                                                    |
| +<br>P<br>— | Programy +/-: Przełączanie między kanałami<br>telewizyjnymi/radiowymi. Przewijanie listy kanałów strona po<br>stronie, gdy lista kanałów jest wyświetlana na ekranie telewizora.                                                                                           |
| 🕨 YouTube   | Uruchom aplikację YouTube                                                                                                    |
| NETFLIX     | Uruchom aplikację Netflix                                                                                                    |
| prime video | Uruchom aplikację Prime Video                                                                                                    |
| Disney+     | Uruchom aplikację Disney +                                                                                                    |
|             | Przycisk klucza codziennego. Wybierz i ustaw swoje ulubione aplikacje lub funkcje, aby mieć do nich łatwiejszy dostęp.                                                                                                    |
| LIVE TV     | Uruchom aplikację Live TV                                                                                                    |

# 5 Instalacja TV

# 5.1 Ustawianie telewizora

Telewizor należy ustawić w stabilnym miejscu, które wytrzyma ciężar. Aby uniknąć niebezpieczeństwa, nie ustawiaj telewizora w pobliżu wody lub źródeł ciepła (takich jak światło, świece, grzejnik), nie blokuj wentylacji z tyłu telewizora.

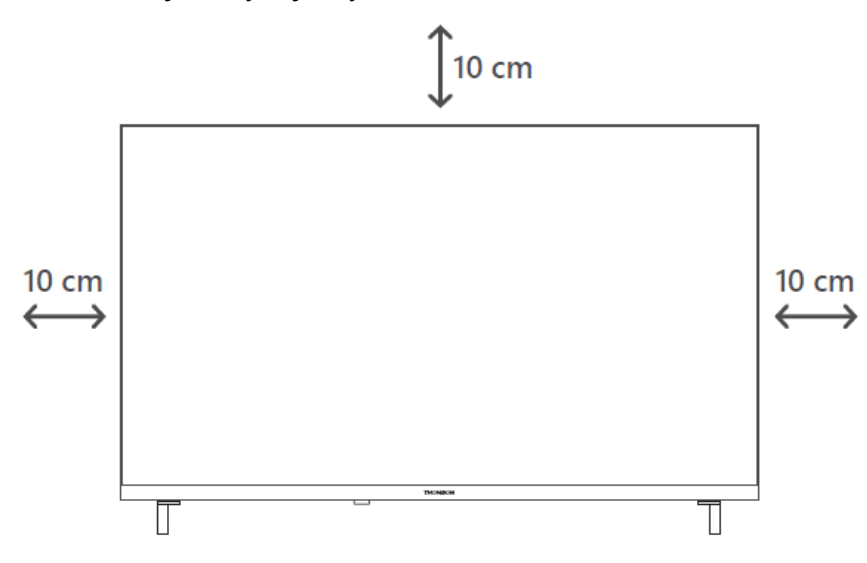

## 5.2 Podłącz antenę i zasilanie

- 1. Podłącz kabel antenowy do gniazda antenowego z tyłu telewizora.
- Podłącz przewód zasilający telewizora (AC 100-240 V~ 50/60 Hz). Telewizor przejdzie w tryb gotowości (czerwone światło).
- 3. Włącz telewizor, naciskając przycisk zasilania na telewizorze lub przycisk zasilania na pilocie.
- 4. W przypadku zakupu modelu telewizora z dołączonym adapterem 12 V użyj odpowiedniego portu, aby podłączyć adapter do telewizora.

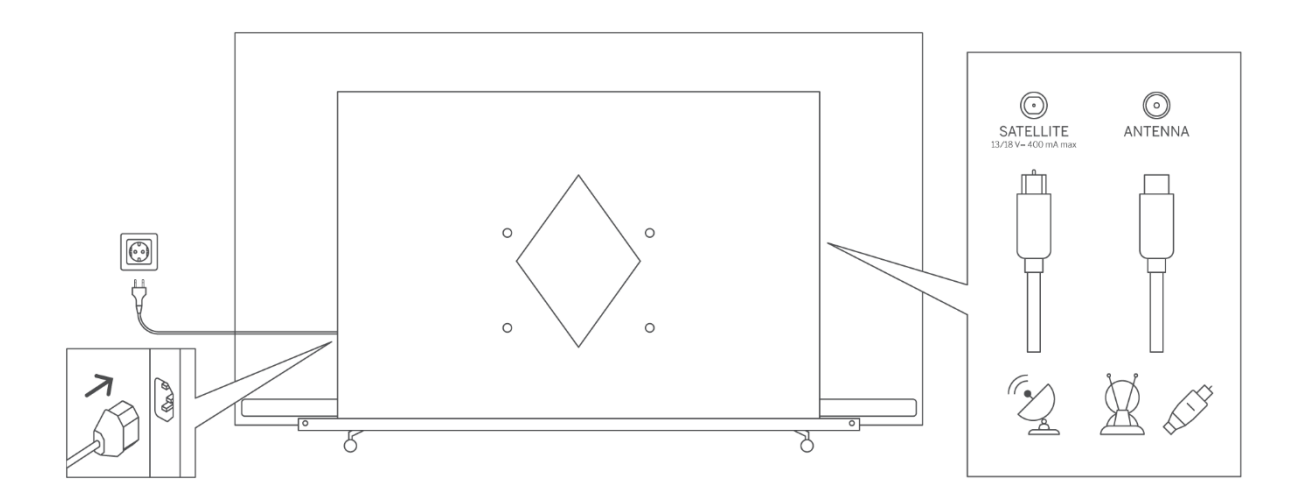

#### Uwaga:

Po zakończeniu montażu telewizora należy usunąć przezroczystą folię ochronną z przodu i z tyłu wyświetlacza telewizora.

# 6 Konfiguracja początkowa

W przypadku pierwszej konfiguracji początkowej kreator konfiguracji na ekranie poprowadzi użytkownika przez proces konfiguracji telewizora. Postępuj zgodnie z instrukcjami, aby prawidłowo skonfigurować telewizor.

# 6.1 Parowanie pilota Bluetooth

Naciśnij przycisk mikrofonu na pilocie zdalnego sterowania, aby przejść do trybu parowania Bluetooth. Lampka kontrolna na pilocie będzie migać podczas rozpoczynania procesu parowania, a także zostanie wyświetlony odpowiedni ekran.

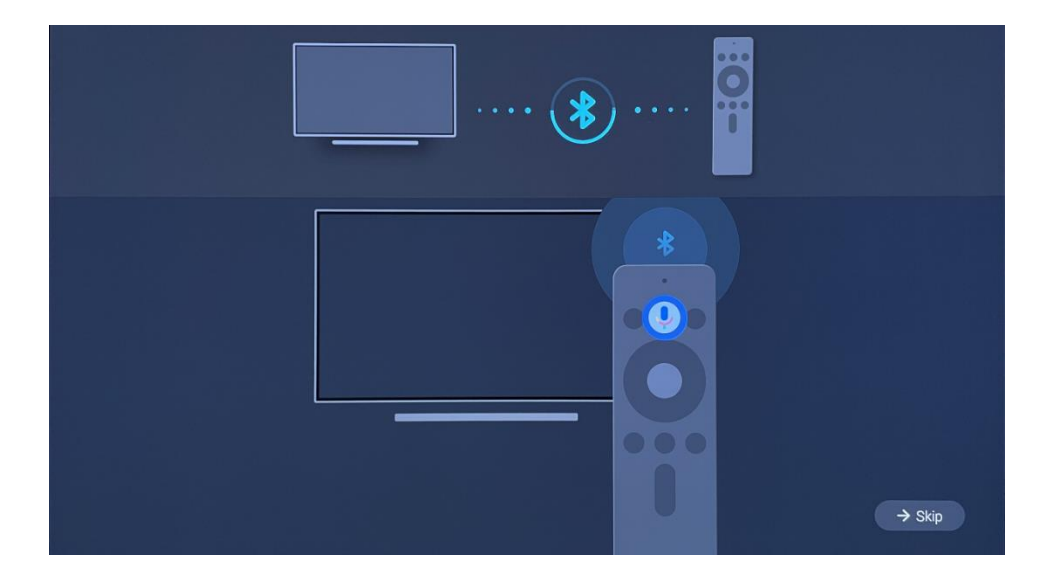

Zalecamy zakończenie procesu parowania pilota. Jeśli jednak pominiesz tę czynność, możesz później sparować pilota z telewizorem w menu Ustawienia > Piloty i akcesoria.

# 6.2 Wybór języka

Użyj przycisków kierunkowych góra/dół, aby wybrać język systemu, a następnie naciśnij przycisk OK, aby potwierdzić.

| Welcome | English (United Kingdom) |
|---------|--------------------------|
|         | Deutsch                  |
|         | Français (France)        |
|         | Azərbaycan               |
|         | Bosanski                 |
|         | Català                   |

# 6.3 Wybór regionu lub kraju

Wybierz kraj, w którym się znajdujesz, aby poprawnie przeprowadzić instalację. Jest to ważne, ponieważ dostępność w sklepie Google Play i procedura instalacji wielu aplikacji zależy od położenia geograficznego (geolokalizacji). Dlatego niektóre aplikacje są dostępne w jednym kraju, a w innych nie.

| Select your region or country | Austria<br>Albania      |
|-------------------------------|-------------------------|
|                               | Algeria                 |
|                               | Australia<br>Azerbaijan |
|                               | Bahrain                 |

# 6.4 Opcja konfiguracji TV

Użyj przycisków kierunkowych góra/dół, aby wybrać opcję konfiguracji telewizora, a następnie naciśnij przycisk OK, aby potwierdzić.

**Uwaga**: Jeśli wybierzesz opcję Skonfiguruj Google TV, będziesz potrzebować konta Google, aby kontynuować instalację. Możesz użyć istniejącego konta Google lub utworzyć nowe.

**Uwaga**: Wybierz opcję Set up Basic TV, jeśli chcesz używać telewizora tylko do oglądania telewizji lub słuchania programów radiowych za pośrednictwem anteny naziemnej, kablowej lub satelitarnej i jeśli nie chcesz, aby łączył telewizor z Internetem w celu oglądania treści wideo z aplikacji strumieniowych, takich jak YouTube lub Netflix.

Szczegółowa instalacja opcji Basic TV została opisana w rozdziale menu 6.4.2.

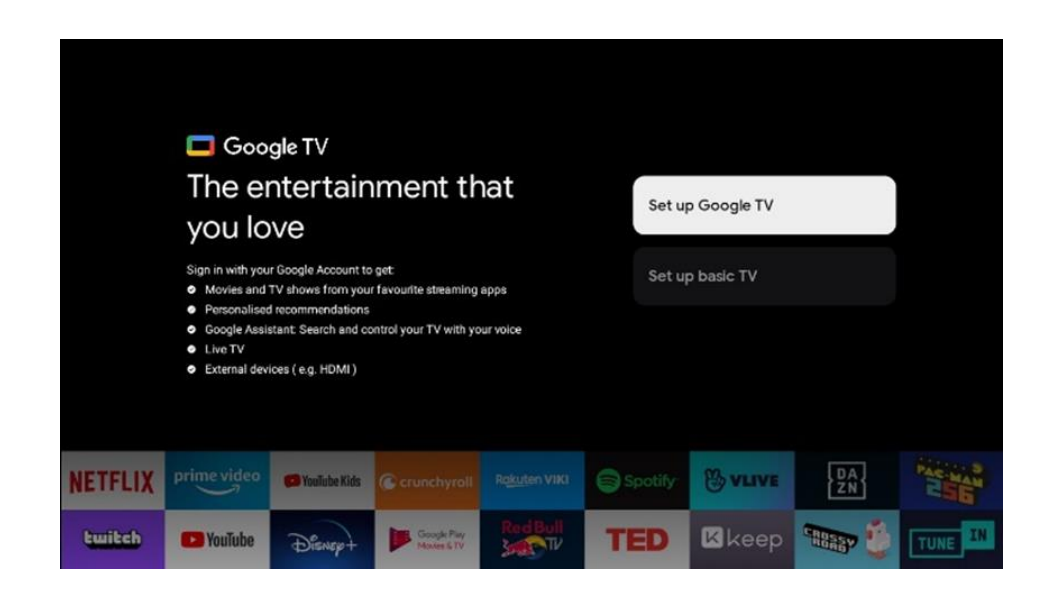

### 6.4.1 Konfiguracja Google TV

#### 6.4.1.1 Konfiguracja za pomocą aplikacji Google Home

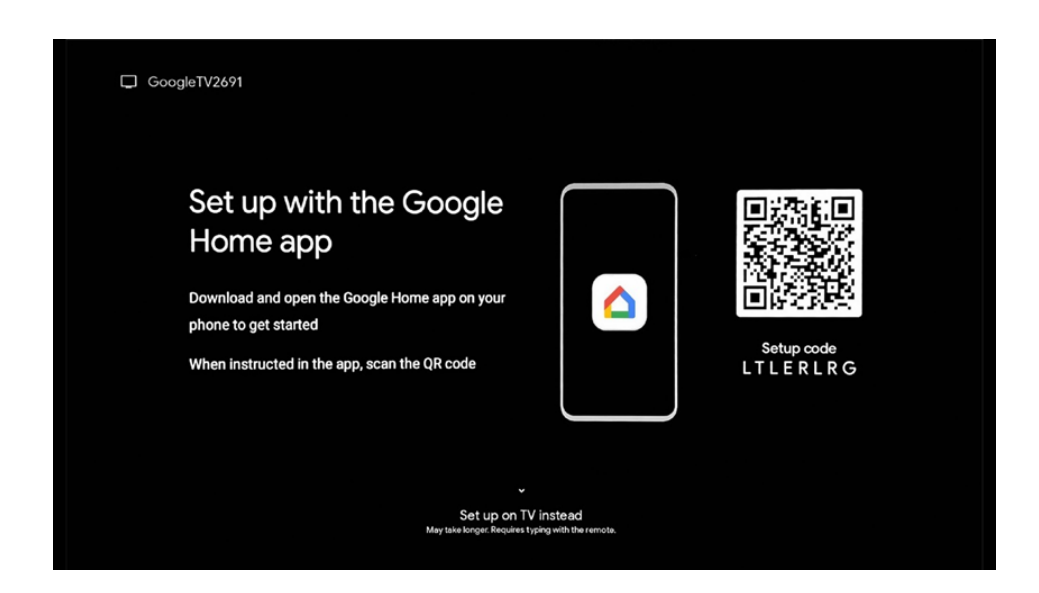

Aby skonfigurować aplikację Google Home, konieczne jest posiadanie urządzenia mobilnego (smartfona lub tabletu) z zainstalowaną aplikacją Google Home. Aby zainstalować aplikację Google Home, zeskanuj kod QR na telewizorze lub wyszukaj Google Home w sklepie z aplikacjami na urządzeniu mobilnym. Jeśli aplikacja Google Home jest już zainstalowana na urządzeniu mobilnym, otwórz ją i postępuj zgodnie z instrukcjami wyświetlanymi na telewizorze i urządzeniu mobilnym. Konfiguracja telewizora za pośrednictwem aplikacji Google Home na urządzeniu mobilnym nie powinna zostać przerwana.

**Uwaga:** Niektóre urządzenia mobilne z najnowszą wersją systemu operacyjnego Android nie są w pełni kompatybilne z instalacją Google TV za pośrednictwem aplikacji Google Home. Dlatego zalecamy opcję instalacji Skonfiguruj na telewizorze.

#### 6.4.1.2 Konfiguracja w telewizji

Wybierz tę opcję instalacji, jeśli chcesz skonfigurować telewizor za pomocą pilota zdalnego sterowania.

#### 6.4.1.3 Wybierz sieć Wi-Fi

Aby korzystać z wielu zalet Google TV, telewizor musi być podłączony do Internetu. Telewizor można podłączyć do modemu/routera bezprzewodowo przez Wi-Fi lub za pomocą kabla.

Uwaga:

Połączenie internetowe jest automatycznie rozpoznawane i wyświetlane, jeśli telewizor został podłączony do modemu/routera bezpośrednio za pomocą kabla LAN.

Jeśli chcesz podłączyć telewizor do Internetu bezprzewodowo przez Wi-Fi, naciśnij przyciski kierunkowe w górę/w dół, aby wybrać żądaną sieć WLAN, wprowadź hasło, a następnie naciśnij przycisk Potwierdź, aby nawiązać połączenie. Jeśli wybierzesz opcję Pomiń, ponieważ chcesz skonfigurować telewizor jako telewizor podstawowy, możesz skonfigurować połączenie internetowe później w menu Ustawienia telewizora.

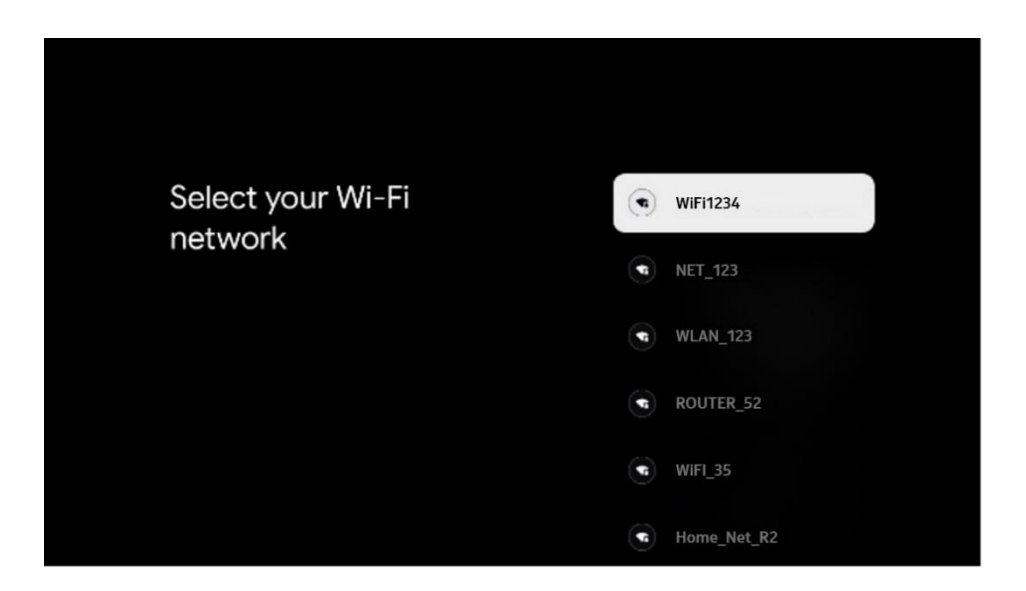

#### 6.4.1.4 Zaloguj się za pomocą konta Google

Aby zalogować się za pomocą konta Google, wprowadź swój adres e-mail i hasło.

| Goo    | gle      |       |       |     |      |       |       |   |       |         |                      |                            |  |
|--------|----------|-------|-------|-----|------|-------|-------|---|-------|---------|----------------------|----------------------------|--|
| Sign   | in       |       |       |     |      |       |       |   |       |         |                      |                            |  |
| Use yo | our Go   | ogle. | Accol | unt |      |       |       |   |       |         |                      |                            |  |
|        | or prior |       |       |     |      |       |       |   |       |         |                      |                            |  |
| Forgot | email    | ?     |       |     |      |       |       |   |       |         |                      |                            |  |
|        | @        | gmai  | l.com |     | @yal | h00.0 | co.uk |   | @hotr | mail.cc |                      |                            |  |
|        | q        | W     |       |     |      | y     |       |   | 0     | p°      |                      |                            |  |
|        | а        |       | d     | f   | g    | h     |       | k |       |         |                      |                            |  |
|        | û        | z     | x     | С   |      | b     |       | m |       |         |                      | arres en anv keu to        |  |
|        | 7123     |       | •     |     |      |       |       | - |       | •       | Q ) Long  <br>quickl | y turn into capital letter |  |

#### 6.4.1.5 Warunki świadczenia usług Google

Zanim przejdziesz dalej, zapoznaj się z Warunkami ogólnymi, Warunkami korzystania z gier, Polityką prywatności i dostępnymi usługami Google. Użytkownik wyraża zgodę na te usługi, klikając przycisk Akceptuj.

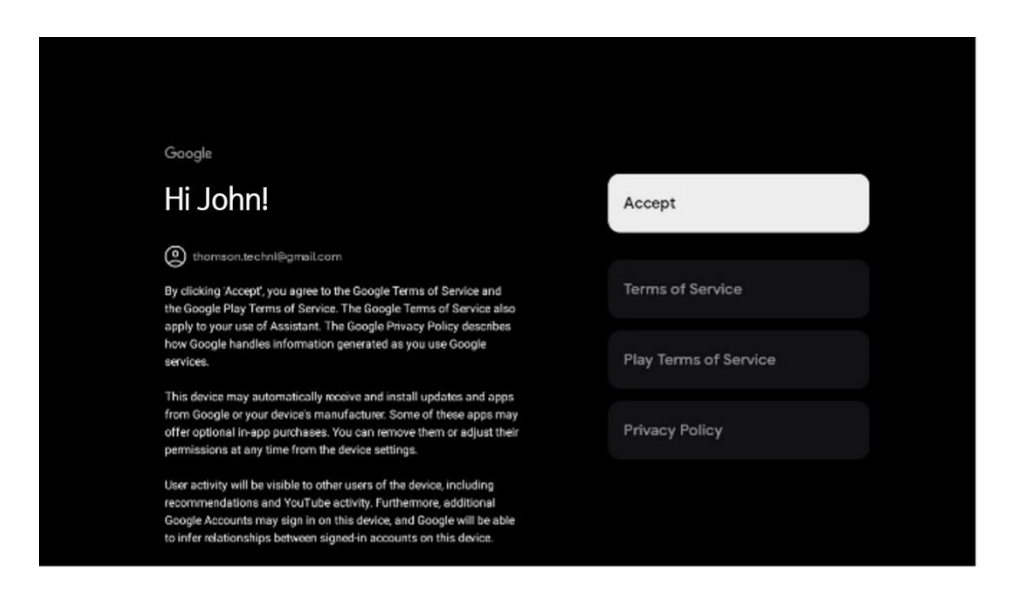

Wybierz Akceptuj, aby potwierdzić, czy chcesz, aby Twoja lokalizacja była identyfikowana w Polityce prywatności Google i zgadzasz się na automatyczne wysyłanie informacji diagnostycznych do Google w celu poprawy komfortu korzystania z Google.

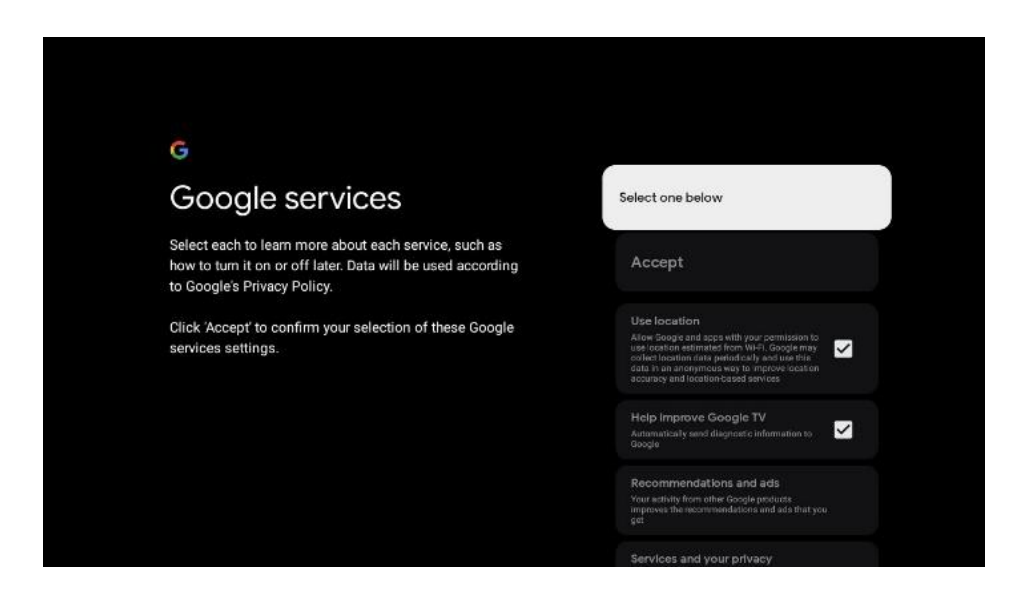

#### 6.4.1.6 Potwierdzanie lub odrzucanie usług i funkcji Google

Dokładnie zapoznaj się z usługami i funkcjami oferowanymi przez telewizor. Jeśli nie chcesz aktywować jednej lub więcej oferowanych usług, możesz je odrzucić, klikając przycisk Nie, dziękuję.

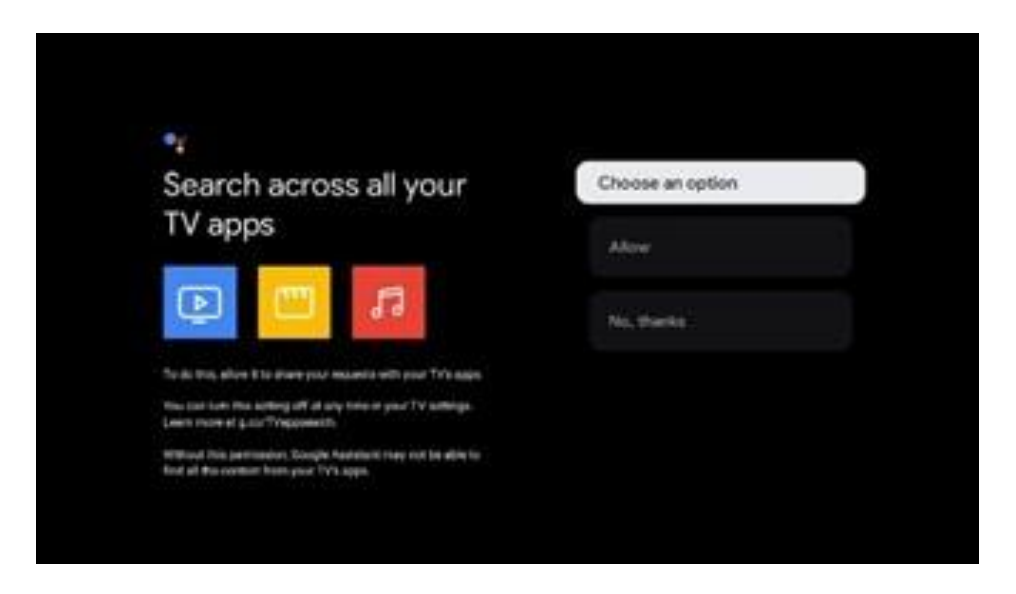

#### 6.4.1.7 Wybór subskrypcji

W tym kroku możesz wybrać aplikacje do przesyłania strumieniowego, które chcesz zainstalować automatycznie. Mogą to być aplikacje, dla których masz już subskrypcję lub aplikacje sugerowane przez Google.

Niektóre aplikacje są już wstępnie wybrane. Można je odznaczyć, co oznacza, że nie zostaną automatycznie zainstalowane podczas pierwszego procesu konfiguracji.

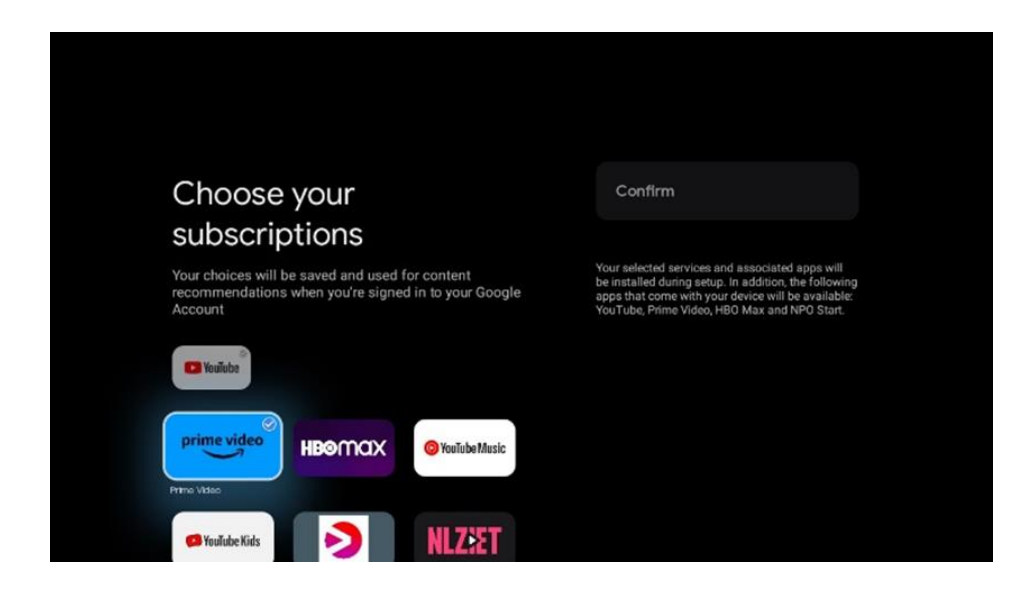

#### 6.4.1.8 Umowa licencyjna użytkownika końcowego

Umowa ta zawiera głównie elementy dotyczące specyfikacji użytkowania oprogramowania, odpowiedzialności stron trzecich, oświadczeń prawnych, polityki prywatności, ograniczenia odpowiedzialności itp.

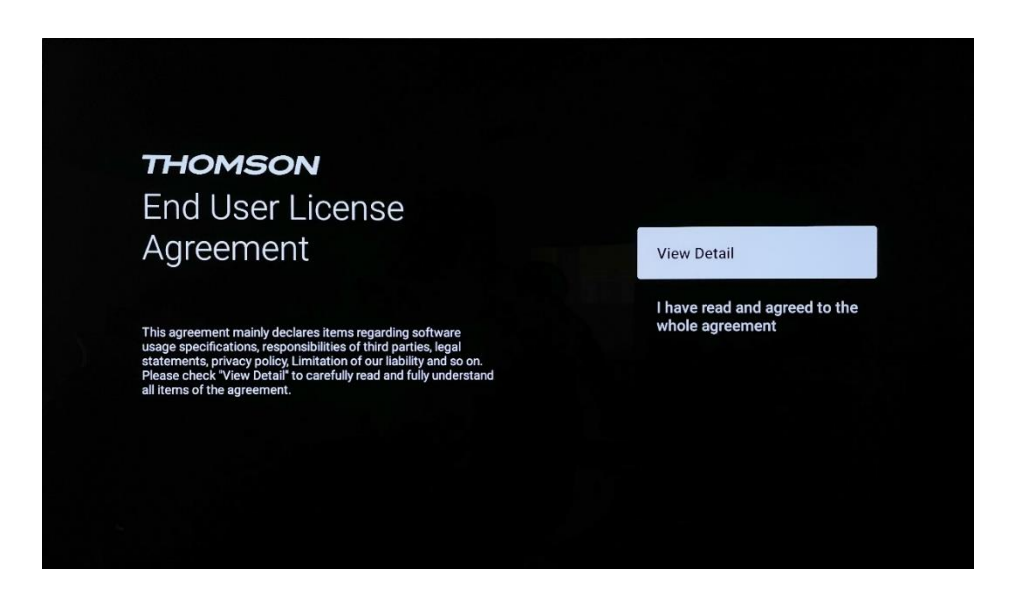

Należy zaznaczyć opcję "Wyświetl szczegóły", aby uważnie przeczytać i w pełni zrozumieć wszystkie elementy umowy.

#### 6.4.1.9 Przełącznik LCN

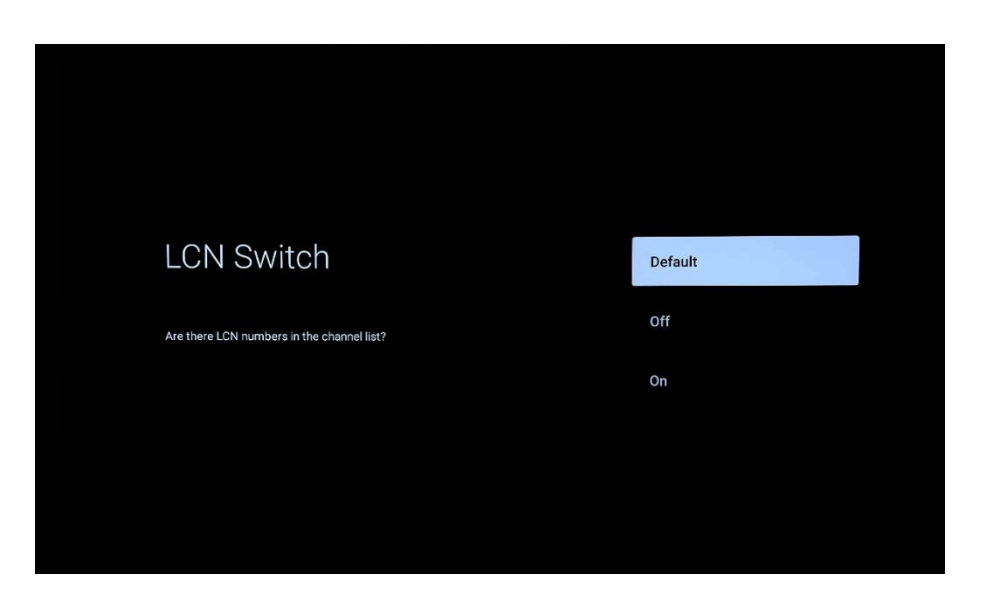

#### Domyślne

Wybierz opcję "Domyślne", aby sortować kanały telewizyjne według kolejności LCN (Logical Channel Number) ustawionej przez wybranego dostawcę telewizji lub obszar lokalny po zakończeniu procesu wyszukiwania kanałów.

#### Wył.

Wybierz opcję "Wył.", aby sortować kanały telewizyjne według częstotliwości kanałów bez określonej kolejności.

#### Na

Wybierz opcję "Wł.", aby sortować kanały telewizyjne zgodnie z kolejnością LCN (Logical Channel Number) ustawioną przez wybranego dostawcę telewizji po zakończeniu procesu wyszukiwania kanałów.

#### 6.4.1.10 Hasło

Naciśnij przycisk **OK**, aby wprowadzić 4-cyfrowe hasło i postępuj zgodnie z instrukcjami wyświetlanymi na ekranie. Najpierw należy wybrać nowe hasło, a następnie potwierdzić je ponownie. Hasło to będzie potrzebne do edycji funkcji, takich jak kontrola rodzicielska lub przywrócenie ustawień fabrycznych telewizora.

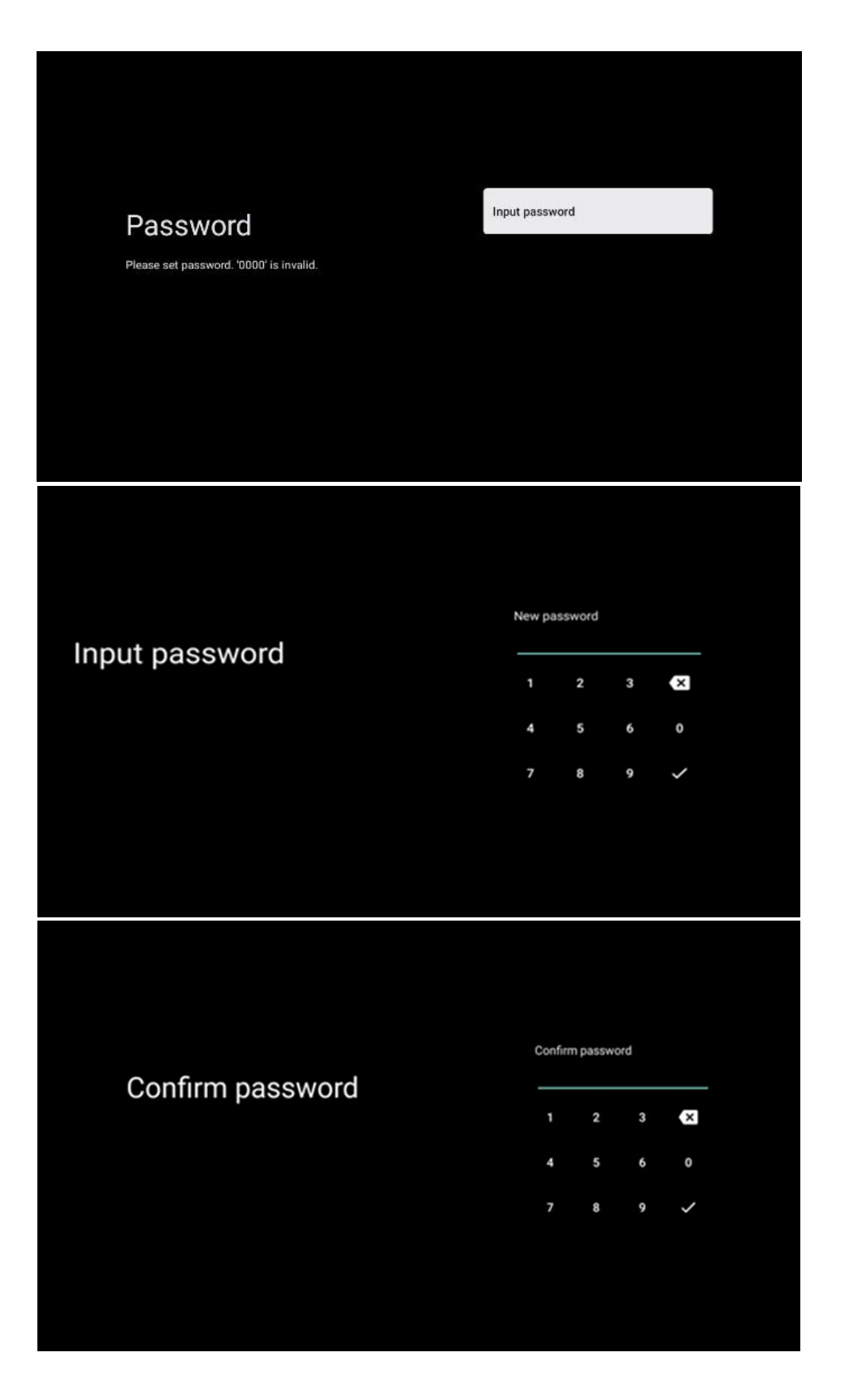

#### 6.4.1.11 Wybór trybu TV (Dom/Sklep)

Podczas instalacji istnieje możliwość dostosowania wrażeń z oglądania poprzez wybranie preferowanego trybu telewizora. Jeśli wybierzesz tryb domowy, telewizor będzie działał jak zwykle, zapewniając rozrywkę w środowisku domowym.

Alternatywnie, wybranie trybu sklepowego skonfiguruje telewizor do wyświetlania istotnych informacji bezpośrednio na ekranie. Funkcja ta jest powszechnie wykorzystywana w handlu detalicznym do prezentowania kluczowych szczegółów na temat telewizora potencjalnym klientom.

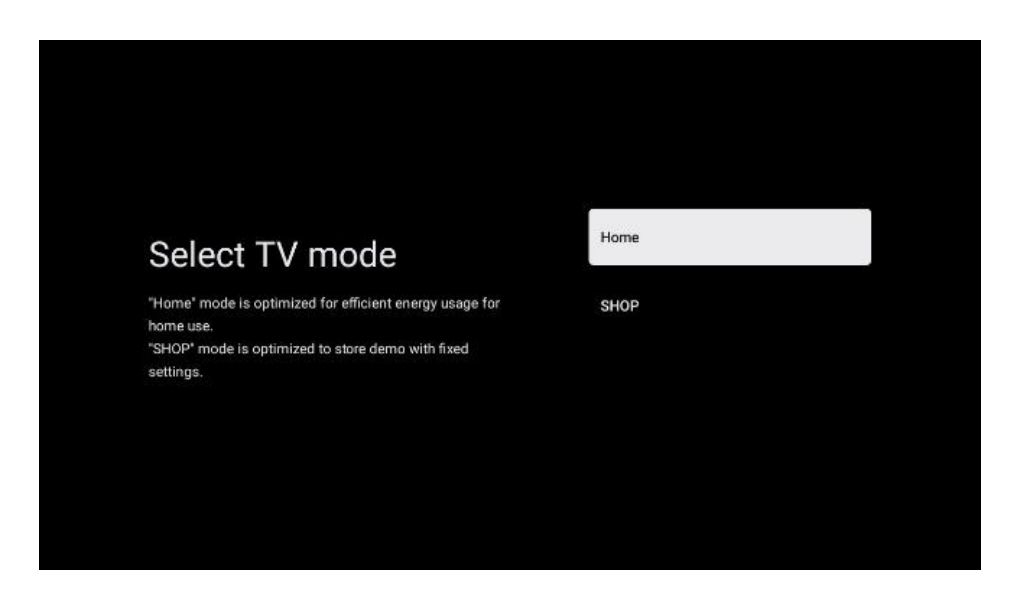

#### 6.4.1.12 Google Cast

Aktywacja funkcji Chromecast umożliwia strumieniowe przesyłanie treści z aplikacji streamingowych bezpośrednio do telewizora lub odtwarzanie cyfrowych treści multimedialnych przechowywanych na urządzeniach mobilnych, takich jak smartfony lub tablety, na ekranie telewizora.

#### 6.4.1.13 Tryb tunera

Instalacja tunera sygnału telewizyjnego została szczegółowo opisana w menu w rozdziale 7.

### 6.4.2 Konfiguracja podstawowej telewizji

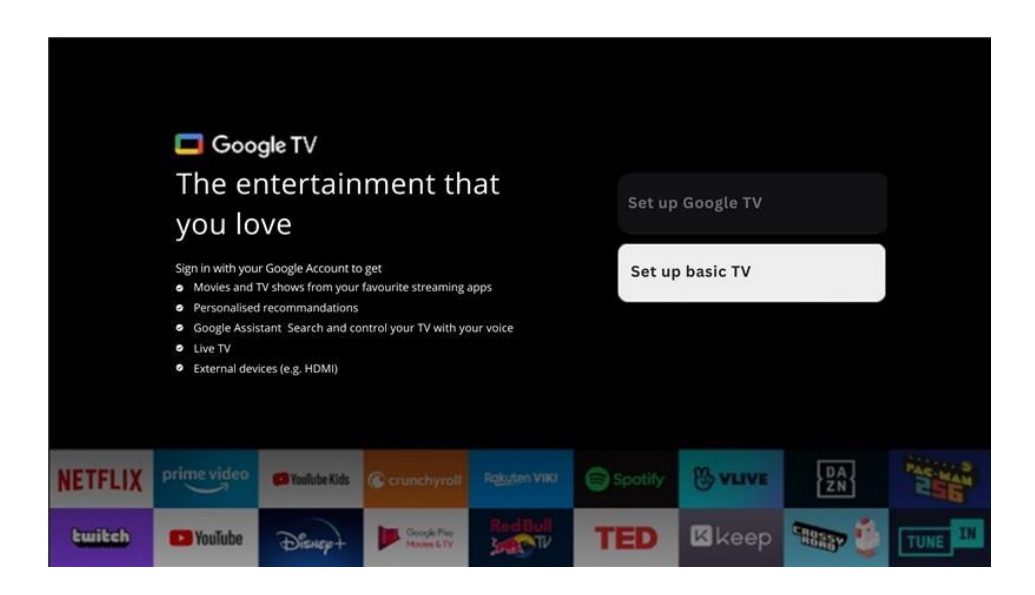

Wybierz opcję instalacji Skonfiguruj podstawową telewizję, jeśli chcesz używać telewizora tylko do oglądania telewizji lub słuchania programów radiowych za pośrednictwem anteny naziemnej, kablowej lub satelitarnej i jeśli nie chcesz podłączać telewizora do Internetu, aby oglądać treści wideo z aplikacji strumieniowych, takich jak YouTube lub Netflix.

# 7 Tryb tunera

Wybierz typ odbioru TV Tuner, aby zainstalować kanały telewizyjne/radiowe. Dostępne są opcje odbioru sygnału naziemnego, kablowego i satelitarnego. Podświetl dostępną opcję typu odbioru sygnału telewizyjnego i naciśnij przycisk **OK** lub kliknij prawy przycisk kierunkowy, aby kontynuować.

W przypadku wybrania opcji Pomiń skanowanie można zakończyć pierwszy proces instalacji telewizora bez instalowania kanałów telewizyjnych. Kanały telewizyjne można następnie zainstalować w menu ustawień telewizora.

# 7.1 Antena

Jeśli wybrano opcję Antena, telewizor wyszuka cyfrowe transmisje naziemne i analogowe. Na następnym ekranie podświetl opcję Skanuj i naciśnij przycisk **OK**, aby rozpocząć wyszukiwanie lub wybierz opcję Pomiń skanowanie, aby kontynuować bez wyszukiwania.

| Channel scan                                                                             | Digital and analogue channels |
|------------------------------------------------------------------------------------------|-------------------------------|
| First, please connect aerial.<br>Then select which type of channels you want to install. | Only analogue channels        |
|                                                                                          | Only digital channels         |
|                                                                                          | Skip scan                     |
|                                                                                          |                               |
|                                                                                          |                               |

## 7.2 Kabel

Jeśli wybrano opcję Kablowe, telewizor wyszuka cyfrowe kanały kablowe.

W większości sieci kanałów kablowych dostępne są tylko kanały cyfrowe. Wybierz opcję Cyfrowe, aby kontynuować skanowanie.

**Skanowanie operatorów**: Operatorzy kablowi zostaną wyświetleni na ekranie, jeśli są dostępni. Podświetl żądanego operatora i naciśnij **OK**. Wybierz Start i naciśnij **OK**, aby przeprowadzić skanowanie kanałów.

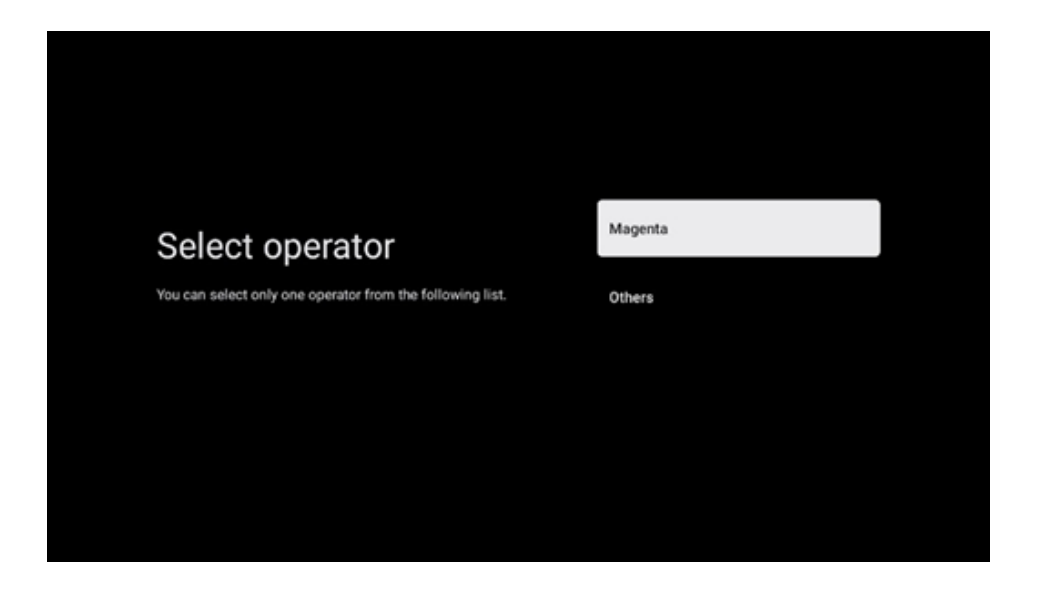

**Inne**: Wybierz opcję Inne, jeśli operator telewizji kablowej nie znajduje się na liście lub jeśli telewizor jest podłączony do lokalnego systemu telewizji kablowej. Wybierz Typ skanowania i naciśnij **OK**, aby wyświetlić opcje skanowania.

**Pełne skanowanie**: Automatyczne pełne wyszukiwanie przeszukuje całe pasmo częstotliwości; należy je wybrać, jeśli nie wszystkie kanały zostały znalezione podczas wyszukiwania sieciowego.

**Szybkie skanowanie**: Zostanie uruchomione szybkie wyszukiwanie, w wyniku którego kanały zostaną wstępnie posortowane. W przypadku tego typu wyszukiwania konieczne jest wprowadzenie identyfikatora sieci i częstotliwości środkowej.

**Skanowanie sieci**: W przypadku wyszukiwania sieciowego przesyłana jest kompletna i aktualna lista kanałów dostawcy, dzięki czemu odbiornik rozpoznaje wszystkie kanały, co jest preferowane w przypadku operatorów telewizji kablowej. W przypadku tego typu wyszukiwania konieczne jest wprowadzenie przynajmniej identyfikatora sieci.

Wybierz Pomiń skanowanie, aby kontynuować bez wyszukiwania.

# 7.3 Satelita

#### Typ anteny

Należy ustawić konfigurację anteny.

#### Następny

Wybierz Dalej, jeśli telewizor jest podłączony do systemu satelitarnego z odbiorem tylko jednego satelity.

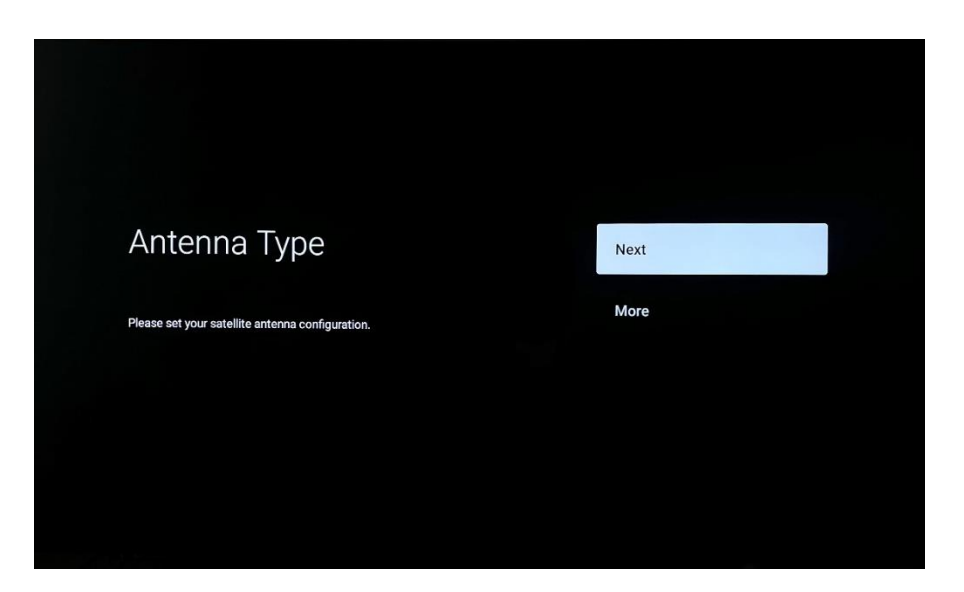

Po wybraniu opcji Satellite Next dostępne będą opcje General Satellite i Operator scan. Wybierz opcję instalacji i naciśnij **OK** lub kliknij prawy przycisk kierunkowy, aby kontynuować.

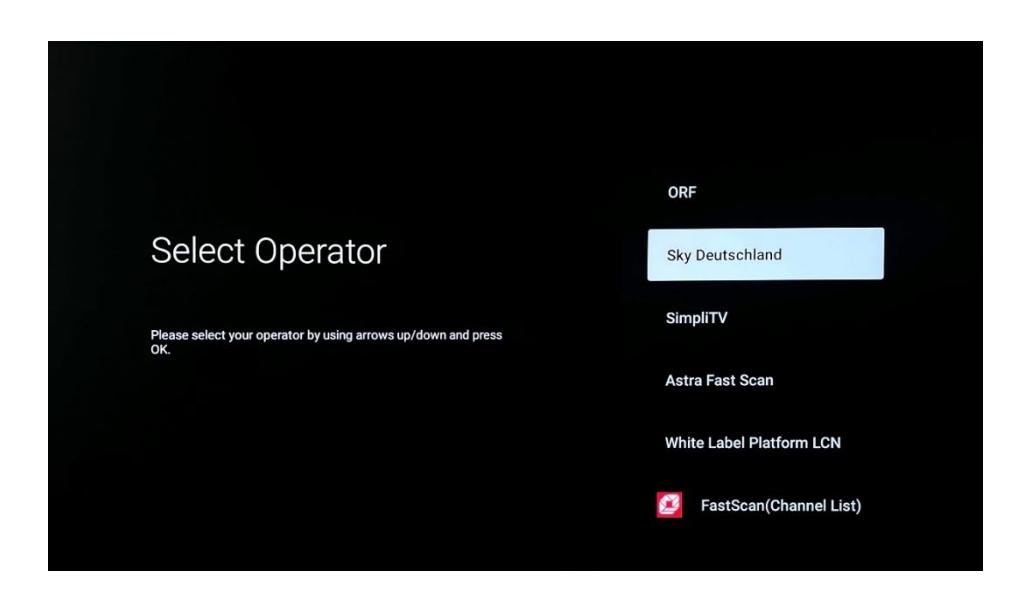

**Uwaga:** Opcje Ogólne satelity i Lista operatorów mogą być niedostępne w zależności od wybranego kraju.

#### Skanowanie operatora:

Podświetl żądanego operatora i naciśnij **OK**, aby potwierdzić wybór. Następnie naciśnij prawy przycisk kierunkowy, aby kontynuować skanowanie operatora.

Z listy można wybrać tylko jednego operatora. Znalezione kanały telewizyjne/radiowe są sortowane zgodnie z kolejnością LCN wybranego operatora.

#### Skan ogólny:

W przypadku opcji wyszukiwania ogólnego wybrane satelity są przeszukiwane od najniższej do najwyższej częstotliwości transpondera satelitarnego, a zapisane kanały telewizyjne/radiowe będą wyświetlane jeden po drugim zgodnie z postępem wyszukiwania, bez określonej kolejności.

#### Więcej

Wybierz opcję Więcej, jeśli telewizor jest podłączony do systemu satelitarnego w celu odbioru wielu satelitów lub do systemu satelitarnego z jednym przewodem.

Pojawi się następujący ekran z dostępnymi opcjami połączenia. Wybierz jedną z tych opcji, która jest odpowiednia dla Twojej domowej sieci instalacji satelitarnej. W zależności od wybranego typu anteny może być możliwe skonfigurowanie różnych satelitów.

|                                                                                            | Single      |
|--------------------------------------------------------------------------------------------|-------------|
|                                                                                            | Tone Burst  |
| Satellite antenna type                                                                     | DiSEqC 1.0  |
| Please select your satellite aerial connection by using<br>arrows up/down and pressing OK. | DiSEqC 1.1  |
|                                                                                            | DiseqC 1.2  |
|                                                                                            | Unicable I  |
|                                                                                            | Unicable II |

Dostępne są następujące typy połączeń anteny satelitarnej:

- Pojedynczy system satelitarny z odbiorem tylko jednego satelity.
- Tone burst system satelitarny z odbiorem dwóch satelitów.
- **DiSEqC 1.0-** System satelitarny z odbiorem 1-4 satelitów.
- DiSEqC 1.1 Rozszerzenie protokołu DiSEqC 1.0 i umożliwia sterowanie systemami wielodostępowymi z maksymalnie 64 konwerterami LNB (satelitami) za pośrednictwem kabla antenowego.
- **DiSEqC 1.2** służy do sterowania silnikiem w systemach obrotowych. Silnik może zapisywać różne pozycje, do których następnie automatycznie zbliża się za pośrednictwem DiSEqC 1.2.
- Unicable I Unicable I to metoda dystrybucji sygnałów telewizji satelitarnej w systemie satelitarnym. Do jednej linii można podłączyć kilka odbiorników. Dzięki Unicable I do jednego kabla antenowego można podłączyć do 8 użytkowników. Więcej informacji na temat systemu dystrybucji Unicable znajduje się w Menu kanałów.
- **Unicable II** Ten system dystrybucji sygnału satelitarnego Unicable II, zwany również Jess Unicable, oparty jest na technologii cyfrowego łączenia kanałów Unicable I i umożliwia instalację do 32 odbiorników satelitarnych połączonych jednym kablem koncentrycznym.

# 8 Ekran główny

Ekran główny jest centralnym elementem telewizora. Z ekranu głównego można uruchomić dowolną zainstalowaną aplikację, uruchomić aplikację Live TV, aby oglądać transmisję telewizyjną, oglądać film z różnych aplikacji do przesyłania strumieniowego lub przełączyć się na urządzenie podłączone do portu HDMI. Ponadto w dowolnym momencie można zakończyć działanie dowolnej aplikacji i powrócić do ekranu głównego, naciskając przycisk Home na pilocie zdalnego sterowania.

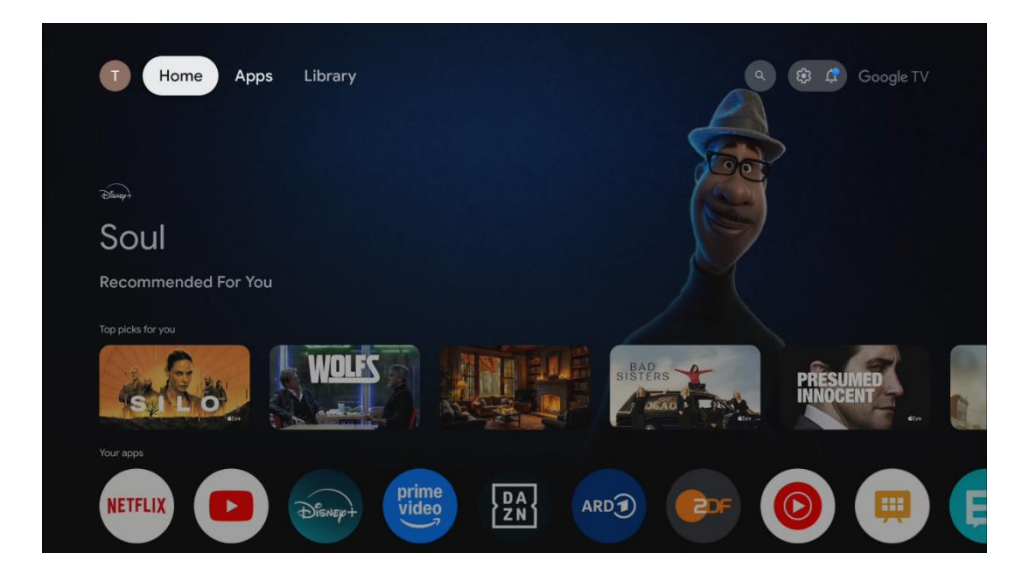

#### Uwaga:

W zależności od ustawień telewizora i kraju wybranego podczas początkowej konfiguracji, menu Home może zawierać różne elementy.

W pierwszym wierszu zasugerowane zostaną treści przesyłane strumieniowo z aplikacji zainstalowanych na telewizorze zgodnie z kryteriami wyszukiwania w historii wyszukiwania. W tym miejscu znajduje się również bezpośredni wybór ostatnio wybranego połączenia wejściowego TV.

Drugi rząd to rząd aplikacji. Najważniejsze aplikacje dla usług strumieniowych, takich jak Netflix lub YouTube, a także telewizja na żywo i MMP (odtwarzacz multimedialny) można znaleźć w tym pierwszym wierszu. W tym wierszu znajduje się również pole wyboru z ostatnim źródłem wejścia. Wybierz aplikację za pomocą przycisków kierunkowych na pilocie i potwierdź wybór przyciskiem OK, aby uruchomić wybraną aplikację.

Wybierz aplikację, a następnie naciśnij i przytrzymaj przycisk OK, aby usunąć wybraną aplikację z pierwszego rzędu ulubionych, przenieść ją na nową pozycję lub uruchomić.

Wybierz ostatni przycisk wyboru "Pokaż wszystko", aby wyświetlić, uruchomić lub edytować kolejność wszystkich aplikacji zainstalowanych na telewizorze.

Działanie aplikacji telewizji na żywo i odtwarzacza multimedialnego zostało wyjaśnione w osobnym rozdziale Menu.

W dalszej części ekranu głównego znajdują się dodatkowe kanały wyświetlane według gatunku lub kategorii treści strumieniowych.

# 8.1 Konto Google

Przejdź do ikony swojego profilu w lewym górnym rogu i naciśnij "OK". Podświetl ikonę profilu i naciśnij "OK".

Tutaj możesz zmienić ustawienia swojego profilu, dodać nowe konto Google lub zarządzać już istniejącymi kontami.

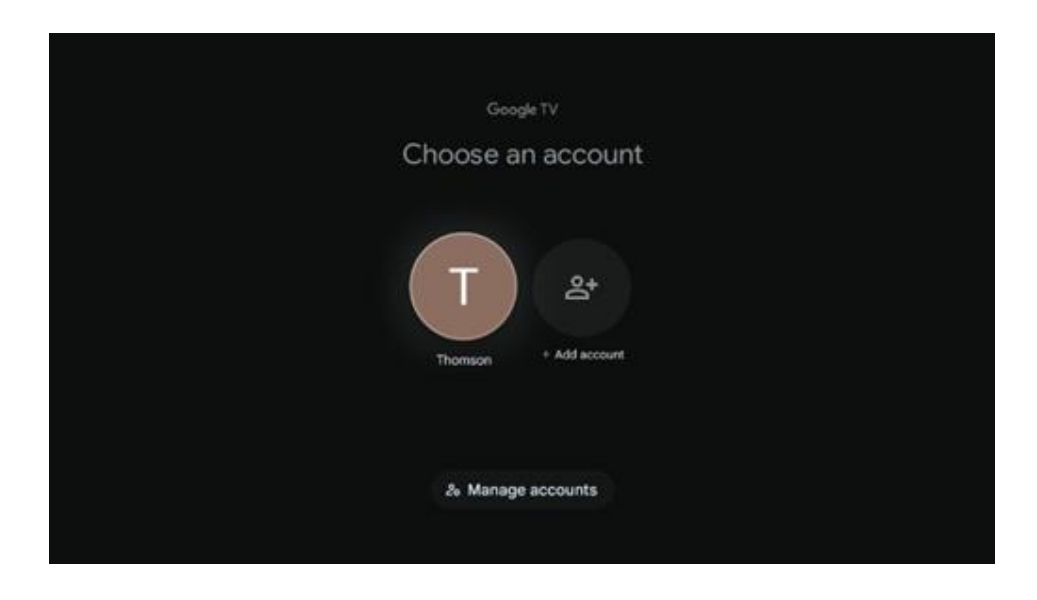

# 8.2 Aplikacje

Wybierz kartę Aplikacje na ekranie głównym, aby wyświetlić aplikacje zainstalowane na telewizorze. Podświetl pasek wyszukiwania, aby wpisać nazwę aplikacji, którą chcesz zainstalować ze sklepu Google Play.

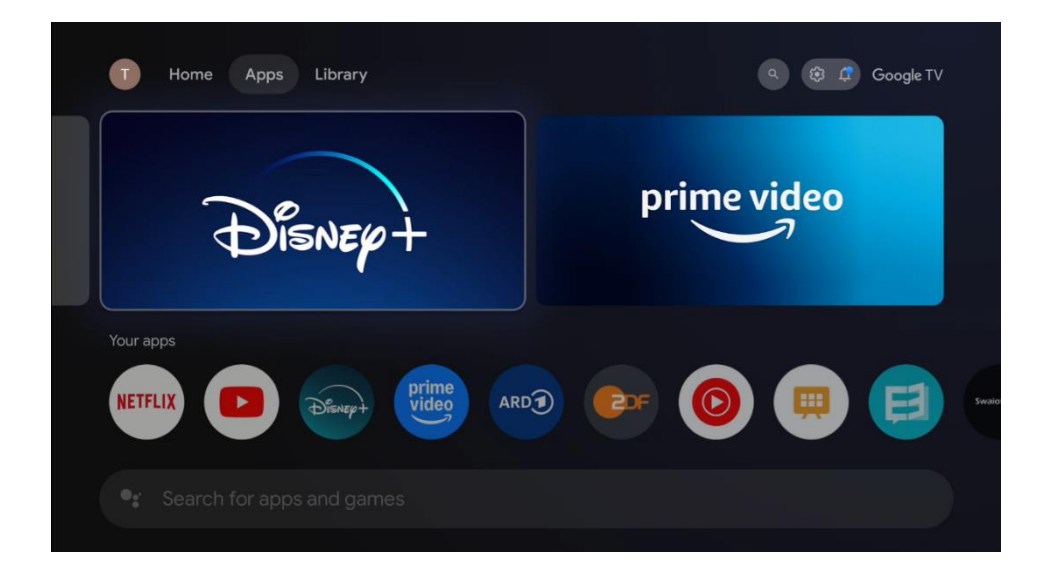

# 8.3 Biblioteka

Wybierz kartę Biblioteka na stronie głównej, aby odtwarzać treści strumieniowe, które zostały już zakupione lub wypożyczone na telewizorze lub urządzeniach mobilnych, takich jak telefon komórkowy lub tablet, przy użyciu konta Google.

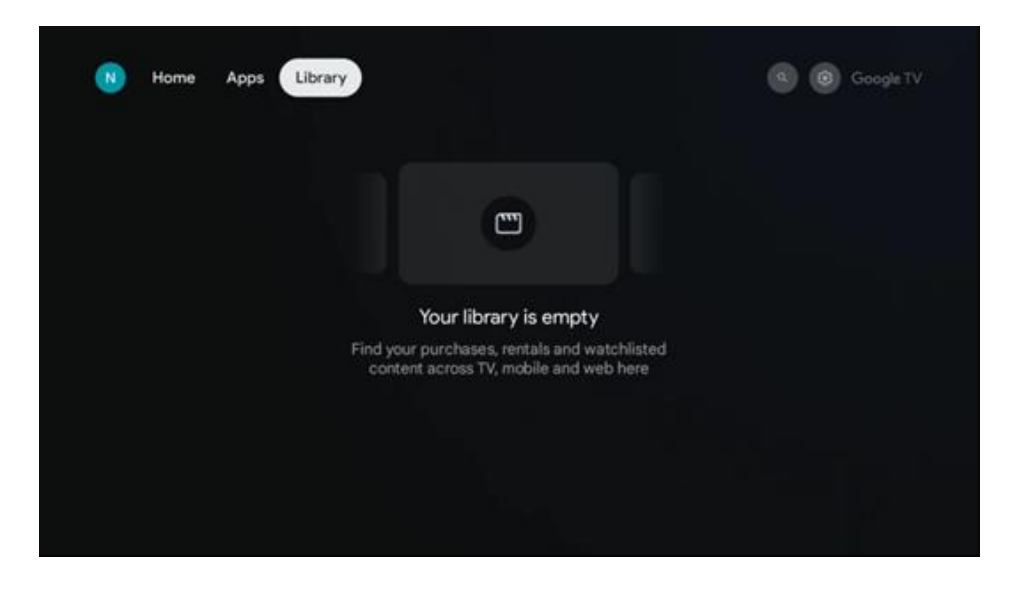

# 8.4 Wyszukiwarka Google TV

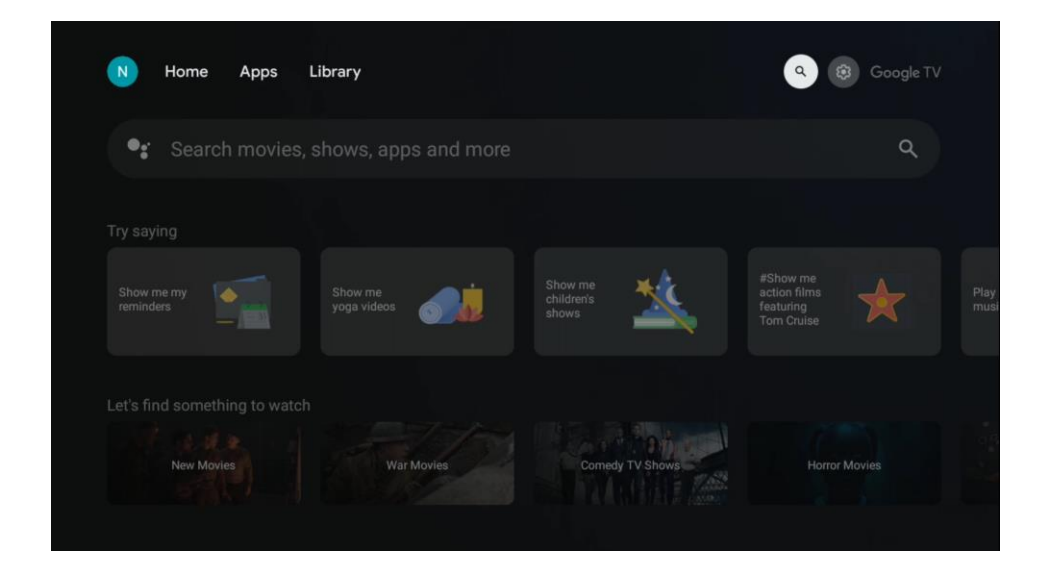

Narzędzia wyszukiwania znajdują się w lewym górnym rogu ekranu. Możesz wprowadzić słowo, aby rozpocząć wyszukiwanie za pomocą wirtualnej klawiatury lub wypróbować wyszukiwanie głosowe za pomocą mikrofonu wbudowanego w pilota. Przesuń fokus na żądaną opcję i naciśnij OK, aby kontynuować.

Wyszukiwanie głosowe - Naciśnij ikonę mikrofonu, aby uruchomić funkcję wyszukiwania głosowego. W górnej części ekranu pojawi się pole wyszukiwania głosowego Google. Zadaj

pytanie Google, a telewizor udzieli odpowiedzi. W przypadku lokalnych terminów wyszukiwania ważne jest, aby język menu telewizora był ustawiony na język lokalny.

Wyszukiwanie za pomocą klawiatury - wybierz pasek wyszukiwania i naciśnij "OK". Na ekranie pojawi się wirtualna klawiatura Google. Wpisz pytanie, na które chcesz uzyskać odpowiedź.

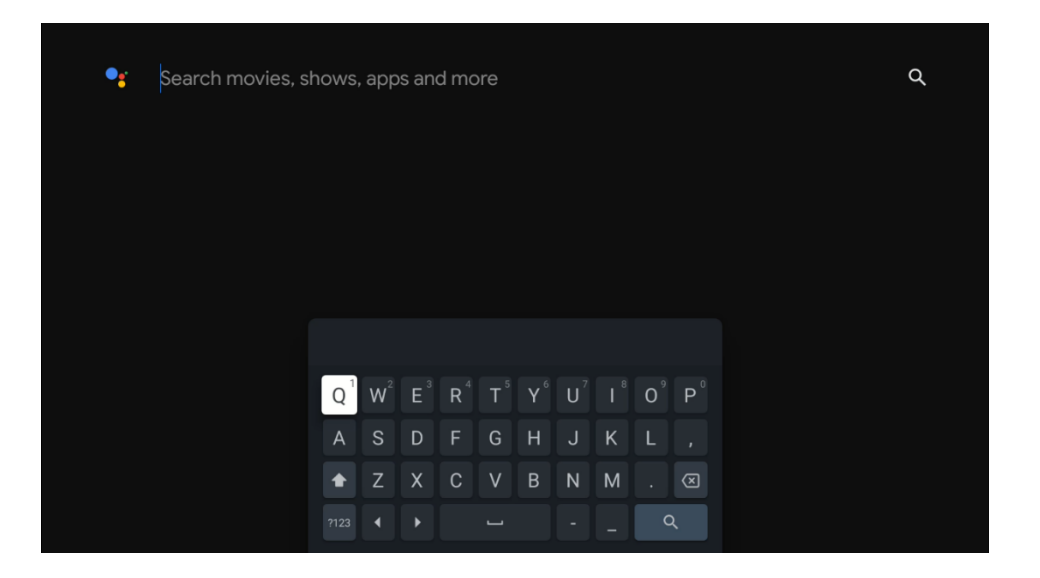

## 8.5 Powiadomienia

Przycisk powiadomień pojawia się tylko wtedy, gdy istnieje jedno lub więcej nieprzeczytanych powiadomień. Aby je sprawdzić, przejdź do ikony Ustawienia, otworzy się podmenu. W dolnej części podmenu można znaleźć wszystkie najnowsze powiadomienia.

| N Home Apps Li                |  | Mon. 06 May<br>10:19              | 8       |
|-------------------------------|--|-----------------------------------|---------|
| es Search movies, s           |  |                                   | Inputs  |
| Try saving                    |  | Picture                           | 📓 Sound |
| What's weither the second     |  |                                   |         |
| Concernant :                  |  | fintenso USB dri<br>Tap to set up |         |
| Let's find something to watch |  |                                   |         |
| Action Movies                 |  |                                   |         |

# 9 Ustawienia

Aby wyświetlić pełną listę dostępnych ustawień, należy przejść do ekranu głównego, naciskając przycisk (ikona) Ekran główny i przejść do przycisku (ikona) Ustawienia w prawym górnym rogu.

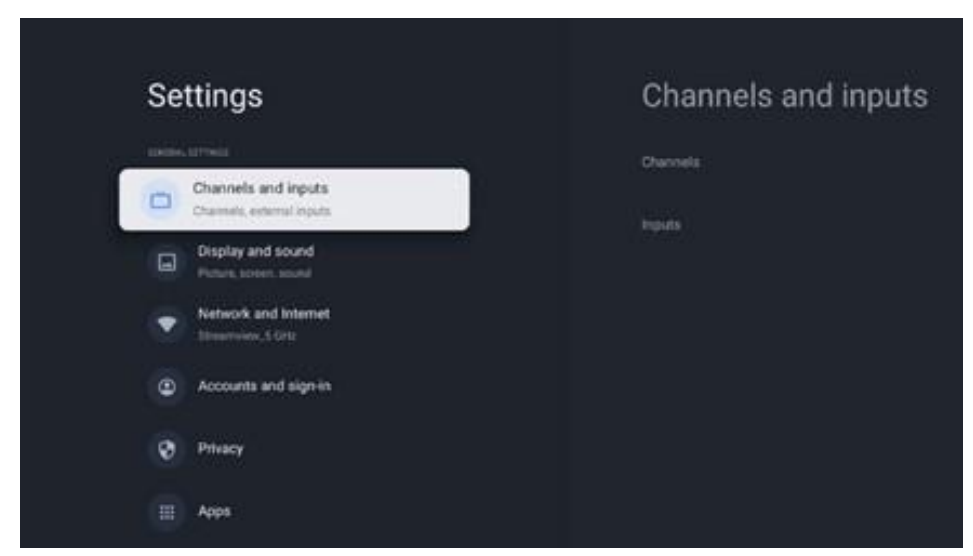

\* Powyższe zdjęcia mają jedynie charakter poglądowy, szczegółowe informacje znajdują się w opisie produktu.

**Uwaga**: Podczas korzystania z aplikacji do strumieniowego przesyłania multimediów, takich jak You Tube, Netflix, Prime Video itp., po naciśnięciu przycisku **Ustawienia** można przejść do menu **Wyświetlacz i dźwięk**, aby dostosować ustawienia obrazu, ekranu, dźwięku i wyjścia audio bez wychodzenia z aplikacji do strumieniowego przesyłania multimediów.

# 9.1 Ustawianie nazwy urządzenia

W tym menu można wybrać nazwę telewizora z listy sugerowanych nazw. Można również przypisać niestandardową nazwę telewizora.

Jest to ważne dla działania funkcji Chromecast, aby telewizor był identyfikowany za pomocą prawidłowej nazwy. Po przypisaniu nazwy telewizora będzie on również prawidłowo identyfikowany w sieci domowej.

# 9.2 Kanały i wejścia

Ustawienia skanowania kanałów i dostępnych wejść są wyświetlane w tej sekcji menu.
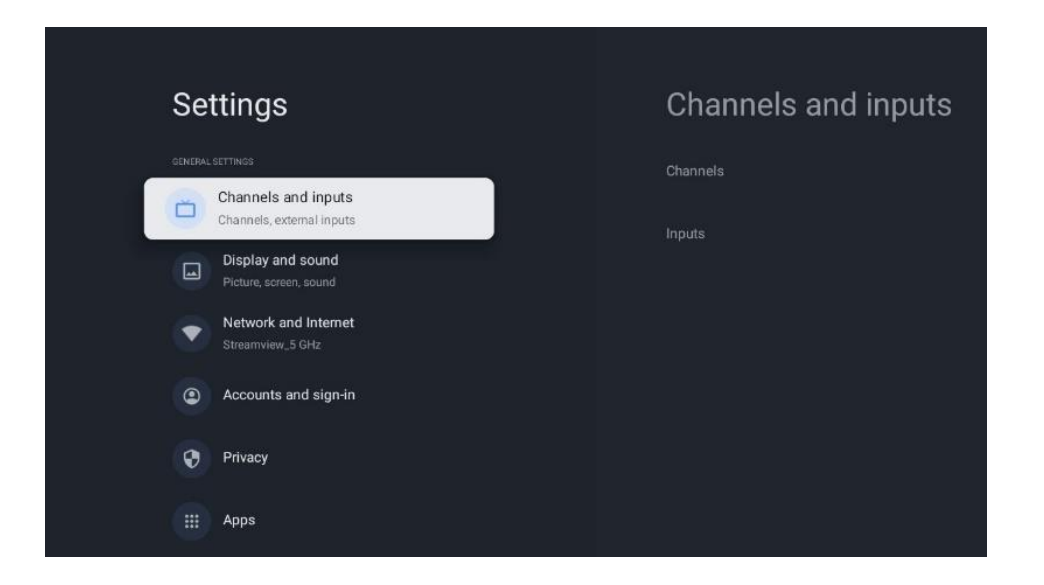

## 9.2.1 Kanały

W tym menu można wybrać tryb instalacji tunera w zależności od typu odbioru sygnału telewizyjnego: Analogowy, Antena, Kablowy lub Satelitarny.

Wybierz tryb i naciśnij "OK", aby przejść do strojenia.

### 9.2.1.1 Analogowy

- Skanowanie kanałów: Naciśnij przycisk OK na pilocie, aby wykonać automatyczne wyszukiwanie kanałów analogowych. Po zakończeniu procesu skanowania naciśnij przycisk Wstecz, aby powrócić do poprzedniego menu.
- **Skanowanie aktualizacji:** Naciśnij przycisk OK na pilocie zdalnego sterowania, aby wykonać automatyczne wyszukiwanie w celu aktualizacji listy kanałów, co spowoduje dodanie nowych kanałów lub zaktualizowanie informacji o bieżących kanałach.
- **Analogowe skanowanie ręczne:** Naciśnij przycisk OK, aby ręcznie wybrać częstotliwość początkową i kierunek skanowania.

### 9.2.1.2 Antena

- **Chanell Scan:** Naciśnij przycisk OK na pilocie, aby wykonać automatyczne wyszukiwanie kanałów DVB-T/T2. Po zakończeniu procesu skanowania naciśnij przycisk Wstecz, aby powrócić do poprzedniego menu.
- **Skanowanie aktualizacji:** Wcześniej dodane kanały nie zostaną usunięte, ale wszelkie nowo znalezione kanały zostaną zapisane na liście kanałów.
- Pojedyncze skanowanie RF: Wybierz kanał RF za pomocą przycisków kierunkowych w prawo/w lewo. Zostanie wyświetlony poziom sygnału i jakość sygnału wybranego kanału. Naciśnij OK, aby rozpocząć skanowanie wybranego kanału RF. Znalezione kanały zostaną zapisane na liście kanałów.
- **Ręczna aktualizacja usługi:** Ta funkcja umożliwia ręczne rozpoczęcie aktualizacji odbieranych kanałów telewizyjnych/radiowych.
- LCN: Ustaw preferencje dla LCN. LCN to system logicznego numeru kanału, który

organizuje dostępne transmisje zgodnie z rozpoznawalną sekwencją numerów kanałów (jeśli jest dostępna).

- Typ skanowania kanałów: Ustaw preferowany typ skanowania.
- Typ sklepu kanału: Ustaw preferowany typ sklepu.
- **Wybór ulubionej sieci:** Wybór ulubionej sieci. Ta opcja menu będzie aktywna, jeśli dostępna jest więcej niż jedna sieć.

### 9.2.1.3 Kabel

**Skanowanie kanałów:** Smart TV wyszukuje kanały cyfrowe i analogowe, które można odbierać za pośrednictwem telewizji kablowej. W zależności od kraju, opcjonalni dostawcy telewizji kablowej DVB-C są oferowani podczas początkowej instalacji i są wymienieni na ekranie Lista skanowania kanałów. Jeśli odbierasz sygnał DVB-C od niededykowanego dostawcy telewizji kablowej, wybierz opcję Inne. Naciśnij przycisk OK, aby rozpocząć wyszukiwanie kanałów. W menu Skanowanie kanałów można wybrać jedną z trzech opcji wyszukiwania kanałów: Pełne, Zaawansowane lub Szybkie.

- **Pełny**: Automatyczne wyszukiwanie wszystkich dostępnych kanałów DVB-C.
- **Zaawansowane**: Automatyczne wyszukiwanie wszystkich dostępnych kanałów DVB-C. W przypadku tej opcji konieczne jest wprowadzenie parametrów odbioru dostawcy DVB-C, częstotliwości i identyfikatora sieci. W przypadku tej opcji wyszukiwania kanały są sortowane według numerów LCN operatorów kablowych.
- **Szybko**: Automatyczne wyszukiwanie wszystkich dostępnych kanałów DVB-C. To wyszukiwanie wyszuka wszystkie dostępne transpondery kablowe ze standardowymi symbolami.

**Pojedyncze skanowanie RF**: Ręczne wyszukiwanie kanałów DVB-C według częstotliwości transpondera.

LCN: Opcje LCN dla wyszukiwania kanałów DVB-C.

Typ skanowania kanałów: Ustaw preferowany typ skanowania.

Typ sklepu kanału: Ustaw preferowany typ sklepu.

### 9.2.1.4 Satelita

Najpierw należy wybrać tryb instalacji kanału.

### Tryb instalacji kanału - preferowany satelita

- **Ponowne skanowanie satelitów:** Proces wyszukiwania satelitów zostanie przeprowadzony ponownie.
- Satellite Add (Dodaj satelitę): Ta funkcja jest przydatna, gdy jako typ sygnału telewizyjnego wybrano opcję General Satellite. Po wybraniu opcji Preferowany satelita ustawienia DiSEqC zostaną automatycznie określone, a kanały od nowych dostawców satelitarnych zostaną dodane z nowych wybranych satelitów, w zależności od wybranego dostawcy satelitarnego.

- **Aktualizacja satelitów:** W przypadku wybrania funkcji skanowania, odbierane satelity i odpowiadające im ustawienia DiSEqC zostaną określone automatycznie, a nowe kanały zostaną dodane.
- Ręczne strojenie satelity: Wybierz satelitę, na którym chcesz przeprowadzić ręczne wyszukiwanie transpondera satelitarnego i naciśnij OK. Ustaw dokładne parametry odbioru żądanego transpondera satelitarnego (częstotliwość, szybkość transmisji symboli i polaryzację). Upewnij się, że jakość i poziom sygnału wskazują wystarczającą wartość i naciśnij przycisk Wstecz. Naciśnij przycisk kierunkowy w prawo, aby rozpocząć wyszukiwanie. Znalezione programy zostaną zapisane na końcu listy programów.

### Tryb instalacji kanału - Ogólny satelitarny

- Ponowne skanowanie satelitów: Proces wyszukiwania satelitów zostanie przeprowadzony ponownie. Opcjonalnie można aktywować innego odbieranego satelitę i dodać go do automatycznego wyszukiwania. Wybierz innego satelitę i naciśnij OK. Ustaw dokładne parametry odbioru żądanego satelity, połączenia DiSEqC i parametry odbioru odbieranego transpondera satelitarnego (częstotliwość, szybkość transmisji symboli i polaryzację). Upewnij się, że jakość i poziom sygnału wskazują wystarczającą wartość i naciśnij przycisk Wstecz. Naciśnij przycisk kierunkowy w prawo, aby rozpocząć skanowanie. Znalezione programy zostaną zapisane na końcu listy programów.
- Dodaj satelitę: Naciśnij OK, aby ustawić parametry odbioru satelity, którego chcesz dodać. Aktywuj satelitę w statusie satelity i ustaw dokładne parametry odbioru żądanego satelity. Ustaw porty DiSEqC i parametry odbioru odbieranego transpondera satelitarnego (częstotliwość, szybkość transmisji symboli i polaryzację). Upewnij się, że jakość i poziom sygnału wskazują wystarczającą wartość i naciśnij przycisk Wstecz. Naciśnij przycisk kierunkowy w prawo, aby rozpocząć skanowanie. Znalezione kanały zostaną zapisane na końcu listy kanałów.
- **Aktualizacja satelitów:** Rozpocznie się skanowanie wybranych satelitów, a nowe kanały zostaną automatycznie dodane do listy kanałów.
- Ręczne strojenie satelity: Wybierz satelitę, na którym chcesz przeprowadzić ręczne wyszukiwanie transpondera satelitarnego i naciśnij OK. Ustaw dokładne parametry odbioru żądanego transpondera satelitarnego (częstotliwość, szybkość transmisji symboli i polaryzację). Upewnij się, że jakość i poziom sygnału wskazują wystarczającą wartość i naciśnij przycisk Wstecz. Naciśnij przycisk kierunkowy w prawo, aby rozpocząć wyszukiwanie. Znalezione programy zostaną zapisane na końcu listy programów.

### 9.2.1.5 Automatyczna aktualizacja kanałów

Ta funkcja włącza automatyczne aktualizacje kanałów. Domyślnie pozostaje ona wyłączona. Jeśli kanały zostały indywidualnie posortowane w celu zachowania określonej kolejności, zaleca się pozostawienie tej funkcji wyłączonej.

### 9.2.1.6 Komunikat o aktualizacji kanału

Ta funkcja włącza automatyczne aktualizacje kanałów. Domyślnie pozostaje ona wyłączona. Włącz tę funkcję, jeśli chcesz otrzymywać powiadomienia ekranowe o dostępności nowych kanałów. Kontrola rodzicielska: To menu umożliwia skonfigurowanie opcji kontroli rodzicielskiej. Aby uzyskać do niego dostęp, należy wprowadzić kod PIN ustawiony podczas początkowej konfiguracji telewizora.

Licencje Open-Source: Tutaj znajdziesz informacje na temat licencji Open-Source.

## 9.2.2 Wejścia

Znajdują się tutaj informacje o urządzeniach podłączonych do wejść HDMI telewizora oraz opcje obsługi HDMI-CEC.

**Podłączone wejście:** W tym miejscu wyświetlane są urządzenia podłączone do złączy Aux lub HDMI telewizora. Można zmienić nazwę połączenia lub przypisać indywidualną nazwę urządzenia dla określonego połączenia.

Wejścia w trybie gotowości: Tutaj wymieniono dostępne wejścia HDMI.

**Niepodłączone wejście:** Tutaj wymienione są połączenia, do których nie jest podłączone żadne urządzenie.

### Elektroniczne sterowanie konsumenckie (CEC - łącze HDMI)

Funkcja CEC telewizora umożliwia obsługę podłączonego urządzenia za pomocą pilota telewizora. Funkcja ta wykorzystuje HDMI CEC (Consumer Electronics Control) do komunikacji z podłączonymi urządzeniami. Urządzenia muszą obsługiwać funkcję HDMI CEC i muszą być powiązane z połączeniem HDMI.

Telewizor jest dostarczany z włączoną funkcją CEC. Upewnij się, że wszystkie ustawienia CEC zostały prawidłowo skonfigurowane w podłączonym urządzeniu CEC. Funkcja CEC ma różne nazwy w przypadku różnych marek. Funkcja CEC może nie działać ze wszystkimi urządzeniami. Po podłączeniu do telewizora urządzenia obsługującego funkcję HDMI CEC nazwa powiązanego źródła wejściowego HDMI zostanie zmieniona na nazwę podłączonego urządzenia.

Aby obsługiwać podłączone urządzenie CEC, wybierz powiązane źródło wejścia HDMI z menu Wejścia na ekranie głównym. Można też nacisnąć przycisk Source (Źródło), jeśli telewizor działa w trybie Live TV, i wybrać powiązane źródło sygnału HDMI z listy. Aby zakończyć tę operację i ponownie sterować telewizorem za pomocą pilota, naciśnij przycisk Source, który nadal będzie działał, na pilocie i przełącz na inne źródło.

Pilot telewizora może automatycznie sterować urządzeniem po wybraniu podłączonego źródła HDMI. Jednak nie wszystkie przyciski będą przekazywane do urządzenia. Tylko urządzenia obsługujące funkcję CEC Remote Control będą reagować na pilota telewizora. **Sterowanie HDMI włączone/wyłączone**: Umożliwia telewizorowi sterowanie urządzeniami HDMI.

Automatyczne wyłączanie urządzenia: wyłączanie urządzeń HDMI za pomocą telewizora.

Automatyczne włączanie telewizora: Włączanie telewizora za pomocą urządzenia HDMI

**Lista urządzeń HDMI Link:** Tutaj wymienione są urządzenia obsługujące funkcję HDMI Link i podłączone do telewizora.

## 9.3 Wyświetlacz i dźwięk

Dostosuj ustawienia obrazu, ekranu, dźwięku i wyjścia audio do swoich preferencji.

| Settings                                                           | Display and sound     |  |  |
|--------------------------------------------------------------------|-----------------------|--|--|
| GENERAL SETTINGS                                                   | Picture               |  |  |
| Channels, external inputs Display and sound Picture, screen, sound |                       |  |  |
| Network and Internet<br>Streamview_5 GHz                           | Sound<br>Audio output |  |  |
| Accounts and sign-in                                               |                       |  |  |
| Privacy                                                            |                       |  |  |
| III Apps                                                           |                       |  |  |

## 9.3.1 Zdjęcie

Tutaj można dostosować ustawienia obrazu.

### 9.3.1.1 Tryb obrazu

Podczas początkowej instalacji telewizora jest on domyślnie ustawiony w trybie obrazu "Oszczędzanie energii". Można wybrać jedno z zaprogramowanych ustawień trybu obrazu lub ręcznie dostosować ustawienia obrazu do własnych preferencji w trybie "Użytkownika" (patrz 9.2.1.2).

### 9.3.1.2 Ręczna regulacja obrazu

Możliwe korekty:

#### • Podświetlenie

Zmienia poziom podświetlenia, dostosowując poziom podświetlenia panelu wyświetlacza telewizora.

### • Automatyczna jasność

Po włączeniu telewizor dostosowuje jasność wyświetlacza do jasności otoczenia

## • Jasność

Zmienia poziom światła emitowanego przez telewizor z ciemniejszego na jaśniejszy.

### • Kontrast

Zmienia poziom kontrastu, dostosowując rozjaśnienie obrazu lub poziom jasności bieli, zmieniając w ten sposób jasność wszystkich kolorów.

### • Nasycenie

Zmienia poziom nasycenia, dostosowując intensywność lub żywość kolorów na wyświetlaczu.

• HUE

Zmienia kątową reprezentację wartości kolorów na obrazie. Dostosowując poziom, można zmienić odwzorowanie kolorów na obrazie

### Ostrość

Zmienia poziom ostrości, dostosowując wzmocnienie krawędzi.

• OLED

**Kompensacja OLED:** Automatyczna operacja usuwania zakłóceń z panelu. Po rozpoczęciu tej operacji ekran wyłączy się. Podczas tej operacji nie należy odłączać telewizora od źródła zasilania, dopóki telewizor nie zamiga 3 razy na dolnym pasku. Proces ten może potrwać kilka minut po włączeniu telewizora za pomocą pilota zdalnego sterowania.

**Ręczna kompensacja Off-RS:** Telewizor skalibruje ekran po przełączeniu w tryb gotowości. Proces ten trwa około 15 minut. W tym czasie nie należy odłączać telewizora od źródła zasilania. Wybierz opcję na ekranie dialogowym (OK, jeśli ta operacja powinna zostać wykonana lub Nie, jeśli ta operacja nie powinna zostać wykonana).

**Pixel Shift:** Pixel Shift to funkcja zaprojektowana w celu zapobiegania zatrzymywaniu obrazu na ekranie telewizora poprzez nieznaczne przesuwanie wyświetlanego obrazu po określonym czasie.

### 9.3.1.3 Ustawienia zaawansowane

- **Temperatura barwowa:** Ustaw preferowaną temperaturę barwową. Dostępne będą opcje Użytkownik, Chłodny, Standardowy i Ciepły. Można ręcznie dostosować wartości wzmocnienia koloru czerwonego, zielonego i niebieskiego. Jeśli jedna z tych wartości zostanie zmieniona ręcznie, opcja Temperatura barwowa zostanie zmieniona na Użytkownik, jeśli nie została wcześniej ustawiona jako Użytkownik.
- **Powiadomienie Dolby** Vision użytkownik zostanie poinformowany na ekranie telewizora w oknie komunikatu Pop-Up, czy zawartość multimedialna lub strumieniowa jest odtwarzana w Dolby Vision.
- **DNR**: Dynamiczna redukcja szumów (DNR) to proces usuwania szumów z sygnału cyfrowego lub analogowego. Ustaw preferencje DNR jako Niski, Średni, Silny, Automatyczny lub wyłącz go, ustawiając jako Wył.
- **MPEG NR**: Redukcja szumów MPEG usuwa szumy blokowe wokół konturów i szumy tła. Ustaw preferencję MPEG NR jako Niski, Średni, Silny lub wyłącz ją, ustawiając jako Wył.
- Max Vivid: Ta opcja menu obrazu (Wł./Wył.) znacznie zwiększa kontrast, jasność i ostrość.
- Adaptacyjna regulacja jasności: Adaptacyjna kontrola Luma dostosowuje ustawienia kontrastu globalnie zgodnie z histogramem treści, aby zapewnić głębszą czerń i jaśniejszą biel. Ustaw preferencje Adaptive Luma Control jako Niski, Średni, Silny lub

wyłącz je, ustawiając jako Wyłączone.

- Lokalna kontrola kontrastu: Lokalne wzmocnienie kontrastu próbuje zwiększyć wygląd dużych przejść między światłem a ciemnością, podobnie jak wyostrzanie za pomocą "maski wyostrzającej" zwiększa wygląd małych krawędzi.
- Tryb filmowca Tryb filmowca umożliwia telewizorowi prezentowanie filmów i
  programów dokładnie tak, jak zamierzał twórca, wyłączając wszystkie efekty
  przetwarzania końcowego, takie jak wygładzanie ruchu, i zachowując oryginalne
  proporcje, kolory i liczbę klatek na sekundę. W tym menu można aktywować lub
  dezaktywować tryb filmowca oraz aktywować lub dezaktywować opcję automatycznego
  przełączania.
- **Odcień cielisty:** Opcja Odcień cielisty pozwala udoskonalić kolory cieliste na zdjęciach bez wpływu na inne kolory na ekranie
- **DI Film Mode:** Jest to funkcja wykrywania kadencji 3:2 lub 2:2 dla zawartości filmowej 24 fps i poprawia efekty uboczne (takie jak efekt przeplotu lub judder), które są powodowane przez te metody ściągania. Ustaw preferencję DI Film Mode jako Auto lub wyłącz ją, ustawiając jako Off. Ten element nie będzie dostępny, jeśli włączony jest tryb Game Mode lub PC Mode (opcjonalnie).
- **Blue Stretch:** Ludzkie oko postrzega chłodniejszą biel jako jaśniejszą, funkcja Blue Stretch zmienia balans bieli średnio-wysokich poziomów szarości na chłodniejszą temperaturę barwową. Funkcję Blue Stretch można włączyć lub wyłączyć.
- **Gamma:** Ustaw preferencje gamma. Dostępne będą opcje Ciemny, Średni i Jasny.
- **Wyświetlacz FPS:** Aktywuj tę funkcję, aby poprawić widoczność w grach typu First-Person Shooter, sprawiając, że ciemne obszary ekranu będą jaśniejsze i łatwiejsze do zauważenia.
- **Tryb gry:** Opcja trybu gry zostanie opcjonalnie aktywowana, gdy konsola do gier zostanie podłączona do jednego z portów HDMI 120 HZ. Tryb gry to tryb, który ogranicza niektóre algorytmy przetwarzania obrazu, aby nadążyć za grami wideo z dużą liczbą klatek na sekundę. Funkcję Game Mode można włączyć lub wyłączyć.
- ALLM: Automatyczny tryb niskiego opóźnienia umożliwia automatyczne ustawienie idealnego opóźnienia, co pozwala na płynne, wolne od opóźnień i nieprzerwane oglądanie i interaktywność.
- Tryb PC: Opcja trybu PC zostanie aktywowana jako opcja, gdy komputer zostanie podłączony do jednego z portów HDMI 120 HZ. Uwaga:

Aby zapewnić 120 FPS i włączyć tryb PC/Game na telewizorze, należy użyć odpowiedniego kabla HDMI 2.0/2.1 i podłączyć jedną stronę do systemu, a drugą do portu HDMI2 lub HDMI3 telewizora.

Telewizor automatycznie rozpozna źródło sygnału i przełączy się w tryb PC/Game. Należy pamiętać, że tryb gry jest dostępny w systemie z dedykowanym procesorem graficznym (GPU). Tryb gry pozwala skrócić czas reakcji telewizora. Aby uzyskać lepsze wrażenia w grach, należy użyć kabla HDMI 2.1. Oto różnice między HDMI 2.0 i HDMI 2.1.

| Cecha                                | HDMI 2.0        | HDMI 2.1                                        |
|--------------------------------------|-----------------|-------------------------------------------------|
| Przepustowość                        | 18 Gb/s         | 48 Gb/s                                         |
| Rozdzielczość                        | 4K przy 60 Hz   | 8K przy 60 Hz, 4K przy 120 Hz                   |
| Częstotliwość odświeżania            | Do 60 Hz        | Do 120 Hz                                       |
| Obsługa HDR                          | HDR10           | HDR10+, dynamiczny HDR                          |
| Kanały audio                         | 32 kanały audio | Ulepszony zwrotny kanał audio (eARC)            |
| Szybkość transmisji danych           | 4K przy 60 Hz   | 8K przy 60 Hz, 4K przy 120 Hz                   |
| Opóźnienie                           | Standard        | Automatyczny tryb niskiego opóźnienia<br>(ALLM) |
| Zmienna częstotliwość<br>odświeżania | Nieobsługiwane  | Obsługiwane                                     |

Możesz ręcznie wybrać tryb, jeśli oba są dostępne w podłączonym systemie, klikając przycisk Ustawienia, a następnie przechodząc do opcji Obraz, a następnie Ustawienia zaawansowane. Przewijając menu w dół, zobaczysz opcje trybu PC i trybu gry.

- **De-Contour:** Funkcja De-Contour w ustawieniach obrazu telewizorów OLED została zaprojektowana w celu zmniejszenia artefaktów pasmowania lub "konturów" w obszarach o subtelnych gradientach kolorów, takich jak niebo, cienie lub mgła. Banding występuje, gdy przejścia między kolorami nie są płynne, tworząc widoczne linie lub bloki zamiast płynnego gradientu.
- AISR: To ustawienie poprawia skalowanie filmów 1080i lub 1080p do rozdzielczości 4K Ultra HD lub 8K Ultra HD, choć filmy o niższej rozdzielczości nie korzystają z tego przetwarzania. Umożliwia to w szczególności skalowanie treści, takich jak pliki Blu-ray ISO, M2TS lub MKV, do 1080p w celu uzyskania wysokiej jakości wyświetlania na telewizorach lub projektorach 4K lub 8K. To zaawansowane skalowanie wykorzystuje sztuczną inteligencję do rekonstrukcji obrazu, tworząc dodatkowe piksele zamiast jedynie modulować luminancję lub nadpróbkować subpiksele (jak w typowym skalowaniu chrominancji 4:2:0). W rezultacie obraz wyjściowy może być bardzo zbliżony do natywnej wersji 4K treści, umożliwiając pełne wykorzystanie rozdzielczości wyświetlacza 4K lub 8K podczas odtwarzania plików wideo 1080p.
- MEMC: Szacowanie ruchu, kompensacja ruchu. Technologia ta zwiększa płynność odtwarzania wideo poprzez wstawianie dodatkowych klatek pomiędzy oryginalnymi. Analizując ruch w kolejnych klatkach, MEMC oblicza i generuje klatki pośrednie, skutecznie zwiększając częstotliwość odświeżania sceny. Skutkuje to płynniejszym ruchem, zwłaszcza podczas szybkich sekwencji, dzięki czemu oglądanie jest bardziej płynne i komfortowe.
- **HDMI RGB Range (Zakres HDMI RGB):** Dostosuj to ustawienie, jeśli telewizor obsługuje pełny zakres RGB. Zakres skali kolorów dla sygnałów wideo RGB może się różnić w zależności od typu używanego telewizora. Upewnij się, że to ustawienie jest prawidłowo

skonfigurowane, aby odpowiadało możliwościom telewizora w celu uzyskania optymalnej dokładności kolorów i jakości obrazu.

- **Tryb ochrony oczu:** W porównaniu do wyświetlaczy LCD, wyświetlacze OLED są uważane za bardziej przyjazne dla oczu ze względu na niższą emisję niebieskiego światła. Poziom niebieskiego światła wynoszący około 50% jest uważany za łagodny i dobrze tolerowany przez oczy.
- **Przestrzeń kolorów:** Określa spektrum kolorów obsługiwanych przez telewizor, wpływając na bogactwo i dokładność odwzorowania kolorów na ekranie.
- **Specular Boost**: zwiększa jasność i wyrazistość świateł w scenach, szczególnie w treściach HDR (High Dynamic Range). Skupia się na wzmocnieniu świateł punktowych małych, intensywnych punktów świetlnych, takich jak odbicia, błyski lub jasne światło słoneczne czyniąc je bardziej żywymi i realistycznymi.
- Tuner kolorów: Nasycenie kolorów, odcień, jasność można regulować dla koloru czerwonego, zielonego, niebieskiego, cyjan, magenta, żółtego i odcienia cielistego (odcień skóry), aby uzyskać bardziej żywy lub naturalny obraz. Ustaw ręcznie wartości Odcień, Kolor, Jasność, Przesunięcie i Wzmocnienie. Podświetl Włącz i naciśnij OK, aby włączyć tę funkcję.
- 11-punktowa korekcja balansu bieli: Funkcja balansu bieli kalibruje temperaturę barwową telewizora w szczegółowych poziomach szarości. Wizualnie lub pomiarowo można poprawić jednorodność skali szarości. Można ręcznie dostosować siłę kolorów czerwonego, zielonego i niebieskiego oraz wartość wzmocnienia. Podświetl Włącz i naciśnij OK, aby włączyć tę funkcję.

### 9.3.1.4 Przywróć ustawienia domyślne

Resetowanie ustawień wideo do domyślnych ustawień fabrycznych. Uwaga: W zależności od aktualnie ustawionego źródła sygnału niektóre opcje menu mogą być niedostępne.

## 9.3.2 Dźwięk

W tym menu można dostosować ustawienia dźwięku.

### 9.3.2.1 Przetwarzanie Dolby

Dolby Audio Processing (DAP) to zbiór zaawansowanych technologii przetwarzania końcowego mających na celu poprawę jakości dźwięku podczas odtwarzania telewizji. Naciśnij przycisk OK, aby przejść do menu Dolby Processing.

- **Dolby processing Enabled / Disabled** W tym miejscu można włączyć lub wyłączyć funkcję przetwarzania Dolby. Funkcja przetwarzania Dolby jest domyślnie włączona.
- **Tryb dźwięku** ustawienie preferencji dźwięku. Dostępne są opcje Game, Movie, Music, News, Stadium, Standard i User.
- **Poziom głośności** poziom głośności automatycznie reguluje wyjście audio, aby zapewnić stałą głośność, niezależnie od zmian w materiale źródłowym.

- **Surround Virtualizer** Virtual Surround to funkcja audio zaprojektowana w celu stworzenia iluzji wielu źródeł dźwięku, zwiększając poczucie głębi i zanurzenia poza rzeczywistą liczbą głośników.
- Dolby Atmos Dolby Atmos zapewnia wciągający dźwięk, który otacza Cię z każdej strony, umieszczając Cię w centrum filmów, programów telewizyjnych, sportu, gier i muzyki. Wzbogać swoje wrażenia z kina domowego dzięki Dolby Atmos, aby uzyskać naprawdę wciągające wrażenia dźwiękowe. Tutaj można aktywować lub dezaktywować funkcję przetwarzania Dolby. Funkcja przetwarzania Dolby jest domyślnie włączona.

### 9.3.2.2 Styl dźwięku

Styl dźwięku można ustawić, gdy przetwarzanie Dolby jest wyłączone. Opcjonalnie można wybrać styl dźwięku Użytkownik, Standardowy, Żywy, Sport, Film, Muzyka lub Wiadomości.

- Balans: Tutaj można ustawić balans głośników.
- Bass: Tutaj można ustawić poziom basów.
- Tony wysokie: Tutaj można ustawić poziom tonów wysokich.
- Dźwięk przestrzenny: W tym miejscu można włączyć lub wyłączyć dźwięk przestrzenny. : Ta opcja menu jest dostępna w przypadku odtwarzania treści multimedialnych lub telewizji na żywo z dźwiękiem przestrzennym.
- Equalizer Detail (Szczegółowy korektor): W tym miejscu można ustawić korektor indywidualnie, jeśli przetwarzanie Dolby jest wyłączone i wybrano styl dźwięku "Użytkownik".
- **Głośniki**: W tym miejscu można wyłączyć głośniki telewizora, jeśli na przykład telewizor jest podłączony do zewnętrznego wzmacniacza AV lub soundbara.
- **eARC**: W tym miejscu można wyłączyć funkcję eARC dostępną w porcie HDMI 1.
- Automatyczna regulacja głośności: Funkcja automatycznej regulacji głośności pomaga utrzymać stały poziom dźwięku na różnych kanałach. Gdy jest włączona, zapobiega nagłym skokom głośności podczas przełączania kanałów, zapewniając stabilne i płynne wrażenia dźwiękowe.
- **Tryb Downmix: Downmixing audio** obejmuje konwersję wielokanałowego sygnału audio na sygnał stereo, np. downmixing 5.1 lub więcej kanałów na tylko 2 kanały. W połączeniu z funkcją dystrybucji wideo, przesyłasz pojedyncze źródło wideo do wielu wyjść, jednocześnie upraszczając dźwięk do odtwarzania stereo.
- **Wzmacniacz dialogów**: Tryb Enhanced Dialog pozwala użytkownikom zwiększyć wyrazistość dialogów mówionych, zapewniając, że rozmowy pozostaną wyraźne i wyraźne, nawet w scenach z głośnymi dźwiękami w tle, takimi jak eksplozje lub muzyka.
- **Przywróć ustawienia domyślne**: Resetuje ustawienia dźwięku do domyślnych ustawień fabrycznych.

### 9.3.2.3 Ręczna regulacja dźwięku

Możliwe korekty:

- Styl dźwięku: W celu łatwej regulacji dźwięku można wybrać ustawienie wstępne. Dostępne będą opcje Użytkownik, Standardowy, Żywy, Sport, Film, Muzyka lub Wiadomości. Ustawienia dźwięku zostaną dostosowane zgodnie z wybranym stylem dźwięku.
- Balans: Regulacja lewego i prawego balansu głośności dla głośników i słuchawek.
- Basy: Regulacja poziomu niskich tonów.
- Tony wysokie: Regulacja poziomu niskich tonów.
- Dźwięk przestrzenny Wł/Wył: Aktywuje tryb przestrzenny głośników telewizora.
- Szczegóły korektora: Ustawianie parametrów korektora dźwięku w trybie dźwięku użytkownika. Uwaga: W tym menu można wybrać jeden z fabrycznie zainstalowanych trybów dźwięku lub ustawić opcje Balance (Balans), Bass (Basy), Treble (Tony wysokie), Surround sound (Dźwięk przestrzenny) lub Equaliser detail (Szczegóły korektora) tylko wtedy, gdy przetwarzanie Dolby Audio jest wyłączone.
- Głośniki włączone/wyłączone: Włączanie lub wyłączanie głośników telewizora.
- **Opóźnienie głośnika:** Tutaj można dostosować opóźnienie dźwięku głośnika.
- Automatyczna regulacja głośności: Dzięki funkcji automatycznej regulacji głośności można ustawić telewizor tak, aby automatycznie niwelował nagłe różnice głośności. Zazwyczaj na początku reklam lub podczas przełączania kanałów. Wybierz tę opcję i naciśnij przycisk OK, aby ją włączyć lub wyłączyć.
- Tryb downmix: Ustaw preferencje konwersji wielokanałowych sygnałów audio na dwukanałowe sygnały audio. Naciśnij przycisk OK, aby wyświetlić opcje i dokonać ustawień. Dostępne będą opcje Stereo i Surround. Podświetl preferowaną opcję i naciśnij przycisk OK, aby ją ustawić.
- Wzmacniacz dialogów: Automatycznie dostosowuje dźwięk dialogów, wyróżniając je spośród innych dźwięków.
- **Przywróć ustawienia domyślne:** Resetuje ustawienia dźwięku do domyślnych ustawień fabrycznych.

## 9.3.3 Wyjście audio

**Wyjście cyfrowe:** Ustaw preferencje wyjścia dźwięku cyfrowego. Dostępne będą opcje Auto, Bypass, PCM, Dolby Digital Plus i Dolby Digital. Podświetl preferowaną opcję i naciśnij przycisk OK, aby ją ustawić.

Opóźnienie wyjścia cyfrowego: W tym miejscu można dostosować wartość opóźnienia SPDIF

## 9.4 Sieć i Internet

Za pomocą opcji tego menu można skonfigurować ustawienia sieciowe telewizora.

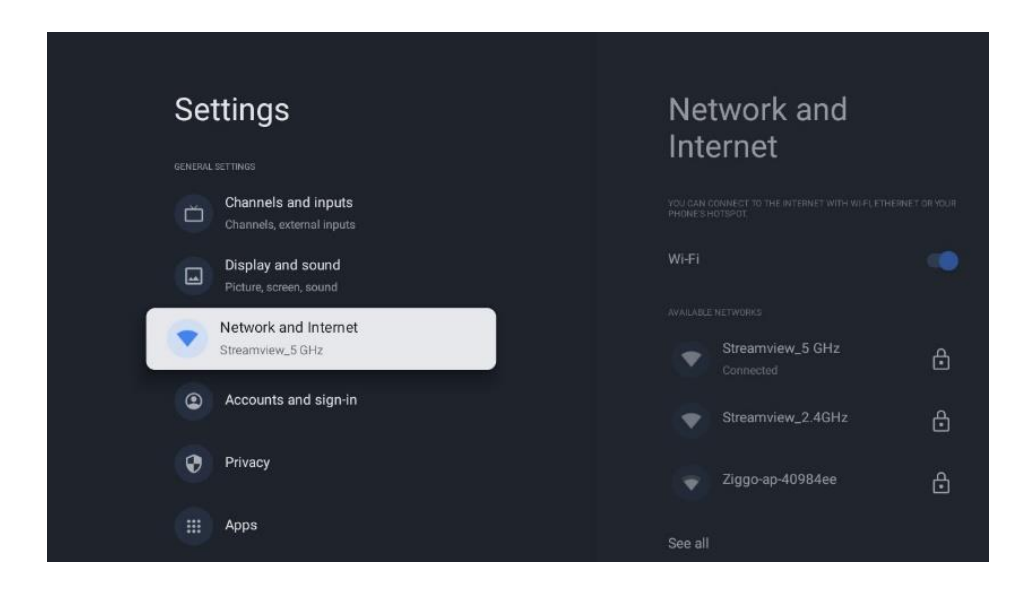

## 9.4.1 Wi-Fi Wł.

Włączanie i wyłączanie funkcji bezprzewodowej sieci LAN (WLAN).

## 9.4.2 Wybierz dostępną sieć Wi-Fi

Gdy funkcja WLAN jest włączona, dostępne sieci bezprzewodowe zostaną wyświetlone na liście. Podświetl "Zobacz wszystkie" i naciśnij OK, aby zobaczyć wszystkie sieci. Wybierz jedną z nich i naciśnij OK, aby się połączyć. Jeśli sieć jest chroniona hasłem, może zostać wyświetlony monit o wprowadzenie hasła w celu połączenia z wybraną siecią.

## 9.4.3 Inne opcje

- Dodaj nową sieć: Dodaj sieci z ukrytymi identyfikatorami SSID
- **Oszczędzanie danych**: Automatycznie dostosowuje jakość wideo, aby zużywać mniej danych mobilnych. Monitoruje i ogranicza ruch sieciowy.
- Wykorzystanie danych i alerty: Wyświetla ilość danych wykorzystanych w ciągu dnia i umożliwia ustawienie alertów dotyczących danych.
- **Skanowanie zawsze dostępne**: Można zezwolić usłudze lokalizacji i innym aplikacjom na skanowanie w poszukiwaniu sieci, nawet gdy funkcja WLAN jest wyłączona. Naciśnij OK, aby włączyć lub wyłączyć tę funkcję.

## 9.4.4 Opcje sieci Ethernet

- **Połączono / Nie połączono**: Wyświetla stan połączenia internetowego przez Ethernet, adresy IP i MAC.
- **Ustawienia proxy:** Ręczne ustawienie serwera proxy HTTP dla przeglądarki. Ten serwer proxy nie może być używany przez inne aplikacje.
- Ustawienia IP: Konfiguracja ustawień IP telewizora.

### 9.4.5 Inne

Polityka prywatności sieci: Zapoznaj się z polityką prywatności sieci i zaakceptuj ją lub odrzuć. Konfiguracje budzenia:

- **WoW**: Włączanie i wyłączanie funkcji Wake on WLAN. Funkcja ta umożliwia włączenie lub wybudzenie telewizora za pośrednictwem sieci bezprzewodowej.
- **WoL**: Włączanie i wyłączanie funkcji Wake on LAN. Funkcja ta umożliwia włączanie lub wybudzanie telewizora za pośrednictwem sieci.

## 9.5 Konta i profile

| Settings                                         | Accounts and                     |  |  |
|--------------------------------------------------|----------------------------------|--|--|
| Channels and inputs<br>Channels, external inputs | sign-in                          |  |  |
| Display and sound<br>Picture, screen, sound      | Thomson thomson techni@gmail.com |  |  |
| Network and Internet<br>Streamview_5 GHz         | + Add an account                 |  |  |
| Accounts and sign-in                             | CHILDREN'S ACCOUNTS              |  |  |
| Privacy                                          | + Add a child                    |  |  |
| Apps                                             |                                  |  |  |
| C System                                         |                                  |  |  |

**Konto Google TV:** Ta opcja będzie dostępna po zalogowaniu się na konto Google. Możesz zablokować preferencje konta, skonfigurować preferencje synchronizacji danych, zarządzać płatnościami i zakupami, dostosować ustawienia Asystenta Google, włączyć tryb tylko aplikacji i usunąć konto z telewizora.

**Dodaj konto:** Dodaj nowe konto do dostępnych kont, logując się do niego.

**Dodaj dziecko:** Dodaj konto przyjazne dzieciom z ochroną rodzicielską.

## 9.6 Prywatność

Tutaj możesz zmienić i dostosować ustawienia prywatności i uprawnienia aplikacji.

| Se | ttings                                      | Privacy               |
|----|---------------------------------------------|-----------------------|
|    | Display and sound<br>Picture, screen, sound | DEVICE SETTINGS       |
| •  | Network and Internet<br>Streamview_5 GHz    | Location              |
| ٩  | Accounts and sign-in                        | Usage & diagnostics   |
| 0  | Privacy                                     | Ads                   |
|    |                                             | ACCOUNT SETTINGS      |
|    | Apps                                        | Google Assistant      |
| P  | System                                      | Payment and purchases |
| (  | Remotes and accessories                     | APP SETTINGS          |

#### Ustawienia urządzenia

- Lokalizacja: Wybierz, czy Google może zbierać dane o lokalizacji w zależności od sieci Wi-Fi. Ważne jest, aby podać Google swoją lokalizację, ponieważ instalacja wielu aplikacji zależy od geolokalizacji. Instalacja niektórych aplikacji do przesyłania strumieniowego, zwłaszcza tych, które przesyłają strumieniowo kanały telewizyjne, jest możliwa tylko zgodnie z zasadami geolokalizacji.
- Użytkowanie i diagnostyka: Automatyczne wysyłanie informacji diagnostycznych do Google.
- **Reklamy**: Wybierz, czy Google może gromadzić dane dotyczące użytkowania i diagnostyki oraz promować spersonalizowane reklamy.

#### Ustawienia konta:

- **Asystent Google:** Wybierz swoje aktywne konto, wyświetl uprawnienia, wybierz, które aplikacje mają być uwzględnione w wynikach wyszukiwania, aktywuj bezpieczny filtr wyszukiwania i wyświetl licencje open-source.
- Płatności i zakupy: Konfiguracja ustawień płatności i zakupów Google.

### Ustawienia aplikacji:

- Uprawnienia aplikacji: Odnoszą się do elementów sterujących, które określają dostęp i możliwości każdej zainstalowanej aplikacji na urządzeniu. Uprawnienia te mogą obejmować dostęp do lokalizacji, kamery, mikrofonu, pamięci masowej i innych funkcji urządzenia.
- **Specjalny dostęp do aplikacji:** Wybierz, które aplikacje mogą mieć dostęp do Twoich informacji i mają specjalny dostęp.
- Bezpieczeństwo i ograniczenia: Za pomocą opcji w tym menu można zezwolić lub ograniczyć instalację aplikacji ze źródeł innych niż Sklep Google Play. Ustaw opcje tak, aby telewizor nie zezwalał lub ostrzegał przed instalacją aplikacji, które mogą powodować poważne problemy.

# 9.7 Aplikacje

Opcje dostępne w tym menu umożliwiają zarządzanie aplikacjami zainstalowanymi na telewizorze.

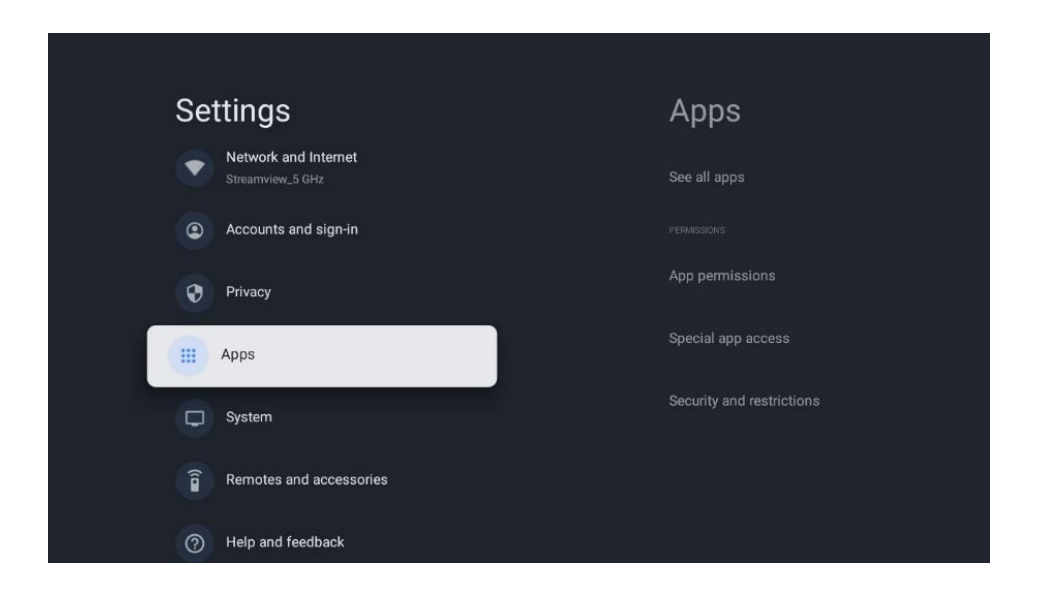

Ostatnio otwarte aplikacje: W tym miejscu wyświetlane są ostatnio otwierane aplikacje.

**Zobacz wszystkie aplikacje:** Wybierz opcję " Zobacz wszystkie aplikacje" i naciśnij przycisk OK, aby wyświetlić pełną listę wszystkich zainstalowanych aplikacji na telewizorze. Będziesz mógł również zobaczyć przestrzeń dyskową zajmowaną przez każdą aplikację. Z tego miejsca można sprawdzić wersje aplikacji, uruchomić lub wymusić zatrzymanie ich działania, odinstalować pobrane aplikacje, sprawdzić uprawnienia i włączyć je lub wyłączyć, zarządzać powiadomieniami, wyczyścić dane i pamięć podręczną i wiele więcej. Wystarczy podświetlić aplikację i nacisnąć OK, aby uzyskać dostęp do dostępnych opcji.

Uprawnienia: Zarządzanie uprawnieniami i innymi funkcjami aplikacji.

- **Uprawnienia aplikacji:** Aplikacje zostaną posortowane według kategorii typu uprawnień. Możesz włączyć lub wyłączyć uprawnienia dla aplikacji z tych kategorii.
- **Specjalny dostęp do aplikacji:** Konfiguracja niektórych funkcji aplikacji i specjalnych uprawnień.
- **Bezpieczeństwo i ograniczenia:** Korzystając z opcji tego menu; Można zezwolić lub ograniczyć instalację aplikacji ze źródeł innych niż Sklep Google Play. Ustaw telewizor tak, aby nie zezwalał lub ostrzegał przed instalacją aplikacji, które mogą wyrządzić szkody.

## 9.8 System

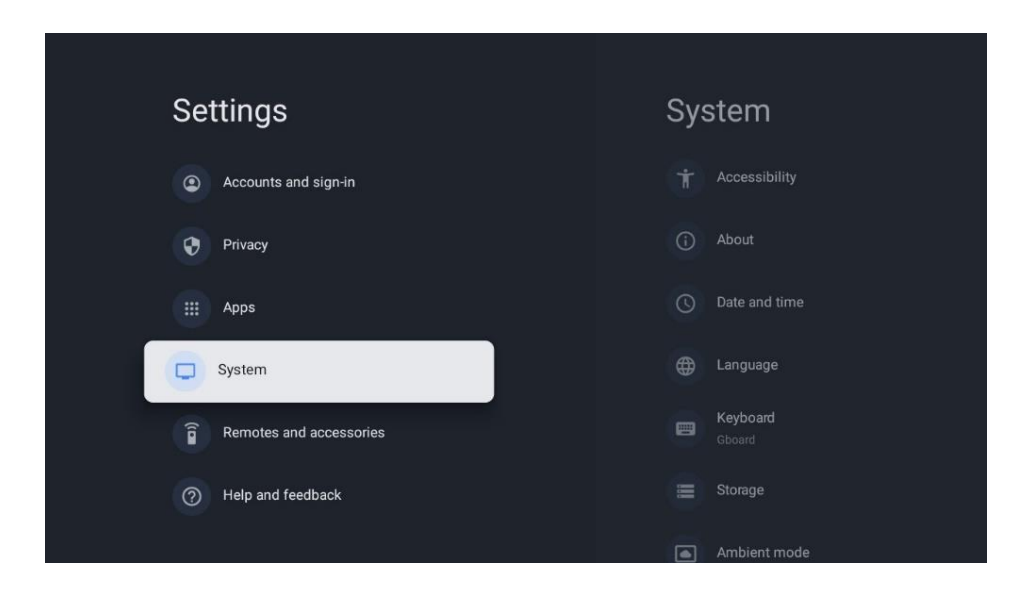

## 9.8.1 Dostępność

Tutaj możesz włączyć/wyłączyć napisy, dostosować ich język i rozmiar tekstu, wybrać styl napisów.

Włączenie lub wyłączenie tekstu o wysokim kontraście.

Włączenie lub wyłączenie funkcji Google "Zamiana tekstu na mowę". Funkcja ta będzie automatycznie głosić tekst wyświetlany na ekranie. Jest to przydatna funkcja dla osób mających problemy ze wzrokiem. W tej sekcji menu można dostosować ustawienia funkcji "Zamiana tekstu na mowę", takie jak szybkość mowy i domyślny język.

## 9.8.2 O

Tutaj można znaleźć informacje o sprzęcie i oprogramowaniu telewizora, a także system operacyjny Android i wersję Netflix ESN.

- **Aktualizacja systemu**: Wybierz tę opcję menu i naciśnij przycisk OK na pilocie, aby sprawdzić, czy dostępna jest aktualizacja oprogramowania telewizora.
- Nazwa urządzenia: Wybierz tę opcję menu i naciśnij przycisk OK na pilocie, aby zmienić nazwę lub przypisać niestandardową nazwę telewizora. Jest to ważne, ponieważ telewizor powinien być prawidłowo identyfikowany w sieci lub podczas wykonywania funkcji Crome cast.
- **Resetuj**: Wybierz tę opcję menu, aby zresetować telewizor do ustawień fabrycznych i ponownie zainstalować telewizor.
- **Status**: W tym menu można znaleźć informacje o sprzęcie HW telewizora, takie jak adres IP, adres MAC, adres Bluetooth, numer seryjny i czas pracy.

- Informacje prawne: W tym menu znajdują się informacje prawne dotyczące telewizora.
- Model: Wyświetla model telewizora.
- Wersja systemu operacyjnego Android TV: Pokazuje, która wersja systemu operacyjnego jest zainstalowana na telewizorze.
- Poziom poprawki zabezpieczeń systemu operacyjnego Android TV: Wyświetla datę poprawki zabezpieczeń zainstalowanej na telewizorze.

## 9.8.3 Data i godzina

Ustawianie opcji daty i godziny w telewizorze. Telewizor można skonfigurować w taki sposób, aby dane dotyczące godziny i daty były aktualizowane automatycznie za pośrednictwem sieci lub transmisji. Ustaw je zgodnie ze swoim środowiskiem i preferencjami. Wyłącz opcję "Automatyczna data i godzina", jeśli chcesz zmienić datę lub godzinę ręcznie. Następnie ustaw opcje daty, godziny, strefy czasowej i formatu godziny.

## 9.8.4 Język

Ustaw język menu telewizora.

## 9.8.5 Klawiatura

Wybierz typ klawiatury wirtualnej i zarządzaj jej ustawieniami.

## 9.8.6 Przechowywanie

W tym miejscu wyświetlany jest całkowity stan przestrzeni dyskowej telewizora i podłączonych urządzeń, jeśli są dostępne. Aby wyświetlić szczegółowe informacje o użytkowaniu, podświetl partycję pamięci wewnętrznej lub podłączone urządzenie pamięci zewnętrznej i naciśnij przycisk OK. Wyświetlane są również opcje wysuwania i formatowania podłączonych urządzeń pamięci masowej.

## 9.8.7 Tryb otoczenia

Tryb Ambient w telewizorze to funkcja, która przekształca ekran telewizora w cyfrową ramkę na zdjęcia lub wirtualny wyświetlacz sztuki, gdy nie jest używany. Tryb ten można uruchomić ręcznie w tej sekcji menu.

Kanały: Wybór źródła zdjęć lub obrazów wyświetlanych w trybie otoczenia.

### Więcej ustawień:

- Wyświetlanie pogody w stopniach C lub F. Można wybrać wyświetlanie obu systemów stopni lub w ogóle ukryć stopnie
- Wyświetlanie lub ukrywanie czasu
- Dostosowywanie zdjęć osobistych

- Ustawienia portretu w Zdjęciach Google
- Osobiste zarządzanie zdjęciami
- Szybkość pokazu slajdów

## 9.8.8 Moc i energia

**Zachowanie po włączeniu:** Wybór uruchamiania telewizora z ekranem głównym Google TV lub ostatnio używanym wejściem.

**Zasilanie i energia:** Regulacja czasu bezczynności, po którym telewizor wyłączy się automatycznie.

### Moc:

- **Czas uśpienia:** Zdefiniuj czas bezczynności, po którym telewizor ma automatycznie przejść w tryb uśpienia.
- Obraz wyłączony: Wybierz tę opcję i naciśnij przycisk OK, aby wyłączyć ekran. Naciśnij przycisk na pilocie lub telewizorze, aby ponownie włączyć ekran. Należy pamiętać, że nie można włączyć ekranu za pomocą przycisków Głośność +/-, Wyciszenie i Tryb gotowości. Przyciski te będą działać normalnie.
- **Wyłącznik czasowy**: Zdefiniuj czas, po którym telewizor ma się automatycznie wyłączyć. Ustaw jako Off, aby wyłączyć.
- **Automatyczne uśpienie:** W tym miejscu można ustawić, kiedy telewizor automatycznie przełączy się w tryb czuwania po określonym czasie bezczynności.

### Timer:

- **Typ czasu włączenia**: Ustaw telewizor tak, aby włączał się samoczynnie. Ustaw tę opcję jako On (Wł.) lub Once (Raz), aby włączyć timer włączania, lub jako Off (Wył.), aby go wyłączyć. W przypadku ustawienia opcji Raz telewizor włączy się tylko raz o określonej godzinie w opcji Czas automatycznego włączenia poniżej.
- **Czas automatycznego** włączenia: Dostępne, jeśli włączona jest opcja Typ czasu włączenia. Ustaw żądany czas włączenia telewizora z trybu gotowości za pomocą przycisków kierunkowych i naciśnij przycisk OK, aby zapisać nowy ustawiony czas.
- Typ czasu wyłączenia: Ustaw telewizor tak, aby wyłączał się samoczynnie. Ustaw tę opcję jako On (Wł.) lub Once (Raz), aby włączyć timer wyłączenia, lub jako Off (Wył.), aby go wyłączyć. W przypadku ustawienia opcji Raz telewizor wyłączy się tylko raz o określonej godzinie w opcji Czas automatycznego wyłączenia poniżej.
- Czas automatycznego wyłączenia: Dostępne, jeśli włączona jest opcja Czas automatycznego wyłączenia. Ustaw żądany czas przejścia telewizora w tryb czuwania za pomocą przycisków kierunkowych i naciśnij przycisk OK, aby zapisać nowy ustawiony czas.

## 9.8.9 Obsada

### Powiadomienie o zdalnym sterowaniu

Po uruchomieniu funkcji Chromecast z urządzenia mobilnego, które znajduje się w tej samej sieci co telewizor, telewizor zostanie rozpoznany jako urządzenie Google Cast i umożliwi Asystentowi Google i innym usługom wybudzenie telewizora i reagowanie na podłączone urządzenia Chromecast. Możliwe będzie strumieniowe przesyłanie treści lub lokalnych treści multimedialnych z urządzeń mobilnych do telewizora.

Wybierz preferencje dotyczące dostępności Chromecasta. Dostępne są trzy opcje ustawień:

- **Zawsze** telewizor będzie zawsze widoczny dla innych urządzeń obsługujących tę funkcję (nawet jeśli jest w trybie czuwania, a ekran jest wyłączony).
- **Podczas przesyłania** telewizor będzie zawsze widoczny tylko podczas korzystania z funkcji Chromecast.
- **Nigdy** telewizor nie będzie widoczny dla innych urządzeń.

## 9.8.10 Google

W tej opcji menu można sprawdzić, czy dostępne są aktualizacje usług systemowych.

### 9.8.11 Dźwięki systemowe

W tej opcji menu można aktywować lub dezaktywować dźwięki systemowe.

## 9.8.12 Tryb sklepu

W tej opcji menu można aktywować lub dezaktywować tryb Retail (Sklep) telewizora.

## 9.8.13 Restart

Aktywuj tę opcję menu, aby ponownie uruchomić telewizor.

## 9.9 Pilot i akcesoria

W tym rozdziale menu wyjaśniono, w jaki sposób można podłączyć do telewizora urządzenia Bluetooth, takie jak soundbar, słuchawki, głośniki Bluetooth, mysz i klawiatura lub kontroler do gier.

**Bluetooth Enable / Disable**: W tym miejscu można włączyć lub wyłączyć funkcję Bluetooth telewizora.

### Akcesoria do par:

- Ustaw urządzenie, które chcesz podłączyć do telewizora, w tryb parowania.
- Wybierz opcję menu "Paruj akcesoria" i naciśnij przycisk OK na pilocie, aby rozpocząć wyszukiwanie urządzeń Bluetooth w trybie parowania.
- Dostępne urządzenia zostaną rozpoznane i wyświetlone na liście.
- Wybierz żądane urządzenie z listy i naciśnij przycisk OK, aby rozpocząć proces parowania z telewizorem.

#### Akcesoria:

• Po zakończeniu procesu parowania podłączone urządzenia Bluetooth zostaną wyświetlone na liście akcesoriów.

## 9.10 Pomoc i opinie

Odwiedź witrynę pomocy technicznej Google, aby przesłać opinię lub poprosić o wsparcie.

# 10 Źródło & Skróty & Ostatnie menu bezpośredniego dostępu

Naciśnij przycisk **Source** na pilocie zdalnego sterowania, aby wyświetlić menu **bezpośredniego dostępu.** 

W tym menu można wybrać źródło sygnału telewizyjnego na żywo, uzyskać bezpośredni dostęp do różnych funkcji telewizora lub szybko otworzyć ostatnio używane aplikacje.

#### Ustawienia:

Wybierz tę opcję menu, aby wybrać lub przenieść elementy dostępu bezpośredniego.

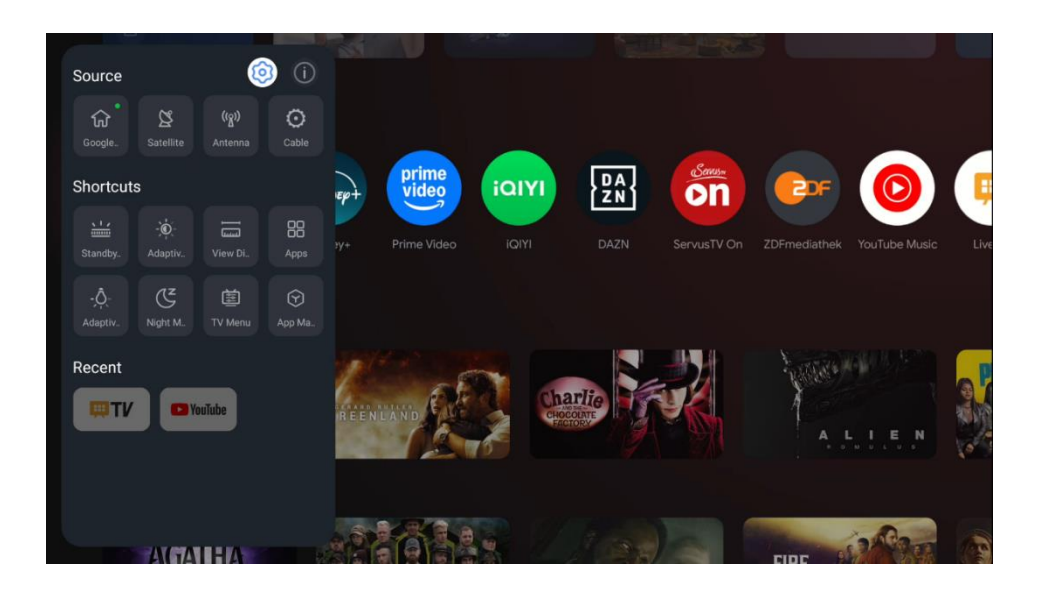

### Źródło:

Wybierz opcję Źródło lub przesuń ikonę źródła sygnału, taką jak Google TV, satelita, antena, kabel lub jedno z przypisanych wejść HDMI.

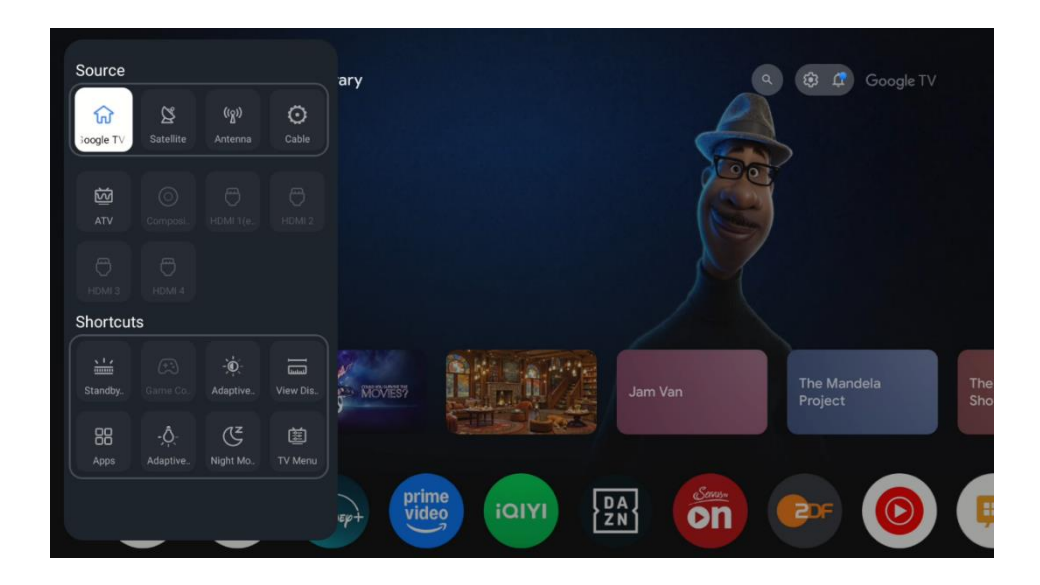

### Skróty:

Wybierz opcję Skróty lub przesuń ikonę funkcji skrótu, takiej jak menu telewizora, pasek świetlny trybu gotowości, aplikacje lub inne.

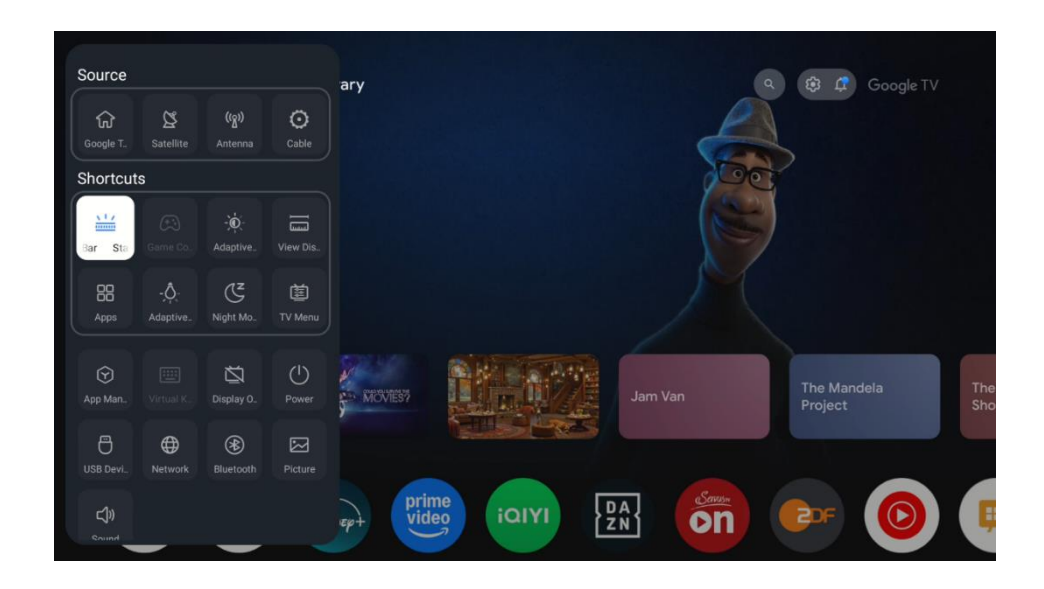

### Info:

Wybierz tę opcję menu, aby aktywować lub dezaktywować opis wybranej funkcji.

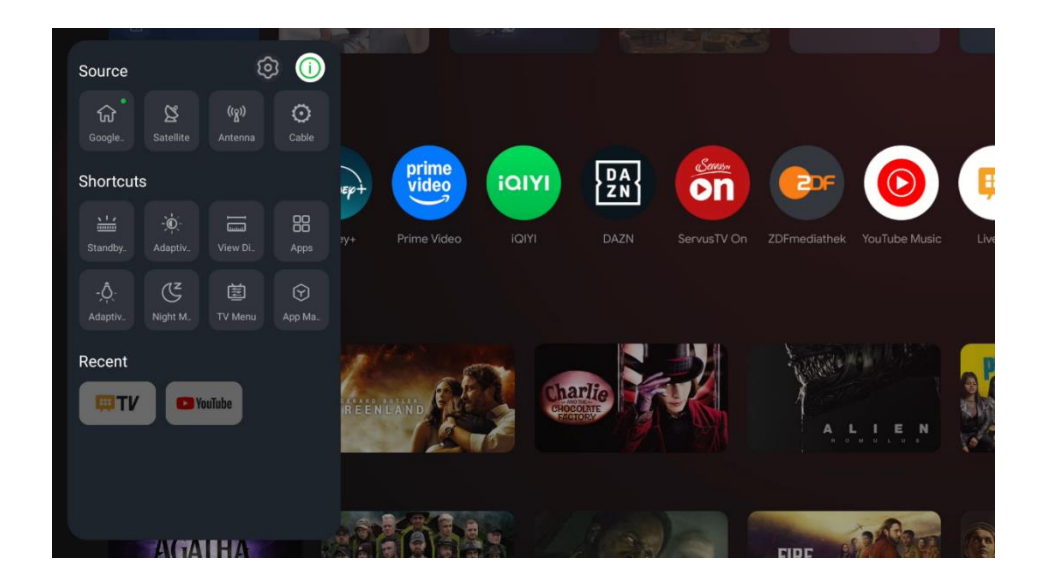

### Skróty:

W tym miejscu można uzyskać bezpośredni dostęp do wybranych funkcji menu.

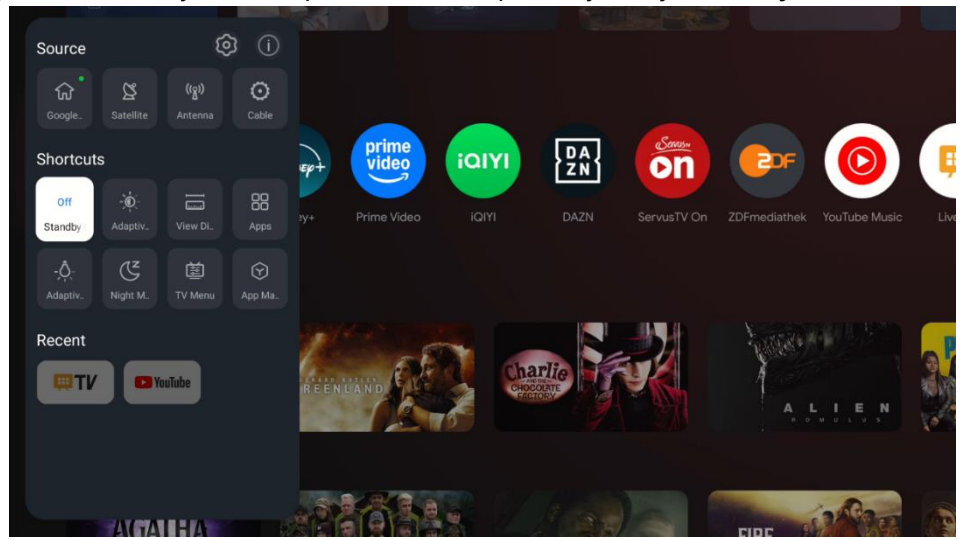

#### Najnowsze:

Tutaj można uruchomić aplikację, która była ostatnio aktywna.

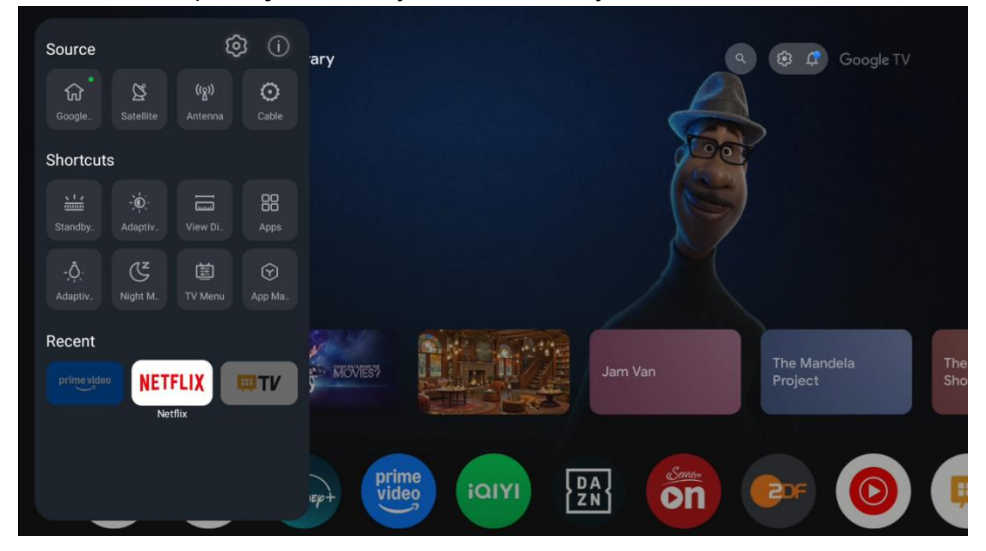

# 11Odtwarzacz multimedialny

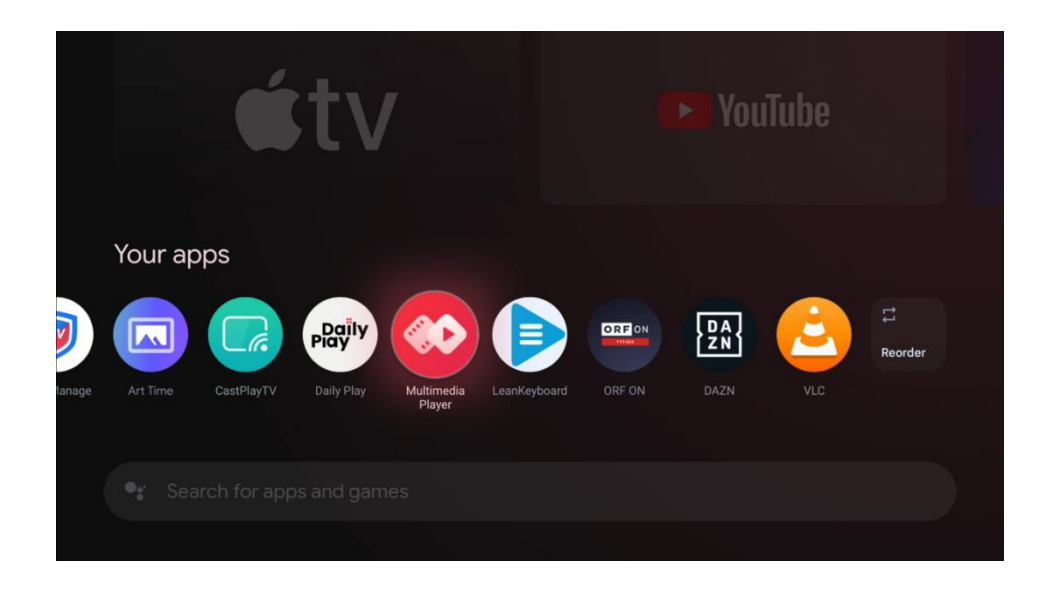

Odtwarzanie danych multimedialnych z zewnętrznych urządzeń pamięci masowej

Podłącz urządzenie pamięci masowej USB do jednego z wejść USB w telewizorze, aby wyświetlać zdjęcia, odtwarzać muzykę i pliki wideo zapisane na podłączonym urządzeniu pamięci masowej USB.

Aby rozpocząć, uruchom aplikację MMP z ekranu głównego i wybierz żądany typ nośnika.

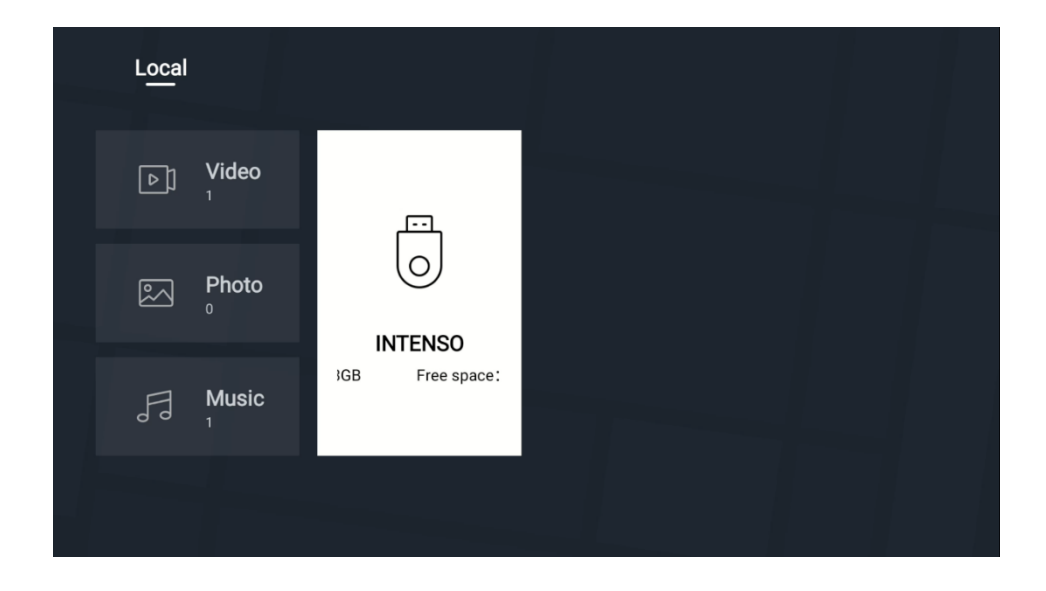

Na następnym ekranie podświetl nazwę pliku z listy dostępnych plików multimedialnych i naciśnij przycisk OK. Aby uzyskać więcej informacji na temat innych dostępnych funkcji przycisków, postępuj zgodnie z instrukcjami wyświetlanymi na ekranie.

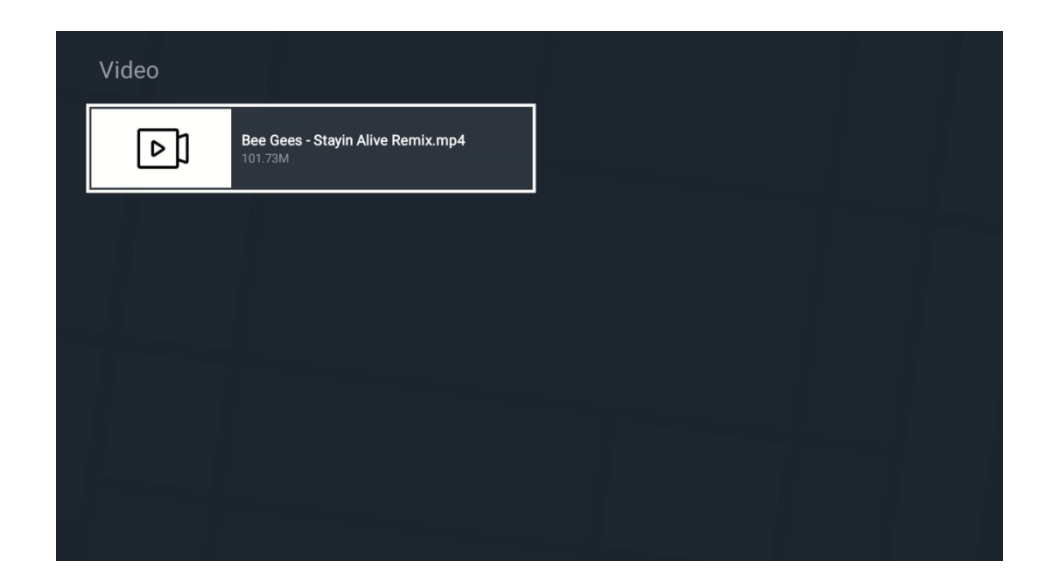

Do odtwarzania plików multimedialnych z zewnętrznych urządzeń pamięci masowej USB można również użyć dowolnego odtwarzacza multimedialnego dostępnego do pobrania w sklepie Google Play.

### Uwaga:

- W zależności od pojemności pamięci podłączonego urządzenia USB, wyświetlenie plików na liście może potrwać kilka sekund. Nie należy odłączać dysku podczas odtwarzania pliku.
- Pojemność pamięci masowej większa niż 2 TB nie jest obsługiwana.
- Telewizor rozpozna zewnętrzne nośniki pamięci sformatowane w systemie plików FAT32 lub NTFS. Nośniki pamięci sformatowane w formacie exFAT należy najpierw sformatować w systemie NTFS na komputerze, a następnie podłączyć do portu USB telewizora.

# 12Ustawienia telewizji na żywo

Wybierz aplikację Live TV na ekranie głównym i naciśnij przycisk OK, aby ją uruchomić.

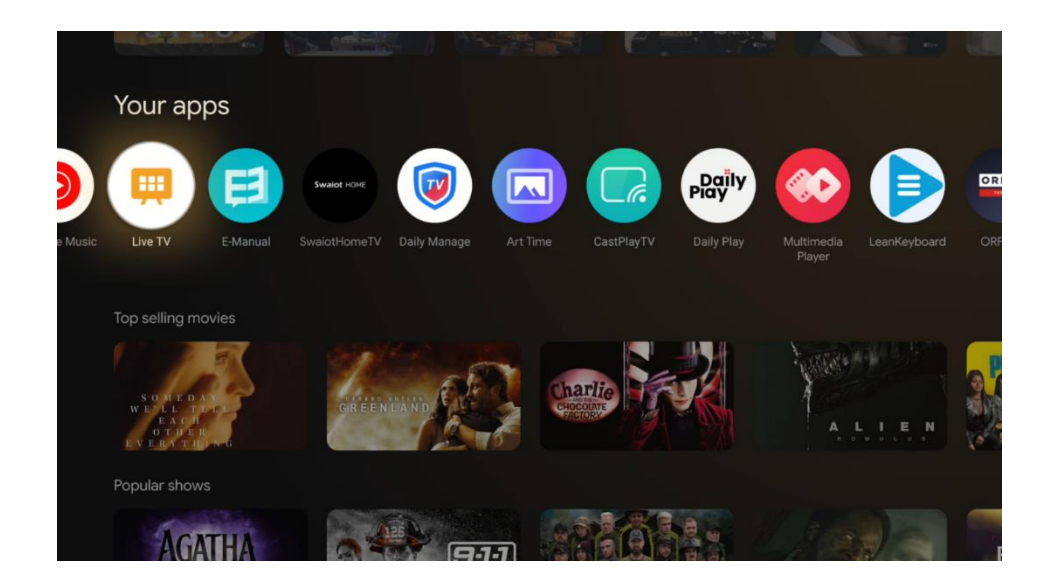

Jeśli kanały telewizji na żywo nie zostały zainstalowane w początkowym procesie instalacji, można to zrobić później w kolejnych krokach menu:

- Przejdź do ekranu głównego, a następnie przejdź do prawego górnego rogu i naciśnij ikonę Ustawienia.
- W aplikacji Live TV naciśnij przycisk (ikonę) Ustawienia na pilocie, w podmenu Opcje TV przejdź do Ustawień i naciśnij "OK".

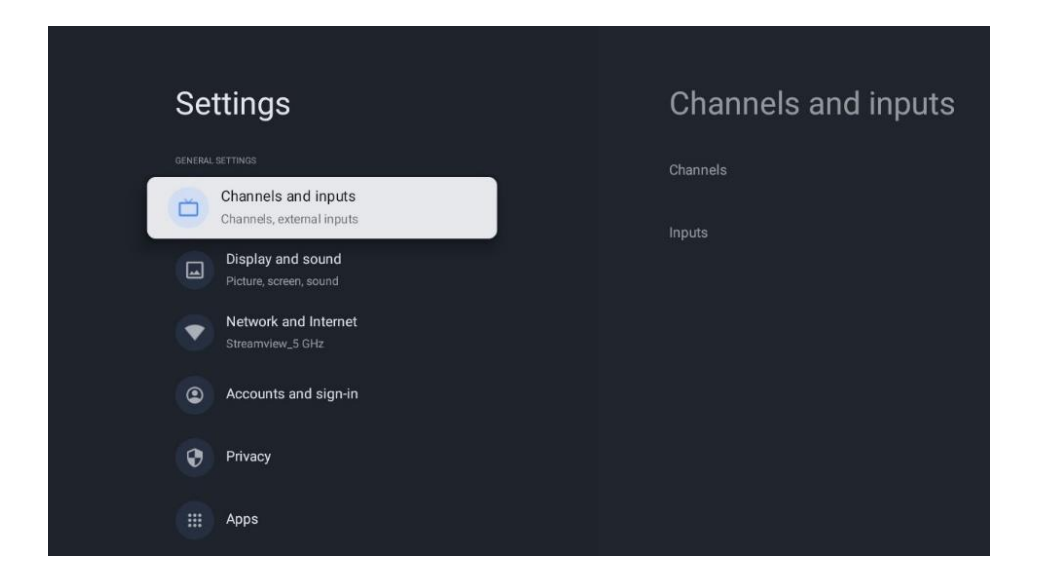

Patrz 9.2 Rozdział - Kanały i wejścia, aby kontynuować instalację kanałów.

# 13Aplikacja TV na żywo

Uruchom aplikację Live TV z ekranu głównego telewizora.

Naciśnij przycisk Source na pilocie RCU, aby otworzyć menu bezpośredniego dostępu. Wybierz "Menu TV" w menu skrótów. Na ekranie telewizora dostępne będą opcje "Kanały" i "Opcje TV".

Naciśnij przycisk w górę lub w dół na pilocie zdalnego sterowania, aby uzyskać dostęp do jednej z tych dwóch głównych opcji menu.

## 13.1 Menu kanałów

## 13.1.1 Przewodnik po programach (EPG)

Funkcja elektronicznego przewodnika po programach (EPG) w telewizorze umożliwia łatwe przeglądanie harmonogramu kanałów aktualnie dostępnych na liście kanałów. Należy pamiętać, że dostępność tej funkcji zależy od programu.

Aby uzyskać dostęp do elektronicznego przewodnika po programach w trybie telewizji na żywo, wystarczy wybrać odpowiednią opcję menu lub nacisnąć przycisk EPG (ikona) na pilocie zdalnego sterowania. Aby powrócić do telewizji na żywo, naciśnij przycisk "Wstecz" (ikona) na pilocie zdalnego sterowania.

Nawigacja po przewodniku po programach odbywa się za pomocą przycisków kierunkowych na pilocie zdalnego sterowania. Użyj przycisków kierunkowych góra/dół lub przycisków Program +/-, aby przeglądać kanały, a przycisków kierunkowych prawo/lewo, aby wybrać żądane wydarzenie na podświetlonym kanale. Szczegółowe informacje, takie jak pełna nazwa wydarzenia, czas rozpoczęcia i zakończenia, data, gatunek i krótki opis zostaną wyświetlone w dolnej części ekranu, jeśli są dostępne.

Zdarzenia można łatwo filtrować, naciskając niebieski przycisk na pilocie zdalnego sterowania, oferujący różne opcje filtrowania w celu szybkiego zlokalizowania zdarzeń preferowanego typu. Aby uzyskać więcej informacji o podświetlonym wydarzeniu, naciśnij żółty przycisk, aby wyświetlić szczegółowe informacje.

Aby wyświetlić wydarzenia z poprzedniego lub następnego dnia, wystarczy nacisnąć odpowiednio czerwony lub zielony przycisk. Funkcje te są przypisane do kolorowych przycisków na pilocie zdalnego sterowania, jeśli są one dostępne. Szczegółowe informacje na temat funkcji poszczególnych przycisków można znaleźć w instrukcjach ekranowych.

Należy pamiętać, że przewodnik nie będzie dostępny, jeśli źródło wejścia TV jest zablokowane w menu Ustawienia > Kanał > Kontrola rodzicielska > Zablokowane wejścia w trybie telewizji na żywo lub na ekranie głównym.

| Chanada                 |                 |  |
|-------------------------|-----------------|--|
| Programme guide Chappel | Channel managem |  |
| č s                     | ! ≡             |  |
|                         |                 |  |
| TV options              |                 |  |

## 13.1.2 Kanał

Wybierz typ odbioru sygnału telewizji na żywo, do którego podłączony jest telewizor.

### 13.1.3 Zarządzanie kanałami

- Uruchom aplikację TV na żywo
- Naciśnij "OK", aby otworzyć listę kanałów
- Naciśnij przycisk Red Dot, aby otworzyć zarządzanie kanałami

### 13.1.3.1 Zarządzanie kanałami satelitarnego

### Preferowana opcja instalacji satelitarnej:

Jeśli podczas konfigurowania kanałów satelitarnych wybrano opcję Preferowana instalacja satelitarna, kanały zostaną zorganizowane w oparciu o regulację LCN (Logical Channel Number) wybranego operatora. W rezultacie będziesz mieć tylko dwie opcje edycji listy kanałów:

1. **Ponowne sortowanie kanałów**: Ta opcja zmienia kolejność kanałów zgodnie z regulacją LCN wybranego operatora.

2. **Wyczyść listę kanałów**: Ta opcja usuwa wszystkie zainstalowane kanały telewizyjne. Są to jedyne dostępne opcje, ponieważ skanowanie Preferowany satelita - operator ściśle przestrzega określonej kolejności kanałów ustawionej przez operatora.

| с | hannel Management |
|---|-------------------|
| С | hannel Re-sort    |
| с | lear Channel List |
|   |                   |
|   |                   |
|   |                   |
|   |                   |
|   |                   |

### Opcja ogólnej instalacji satelitarnej:

Jeśli wybrałeś opcję ogólnej instalacji satelitarnej podczas konfigurowania kanałów satelitarnych, będziesz mieć dostęp do wszystkich opcji edycji listy kanałów, ponieważ lista ta nie jest ograniczona regułami LCN (Logical Channel Numbering).

| Channel management |
|--------------------|
| Channel Skip       |
| Channel swap       |
| Channel move       |
| Channel Edit       |
| Channel Delete     |
| Clear Channel List |
|                    |

- Otwórz aplikację LiveTV
- Naciśnij "OK", aby otworzyć listę kanałów
- Naciśnij przycisk Red Dot, aby otworzyć zarządzanie kanałami

Wykonaj następujące kroki, aby edytować kanały indywidualnie:

### Kanał SKIP

Po ustawieniu pomijania kanału nie będzie on już wyświetlany na liście kanałów ani w przewodniku po programach, nawet po ponownym uruchomieniu telewizora, ale kanał nie zostanie usunięty.

- Wybierz opcję pomijania kanałów
- Wybierz kanały, które chcesz pominąć.

### Wymiana kanałów

Umożliwia przełączanie pozycji kanałów na liście kanałów.

- Wybierz opcję Zamiana kanałów
- Wybierz kanał, który chcesz zamienić (na przykład kanał 1).
- Przesuń zaznaczenie na numer kanału, który ma zostać zamieniony (na przykład kanał 16).
- Potwierdź, naciskając przycisk "OK"

#### Kanał MOVE

Umożliwia zmianę położenia kanałów na liście kanałów.

- Wybierz opcję Przesunięcie kanału
- Aby zmienić pozycję kanału, wybierz kanał, który chcesz PRZESUNĄĆ (na przykład kanał 1)
- Przesuń zaznaczenie na numer, na który chcesz przenieść kanał (na przykład kanał 5).
- Po wybraniu pozycji naciśnij przycisk Blue Dot na pilocie pojawi się komunikat ostrzegawczy.
- Wybierz YES i naciśnij OK na pilocie. Kanał zostanie przesunięty do żądanej pozycji.

### EDYCJA KANAŁU

Umożliwia dostosowanie i zarządzanie kanałami zapisanymi w telewizorze.

- Wybierz opcję EDYCJA KANAŁU
- Wybierz kanał, który chcesz EDYTOWAĆ (na przykład kanał 1).
- Teraz możesz edytować numer kanału i jego nazwę.

#### Usuwanie kanału

Umożliwia użytkownikom usuwanie niechcianych kanałów z listy kanałów. Aby przywrócić usunięte kanały, należy przeprowadzić skanowanie kanałów.

- Wybierz opcję Usuń kanał
- Wybierz kanał, który chcesz usunąć (na przykład kanał 5).
- Po wybraniu kanału naciśnij przycisk Blue Dot na pilocie pojawi się komunikat ostrzegawczy.
- Wybierz YES i naciśnij OK na pilocie. Kanał zostanie usunięty z listy.

### **RE-SORT KANAŁÓW**

Zmienia kolejność całej listy kanałów. Jeśli istnieje logiczny numer kanału (LCN) od dostawcy, kanały zostaną uporządkowane zgodnie z LCN.

#### Lista Clear Channel

Wyczyść całą listę kanałów. Po zakończeniu konieczne będzie ponowne wyszukanie kanałów. Aby sprawdzić, jak to zrobić, patrz 9.1.1.

### Zarządzanie kanałami dla odbioru antenowego

Te same opcje zarządzania kanałami, co w przypadku ogólnej listy kanałów satelitarnych, są dostępne dla kanałów zainstalowanych w odbiorze antenowym. Przeczytaj ten rozdział.

### 13.1.3.2 Zarządzanie kanałami dla odbioru kablowego

Kabel: Skanowanie operatora

Lista kanałów wygenerowana podczas skanowania przez operatora ma ograniczone opcje edycji kanałów ze względu na regułę LCN.

Kabel: Pełne skanowanie

Lista kanałów wygenerowana **podczas pełnego** skanowania ma te same opcje edycji kanałów, co opcja skanowania ogólnego podczas skanowania satelitarnego.

### 13.1.3.3 Zarządzanie kanałami dla odbioru antenowego

Antena: Skanowanie operatora

Lista kanałów wygenerowana podczas skanowania przez operatora ma ograniczone opcje edycji kanałów ze względu na regułę LCN.

Antena: Automatyczne skanowanie

Lista kanałów wygenerowana podczas skanowania operatora ma te same opcje edycji kanałów, co opcja skanowania ogólnego w skanowaniu satelitarnym. Upewnij się, że opcja LCN jest wyłączona.

## 13.1.4 Opcje listy kanałów

Aby otworzyć listę kanałów, otwórz Live TV i naciśnij "OK". Będziesz mógł zobaczyć listę kanałów zdefiniowaną przez LCN, jeśli ta opcja jest włączona.

Niektóre opcje na liście kanałów:

Możesz wybrać "Zarządzanie kanałami", "Obsługa kanałów", "Wybierz typ" i "Dodaj ulubione", naciskając przycisk z kolorową kropką na pilocie zdalnego sterowania

| Char | nnel list - All channel | 5                 |
|------|-------------------------|-------------------|
| 0    | 1 ABC1                  |                   |
| 0    | 2 ABC HDTV              |                   |
| 0    | 3 ABC1                  |                   |
| 0    | 4 ABC2                  |                   |
| 0    | 5 ABC3                  |                   |
| 0    | 6 40 LATINO             |                   |
| 0    | 7 CNN+                  |                   |
| 0    | 8 CUATRO                |                   |
| 0    | 9 laSexta               |                   |
| 0    | 10 TV                   |                   |
| -    | Channel management      | Channel operation |
| -    | Select Type             | Add favourite     |

### 13.1.4.1 Działanie kanału

W sekcji "Obsługa kanałów" dostępne są opcje "Sortuj" i "Znajdź" po naciśnięciu przycisku "zielona kropka".

Możesz wybrać preferowany sposób sortowania, wybierając opcję "Sortuj", a następnie naciskając przycisk "OK".

|          | Sort             |
|----------|------------------|
|          | Default          |
|          | O Name up        |
|          | O Name down      |
|          | O Encrypted      |
|          | O DTV/DATA/RADIO |
|          | O HD/SD          |
|          |                  |
|          |                  |
|          |                  |
|          |                  |
|          |                  |
| <b>F</b> |                  |

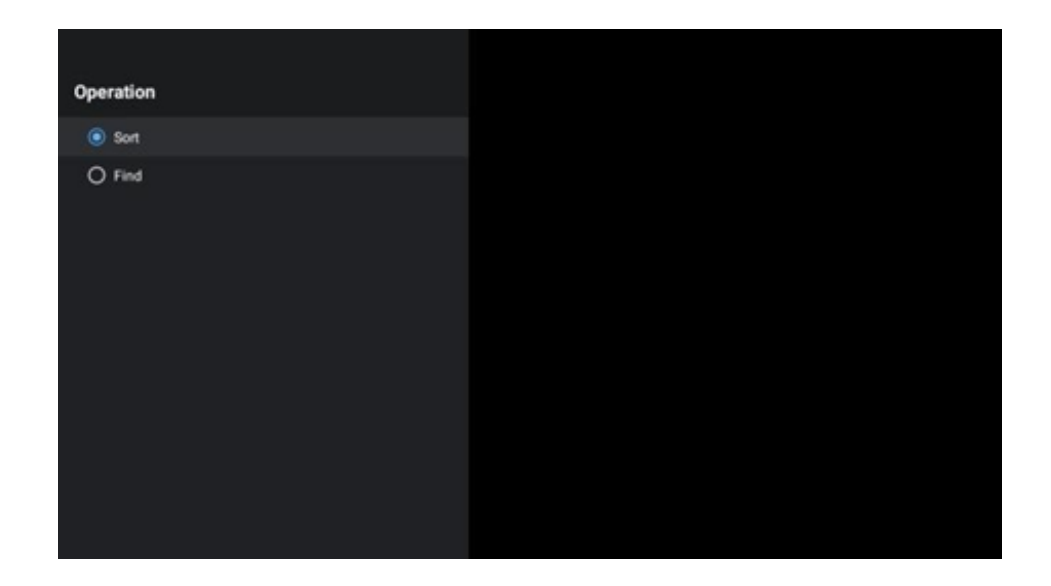

### 13.1.4.2 Wybierz typ:

Możesz zdecydować, jaki typ multimediów ma być wyświetlany w LiveTV. Na liście kanałów naciśnij "żółtą kropkę".

| Select Type  |  |
|--------------|--|
| All channels |  |
| О ти         |  |
| O Radio      |  |
| O Free       |  |
| O Encrypted  |  |
| O Favourites |  |
|              |  |
|              |  |
|              |  |
|              |  |
|              |  |
|              |  |

### 13.1.4.3 Dodaj ulubione

Dodawanie kanałów do list ulubionych. Telewizor ma opcję 4 list ulubionych. Aby dodać ulubione kanały do listy, przejdź do opcji Wybierz typ i wybierz opcję "Ulubione". Następnie wybierz listę ulubionych kanałów, które chcesz oglądać.

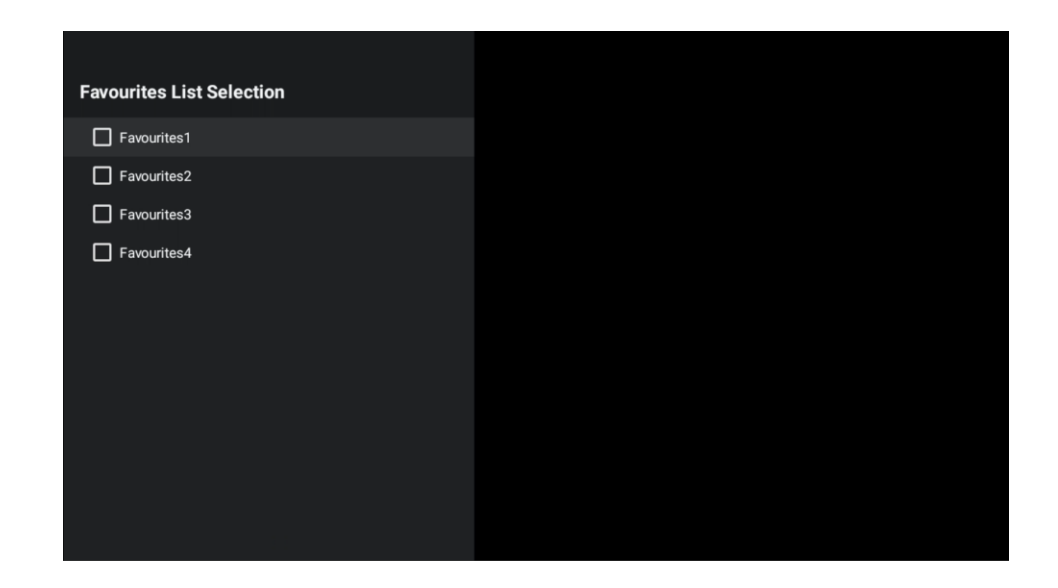

## 13.2 Opcje TV

"Źródło", "Obraz", "Ekran", "Dźwięk", "Zasilanie", "Kontrola rodzicielska", "Karta Cl", "Opcje zaawansowane" i "Ustawienia" znajdują się w Opcjach telewizora.

| Chan | els<br>intions |       |                   |         |                  |          |
|------|----------------|-------|-------------------|---------|------------------|----------|
| Ģ    | Sound          | Power | Parental controls | CI Card | Advanced Options | Settings |
|      |                |       |                   |         |                  |          |

## 13.2.1 Źródło

Wyświetlenie listy dostępnych źródeł wejściowych. Wybierz żądane źródło i naciśnij przycisk OK, aby je przełączyć.

## 13.2.2 Zdjęcie

Otwiera ustawienia obrazu. Jak dostosować te ustawienia, patrz 9.3.1.

### 13.2.3 Ekran

Otwiera ustawienia proporcji ekranu. Dostosuj te ustawienia do wygodnego oglądania.

### 13.2.4 Dźwięk

Otwiera ustawienia dźwięku. Jak dostosować te ustawienia, patrz 9.3.2.

## 13.2.5 Moc

Otwiera ustawienia zasilania i energii. Jak dostosować te ustawienia, patrz 9.8.8.

## 13.2.6 Kontrola rodzicielska

To menu umożliwia skonfigurowanie opcji kontroli rodzicielskiej. Aby uzyskać do niego dostęp, należy wprowadzić kod PIN ustawiony podczas początkowej konfiguracji telewizora.

## 13.2.7 Karta Cl

W tym menu wyświetlone zostaną dostępne opcje menu podłączonej kamery/karty Cl.

## 13.2.8 Opcje zaawansowane

- Audio: Umożliwia dostosowanie preferencji dźwięku, takich jak język dźwięku, drugi język dźwięku, ustawienia ścieżki dźwiękowej i typ dźwięku. Wybór preferowanego języka audio jest szczególnie ważny w przypadku kanałów telewizyjnych nadających w kilku językach.
- Podtytuł:
  - Napisy analogowe: Ustaw tę opcję jako Off (Wył.), On (Wł.) lub Mute (Wycisz).
     Jeśli wybrana zostanie opcja Wycisz, analogowe napisy będą wyświetlane na ekranie, ale głośniki zostaną jednocześnie wyciszone.
  - Cyfrowe napisy: Ustaw tę opcję jako Wył. lub Wł.
  - o Ścieżki napisów: Ustaw preferencje ścieżki napisów, jeśli jest dostępna.
  - Język napisów cyfrowych: Ustaw jedną z wymienionych opcji językowych jako pierwszy preferowany język napisów cyfrowych.
  - Drugi cyfrowy język napisów: Ustaw jedną z wymienionych opcji językowych jako preferowany drugi język napisów cyfrowych. Jeśli język wybrany w opcji Język napisów cyfrowych nie jest dostępny, napisy będą wyświetlane w tym języku.
  - Typ napisów: Ustaw tę opcję jako Normalny lub Niedosłyszący. Jeśli wybrana jest opcja Niedosłyszący, zapewnia ona usługi napisów dla widzów niesłyszących i niedosłyszących z dodatkowymi opisami.
- Teletekst:
  - o Język teletekstu cyfrowego: Ustawienie języka teletekstu dla transmisji cyfrowych.

- Język strony dekodowania: Ustawienie języka strony dekodowania dla wyświetlania teletekstu.
- **Niebieskie wyciszenie**: Funkcja "Blue Mute" w telewizorze to funkcja, która zmienia kolor ekranu na niebieski, gdy na danym wejściu lub kanale nie zostanie wykryty żaden sygnał.
- Automatyczne wyłączanie przy braku sygnału: Ustaw czas, po którym telewizor przejdzie w tryb czuwania, pod warunkiem braku sygnału.
- Domyślny kanał: Ustaw preferencje domyślnego kanału startowego. Gdy Tryb wyboru
  jest ustawiony jako Wybór użytkownika, opcja Pokaż kanały stanie się dostępna.
  Podświetl i naciśnij OK, aby wyświetlić listę kanałów. Podświetl kanał i naciśnij OK, aby
  dokonać wyboru. Wybrany kanał będzie wyświetlany po każdym ponownym włączeniu
  telewizora z trybu szybkiego czuwania. Jeśli Tryb wyboru jest ustawiony jako Ostatni stan,
  wyświetlony zostanie ostatnio oglądany kanał.
- Ustawienia HBBTV: Umożliwia włączenie lub wyłączenie obsługi HBBTV, wybór opcji śledzenia, dostosowanie ustawień plików cookie, dostosowanie ustawień identyfikatora urządzenia.
- **Informacje o systemie:** Wyświetla szczegółowe informacje systemowe dotyczące bieżącego kanału, takie jak poziom sygnału, jakość sygnału, częstotliwość itp.
- Licencje open source: Wyświetla wszystkie informacje dotyczące licencji.

### 13.2.9 Ustawienia

Menu ustawień zostało szczegółowo opisane w rozdziale 9 niniejszej instrukcji obsługi.

# 14Codzienna funkcja przycisków

Przycisk Daily Key umożliwia bezpośredni dostęp do zainstalowanych aplikacji lub funkcji na urządzeniu TV.

Aby skonfigurować funkcję "Przycisk dzienny" na pilocie zdalnego sterowania, należy uruchomić aplikację "Przycisk dzienny" na ekranie głównym telewizora.

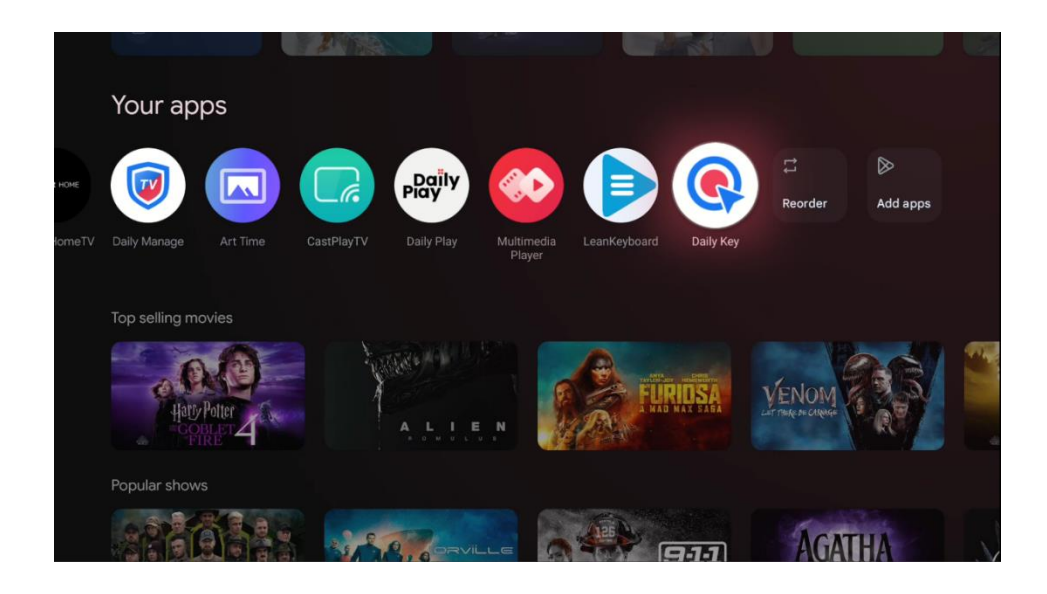

Dostępne są dwie opcje konfiguracji:

### Wielofunkcyjność:

Ten typ konfiguracji umożliwia przypisanie różnych aplikacji lub funkcji do każdego z przycisków kierunkowych. Wybierz jedną z ikon "+ ", a następnie wybierz zainstalowaną aplikację lub funkcję systemową, którą chcesz przypisać do tego przycisku.

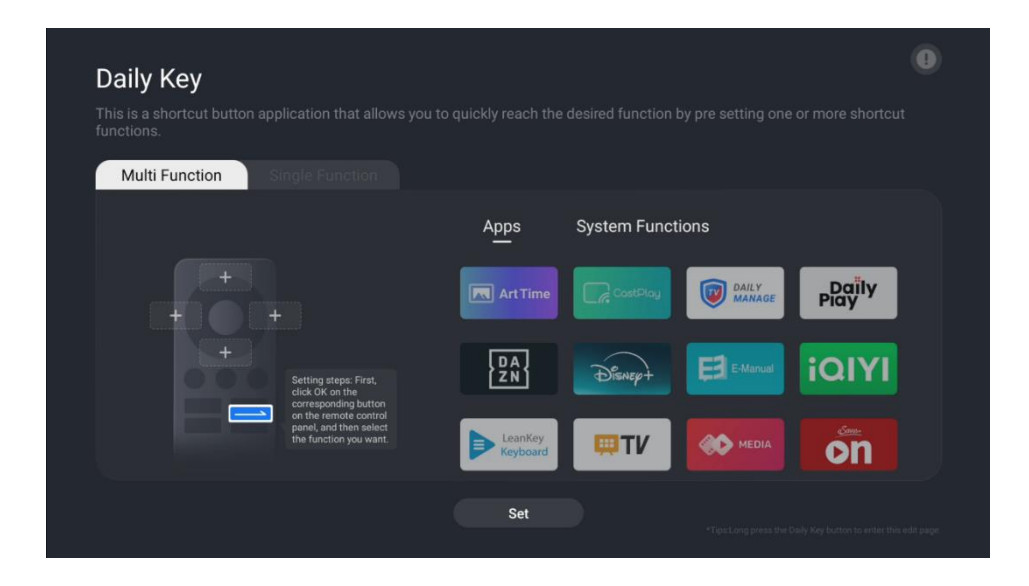
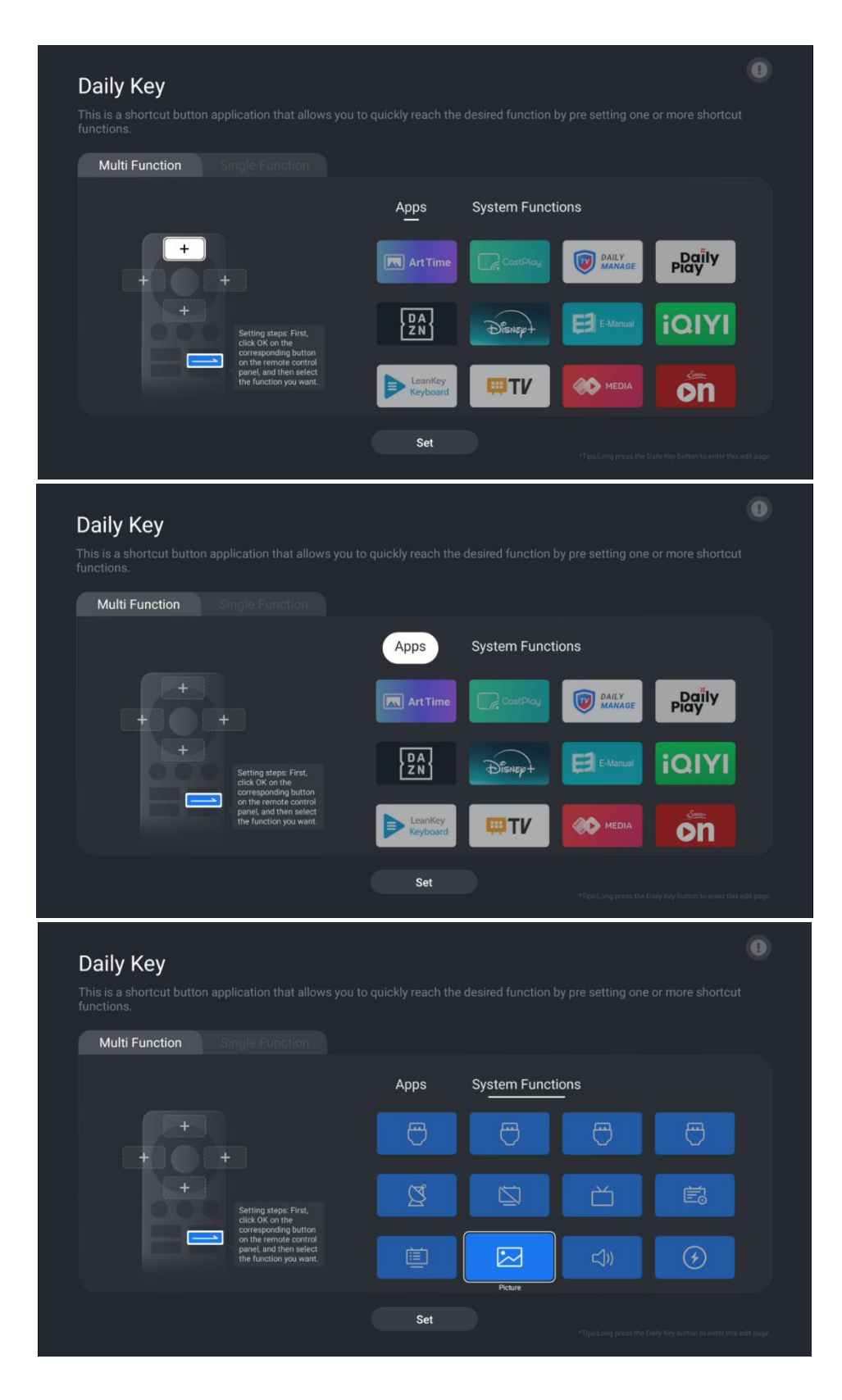

Po skonfigurowaniu funkcji przycisku bezpośredniego dostępu naciśnij przycisk **Daily Key** na pilocie, aby uruchomić przypisaną aplikację lub funkcję. Graficzna reprezentacja pilota pojawi się w lewym dolnym rogu ekranu. Naciśnij odpowiedni skonfigurowany **przycisk kierunkowy**, aby uruchomić żądaną aplikację lub funkcję.

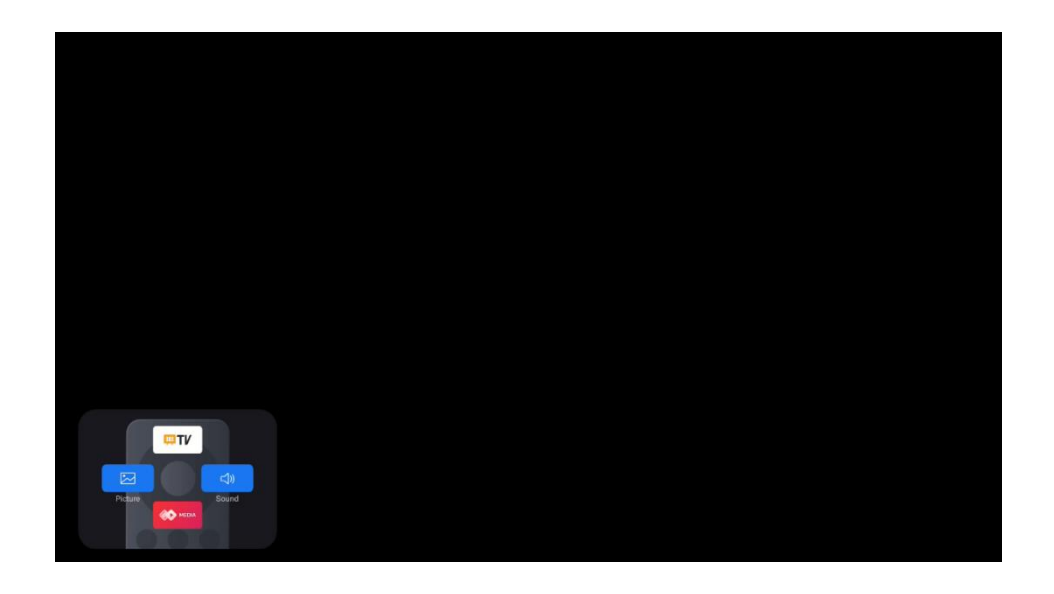

#### Pojedyncza funkcja

W przypadku tej metody konfiguracji tylko jedna aplikacja lub funkcja systemowa zostanie ustawiona na bezpośredni dostęp za pomocą przycisku Daily Key. Proces konfiguracji tej funkcji jest taki sam, jak w przypadku konfiguracji wielu funkcji.

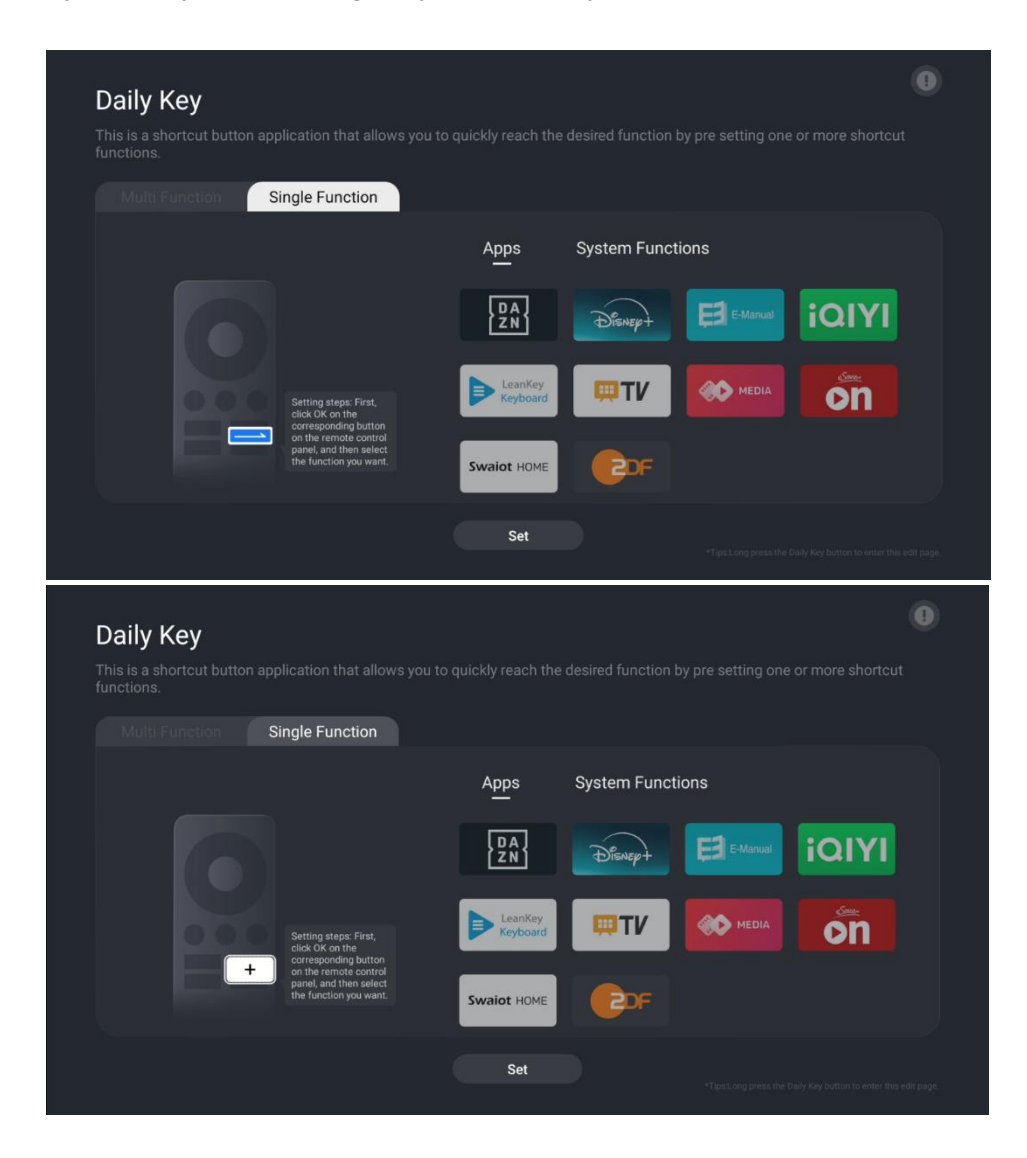

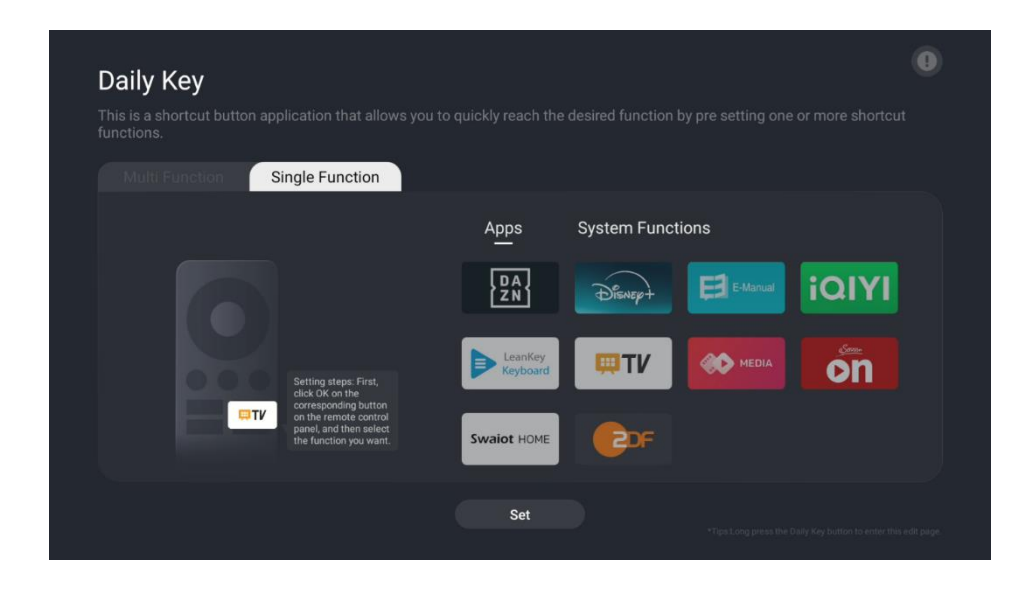

Po zakończeniu konfiguracji można nacisnąć przycisk Daily na pilocie zdalnego sterowania, aby uruchomić żądaną aplikację lub funkcję.

# 15 Rozwiązywanie problemów

|                       | Sprawdź, czy przewód zasilający telewizora podłączony. Jeśli nadal nie ma    |  |  |
|-----------------------|------------------------------------------------------------------------------|--|--|
| Brak zasilania        | zasilania, odłącz wtyczkę i podłącz ją ponownie do gniazda po 60 sekundach.  |  |  |
|                       | Włącz ponownie zasilanie.                                                    |  |  |
| Brok zdiocia          | Sprawdź, czy kabel antenowy z tyłu jest prawidłowo podłączony. Wyświetl inne |  |  |
| Blak Zujęcia          | kanały, aby sprawdzić, czy problem nadal występuje.                          |  |  |
| Wideo pojawia się bez | Spróbuj zwiększyć głośność.                                                  |  |  |
| dźwięku               | Sprawdź, czy dźwięk telewizora jest wyciszony.                               |  |  |
| Pilot nie działa      | Upewnij się, że plastikowa torebka dołączona do pilota została usunięta.     |  |  |
|                       | Spróbuj użyć pilota w mniejszej odległości od telewizora. Sprawdź, czy       |  |  |
|                       | baterie są prawidłowo włożone lub spróbuj użyć nowych baterii do pilota      |  |  |
|                       | zdalnego sterowania.                                                         |  |  |
|                       | Telewizor przejdzie w tryb czuwania, jeśli nie otrzyma odpowiedzi w ciągu    |  |  |
|                       | kilku minut.                                                                 |  |  |
|                       | Odłącz przewód zasilający i odczekaj 30 sekund, a następnie ponownie         |  |  |
| Problemy są           | podłącz przewód zasilający do gniazda. I Jeśli problemy nadal występują, nie |  |  |
| nierozwiązane         | próbuj samodzielnie naprawiać telewizora. Należy skontaktować się z centrum  |  |  |
|                       | serwisowym.                                                                  |  |  |

## 16 Specyfikacja techniczna

|                                                            | 550G8S24            | 65OG8S24            | 770G8S24            |
|------------------------------------------------------------|---------------------|---------------------|---------------------|
| Napięcie robocze                                           | AC 100-240V 50/60Hz | AC 100-240V 50/60Hz | AC 100-240V 50/60Hz |
| Moc wyjścia audio                                          | 2x12 + 20 + 5x2     | 2x12 + 20 + 5x2     | 2x15 + 25 + 5x2     |
| Pobór mocy (W)                                             | 85                  | 110                 | 160                 |
| Pobór mocy w trybie czuwania w sieci (W)                   | 0,5                 | 0,5                 | 0,5                 |
| Waga ze stojakiem (kg)                                     | 19.7                | 24                  | 36.6                |
| Wymiary telewizora dł. x szer. x wys. (z<br>podstawą) (mm) | 1226x256x752        | 1447x326x882        | 1723x377x1040       |
| Wymiary telewizora dł. x szer. x wys. (bez podstawy) (mm)  | 1226x53x711         | 1447x56x835         | 1723x63x997         |
| Wyświetlacz                                                | 55" / 139cm         | 65" / 164cm         | 77" / 195cm         |
| Rozdzielczość ekranu                                       | 3840 x 2160         | 3840 x 2160         | 3840 x 2160         |

### 16.1 Ograniczenia

Przeznaczony wyłącznie do użytku wewnątrz pomieszczeń

## 16.2 Licencje

Zastrzega się prawo do zmian. W wyniku ciągłych badań i rozwoju specyfikacje techniczne, konstrukcja i wygląd produktów mogą ulec zmianie. Google TV to nazwa oprogramowania tego urządzenia i znak towarowy Google LLC. Google, YouTube, Google cast built-in i YouTube Music są znakami towarowymi Google LLC. Asystent Google nie jest dostępny w niektórych językach i krajach. Dostępność usług zależy od kraju i języka. Netflix jest zastrzeżonym znakiem towarowym Netflix, Inc. Wymagane członkostwo w serwisie streamingowym Netflix. Dostępność 4K Ultra HD zależy od planu subskrypcji Netflix, usługi internetowej, możliwości urządzenia i dostępności treści. www.netflix.com/TermsOfUse. Wymagana subskrypcja Disney+, zobacz warunki na stronie https://www.disneyplus.com. ©2025 Disney i podmioty powiązane. ©2025 Amazon.com, Inc. lub jej podmioty powiązane. Amazon, Prime Video i wszystkie powiązane znaki są znakami towarowymi Amazon.com, Inc. lub jej podmiotów stowarzyszonych. Obowiązują opłaty za członkostwo Amazon Prime lub Prime Video. Szczegółowe informacje można znaleźć na stronie primevideo.com/terms. Wi-Fi jest zastrzeżonym znakiem towarowym Wi-Fi Alliance®. Terminy HDMI i HDMI High-Definition Multimedia Interface oraz logo HDMI są znakami towarowymi lub zastrzeżonymi znakami towarowymi HDMI Licensing Administrator, Inc. w Stanach Zjednoczonych i innych krajach. Dolby, Dolby Vision, Dolby Atmos i symbol podwójnego D są zastrzeżonymi znakami towarowymi Dolby Laboratories Licensing Corporation. Dolby Vision IQ jest znakiem towarowym firmy Dolby Laboratories Licensing Corporation. Wyprodukowano na licencji Dolby Laboratories. Poufne, niepublikowane prace. Copyright © 2012-2025 Dolby Laboratories. Wszelkie prawa zastrzeżone. Wszystkie nazwy produktów są znakami towarowymi lub zastrzeżonymi znakami towarowymi odpowiednich właścicieli. ©2025 StreamView GmbH,

Franz-Josefs-Kai 1, 1010 Wiedeń, Austria. Ten produkt został wyprodukowany i jest sprzedawany na odpowiedzialność StreamView GmbH. THOMSON i logo THOMSON są znakami towarowymi używanymi na licencji przez StreamView GmbH - więcej informacji na stronie www.thomson-brand.com.